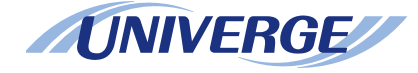

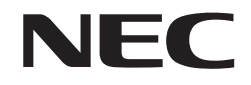

## UNIVERGE SV8100 Terminal DT750

**USER'S GUIDE** 

**ISSUE 2.0b** 

## LIABILITY DISCLAIMER

NEC Unified Solutions reserves the right to change the specifications, functions, or features, at any time, without notice.

NEC Unified Solutions has prepared this document for use by its employees and customers. The information contained herein is the property of NEC Unified Solutions and shall not be reproduced without prior written approval from NEC Unified Solutions All brand names and product names on this document are trademarks or registered trademarks of their respective companies.

Copyright 2011

NEC Nederland B.V.

## **1** Introduction

| Face Layout              |   |
|--------------------------|---|
| Technical Specifications |   |
| Kevs and Parts           |   |
| Menu                     | 6 |
| DESI-less Display        |   |
| Softkeys                 |   |
| Icon Display             |   |
| Shortcut Menu            |   |
|                          |   |

## 2 Terminal Setup

| Setup with Up/Down Key                               |    |
|------------------------------------------------------|----|
| To Adjust Handset Receiver Volume                    |    |
| To Adjust Speaker Volume                             | 19 |
| To Adjust Ringer Tone                                |    |
| Setup with Menu Key                                  |    |
| To Enable/Disable Off-Hook Ringing                   |    |
| To Set Ringing of Headset                            | 21 |
| To Set Ringer Tone                                   |    |
| To Set Illumination Pattern for Call Indication Lamp |    |
| To Enable/Disable RTP Alarm                          |    |
| To Enable/Disable DTMF Tone                          |    |
| To Set Key Touch                                     | 30 |
| To Set Music on Hold                                 |    |
| To Set Clock Format                                  |    |
| To Enable/Disable Volume Level Display               |    |
| To Set Brightness of Backlight                       |    |
| To Change Character Size                             |    |
| To Set a Language                                    |    |
| To Enable/Disable Wallpaper Operation                | 40 |
| To Enable/Disable Touch Panel Operation              |    |
|                                                      |    |

| To Change Password           |  |
|------------------------------|--|
| To Reset Telephone Settings  |  |
| To Download a File           |  |
| To Backup Personal Settings  |  |
| To Restore Personal Settings |  |

## **3 Basic Operation**

| To Login                                                            | 68 |
|---------------------------------------------------------------------|----|
| To Logout                                                           | 68 |
| To Make an External Call                                            | 69 |
| To Make an Internal Call                                            | 69 |
| To Answer an External Call                                          | 70 |
| To Answer an Internal Call                                          | 70 |
| Multiline Appearance                                                | 71 |
| To Answer a Call                                                    | 71 |
| To Hold a Call                                                      | 71 |
| To Transfer a Call                                                  | 72 |
| One-Touch Speed Calling Keys                                        | 72 |
| To Make a Call                                                      | 72 |
| To Program                                                          | 72 |
| To Verify                                                           | 73 |
| To Register Name on One-Touch Speed Calling Key                     | 73 |
| Speed Calling - Station/Group                                       | 74 |
| To Set                                                              | 74 |
| To Make a Call                                                      | 75 |
| Speed Calling - System                                              | 75 |
| To Program Speed Calling - System Key (One-Touch Speed Calling Key) | 75 |
| To Operate from Speed Calling - System Key                          | 75 |
| Last Number Redial                                                  | 76 |
| Three-Party Conference                                              | 76 |
| Voice Mail System                                                   | 77 |
| To Access                                                           | 77 |

| How to Input Characters |    |
|-------------------------|----|
| Character Entry Mode    |    |
| Character Code List     | 79 |
| Character Entry Method  |    |
| To Delete a Character   |    |
| Security Mode           |    |
| To Lock the Telephone   |    |
| To Unlock the Telephone |    |
| Emergency Call          |    |
|                         |    |

## **4 Directory Operation**

| To Add New Data                  |     |
|----------------------------------|-----|
| To Change Group Name             |     |
| To Find a Registered Data        |     |
| To Make a Call from Directory    |     |
| To Add Prefix Number             |     |
| To Set Prefix                    |     |
| To Add Prefix When Making A Call |     |
| To Edit Directory Data           |     |
| To Delete All Data               | 100 |
| To Delete a Specific Data        | 101 |

## **5** Call History Operation

| View Call History                        | . 103 |
|------------------------------------------|-------|
| To Make a Call from History              | . 104 |
| To Add Call History Data to Directory    | . 104 |
| To Edit Directory Data from Call History | . 107 |
| To Delete All Data                       | . 110 |

## 6 Menu List

| Menu List for DT750 | ) | 11 | 1 |  |
|---------------------|---|----|---|--|
|---------------------|---|----|---|--|

## **7 Online Monitoring**

| Conditions for activating Online Monitoring Menu               | 119 |
|----------------------------------------------------------------|-----|
| Key Operation Chart                                            |     |
| QoS Information (RTP Packet Loss (per 5 sec.), Payload, CODEC) |     |
| System Information                                             |     |
| Detail of System Information Menu                              |     |

## 8 Web Programming

| To LOGIN       | 128 |
|----------------|-----|
| To LOGOUT      | 130 |
| How To Operate | 132 |

# **1. Introduction**

## Face Layout

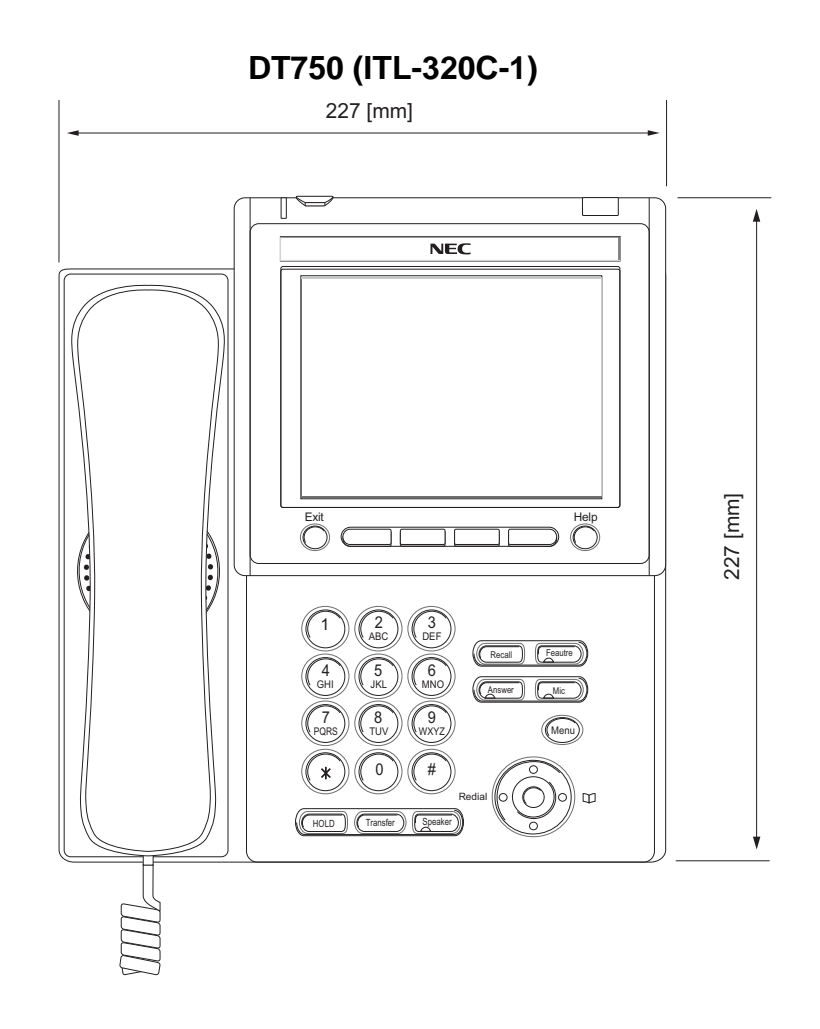

## **Technical Specifications**

| ITEM               | DT750 (ITL-320C-1)                                                                               |
|--------------------|--------------------------------------------------------------------------------------------------|
| Display (LCD)      | 5.7 inch TFT, QVGA, Touch Panel, with Backlight                                                  |
| Display Color      | Color                                                                                            |
| Programmable Key   | 32 (8 X 4) Keys (displayed on LCD)                                                               |
| Fixed Feature Key  | 9 keys (with Menu/Cursor button)                                                                 |
| backlight          | Display and Digit Key (lit for 10 seconds when operating)                                        |
| Softkey            | 4 Keys                                                                                           |
| Directory          | 500 records                                                                                      |
| Call History       | Outgoing Call: 50 record, Incoming Call: 50 records                                              |
| XML Browser        | Available                                                                                        |
| Hands-free         | Standard equipment (Full-duplex), Wide-band                                                      |
| Headset            | Available                                                                                        |
| LAN Interface      | 2-port, 10BASE-T/100BASE-TX, Full-duplex/Half-duplex, Auto Negotiation /Fixed                    |
| Voice CODEC        | G.711, G.729a, G.722                                                                             |
| IP Address Setting | Sets via DHCP server/Sets Directly                                                               |
| QoS                | ToS (IP Precedence, Diffserv)                                                                    |
| VLAN               | Tag VLAN (IEEE802.1Q/p)                                                                          |
| Security           | IEEE802.1x authentication (EAP-MD5, EAPOL Forwarding), RTP Encryption, Auto Config<br>Encryption |
| Power Supply       | Center Power Supply = IEEE802.3af, Local Power Supply = AC adapter (AC-2R UNIT: optional)        |
| Power Consumption  | PoE=7.68 [W]/Local=6.96 [W]                                                                      |
| Download           | Program/Configuration data/Ringing Tone/Music on Hold/Directory data                             |
| Adapter (Optional) | Recording Unit/Wall-mounting kit/Digit-key Set Unit/Side panel                                   |
| Color              | Black                                                                                            |
| Dimension (W´D´H)  | 227(W) ´ 250(D) ´ 112(H) [mm]                                                                    |
| Weight             | 1.6 kg                                                                                           |

## **Keys and Parts**

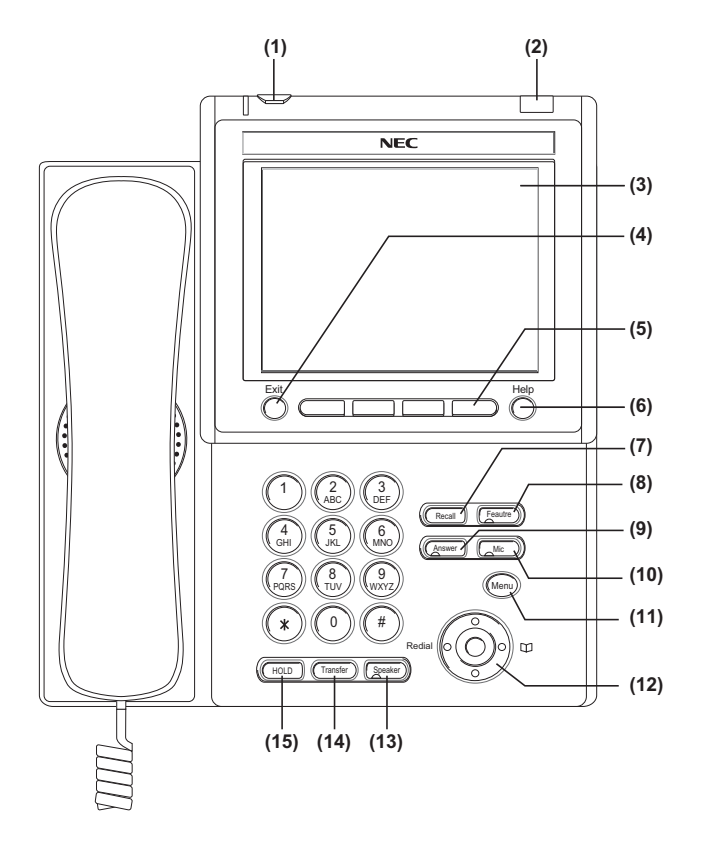

#### (1) Security Button

The user can prevent information leakage from terminal by simple operation.

#### (2) Call Indicator Lamp

Lamp at top corner of DT750 Display flashes when a call terminates to the terminal. Also, when using Voice Mail service, the Lamp lights steadily when a message has been left.

#### (3) LCD

Color touch panel LCD (Liquid Crystal Display) provides DT750 activity information. Basically, the screen of the LCD consists of the following three information areas.

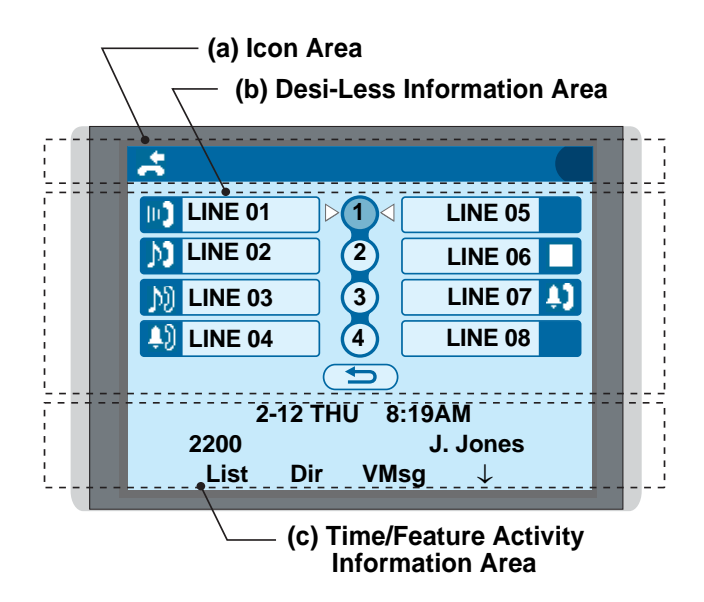

#### (a) Icon Area

This area displays Desktop Icons which provide notification when events (such as missed call and voice mail) occur.

#### (b) Desi-Less Information Area

This area provides the information on 32 (eight keys x four pages) Programmable Line/ Feature keys. For more details see DESI-less Display on page 8.

## (c) Time/Feature Activity Information Area (including Softkey information)

This area provide the current time display and information on various feature activities. Also, softkey information is displayed on the bottom line of this area.

#### (4) Exit

To exit from the Menu or Help mode and go back to the time display.

#### (5) Softkeys

Any feature shown at the bottom of the LCD is available. The appropriate feature key is displayed on the screen according to the call handling process.

#### (6) Help

Explanations of the softkeys can be called up on the LCD by pressing this key.

#### (7) Recall

Press key to finish the call and hear the dial tone.

#### (8) Feature

Used to activate any features as terminal setup functions, etc. and to program One-Touch Speed Dial Keys.

#### (9) Answer

When LED on this key is lit, press key to answer a waiting call.

#### (10) Mic

Press key to respond hands free. LED on this key lights during speakerphone operation.

#### (11) Menu

To access the local menu of DT750, such as Call History, Directory or Terminal Setting.

#### (12) Cursor

By using this key, DT750 user can access to various features with simple operation.

#### **Details on Cursor Key**

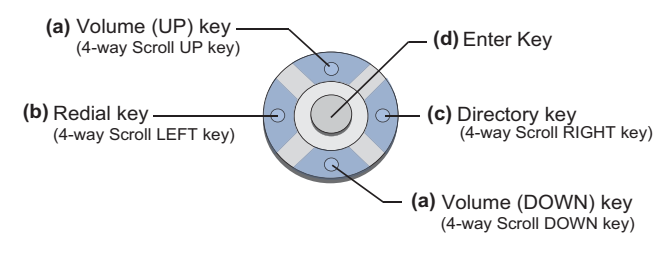

#### (a) Volume $\lor$ DOWN $\land$ UP)

Used to adjust LCD contrast, speaker/ receiver volume, and ringer volume.

- LCD Contrast: Press ( $\lor$ ) or ( $\land$ ) key while idle.
- Speaker/Receiver Volume: Press (∨) or (∧) key during conversation.
- Ringer Volume: Press (∨) or (∧) key during ringing.

#### (b) Redial

(Last Number Call, Speed Calling-Station/ Group)

Press key to activate redial feature. Press redial and scroll back through numbers that have been dialed. When the desired number is displayed, press the  $\times$  or # key to activate dialing.

A-law Countries [Australia, Russia, Latin America, UK, Middle near East, other Asian nations]: # μ-law Countries [North America, Japan, Hong Kong, Taiwan]: ★

#### (c) Directory

Pressing this key opens Directory menu. For details on Directory service, see Chapter 4 Directory Operation.

#### (d) Enter

DT750 has shortcut menu for frequently-used features. Use this key to display the shortcut menu (see Shortcut Menu on page 17) and determine the selected item in the menu.

Also, this key is used as cursor-movement key on the local menu of the telephone.

| UP    | Move the highlighted area one line up the screen.          |
|-------|------------------------------------------------------------|
| DOWN  | Move the highlighted area one line down the screen.        |
| LEFT  | Go back to the previous screen.                            |
| RIGHT | Go to the screen corresponds to the highlighted menu item. |
| Enter | Go to the screen corresponds to the highlighted menu item. |

#### (13) Speaker

Controls the built-in speaker which can be used for Hands Free dialing/monitoring. LED on key lights when key is active.

#### (14) Transfer

Allows the station user to transfer established calls to another station, without attendant assistance.

#### (15) Hold

Press this key to place an internal or external call on hold.

## Menu

From the Menu key, the user can use various application features such as Directory and Call History.

#### To Display Menu List

 Press Menu key while indicating the current time on LCD. The Menu List is displayed in LCD. Use Cursor Key to select desired Menu Item.

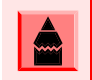

The user can also navigate through the menu with touch panel operation.

#### Main Menu

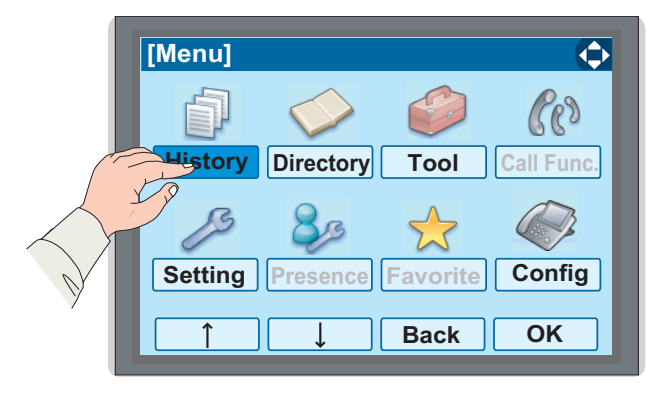

| MENU ITEM     | DESCRIPTION                                                                                                    |  |  |
|---------------|----------------------------------------------------------------------------------------------------|--|--|
| History       | To view Call History. There are two<br>types of Call History features. On the<br>one hand, the history data is stored in<br>the server (system) memory (see<br>Chapter 5 Call History Operation). On<br>the other hand, the history data is<br>stored in the memory of the telephone<br>(see Chapter 5 Call History<br>Operation).                                                                                                    |  |  |
| Directory     | <ul> <li>To use Directory features. There are the following three types of director features.</li> <li>Personal Directory: Controlled by telephone set. For details, see Chapter 4 Directory Operation.</li> <li>Phonebook: Controlled by the system. For details, see Chapter Call History Operation.</li> <li>Corporate Directory: Controlled by the external XML server. For details, please contact the system administrator.</li> </ul> |  |  |
| Tool          | <ul> <li>Use when accessing external XML server. For details, please contact the system administrator.</li> <li>Use when sending/receiving Instant Message (Not used).</li> </ul>                                                                                                    |  |  |
| Call Function | Currently Not Used (grayed out).                                                                                                    |  |  |

| MENU ITEM | DESCRIPTION                                                                                                    |  |
|-----------|----------------------------------------------------------------------------------------------------|--|
| Setting   | To make the setting of DT750 (such<br>as ringing volume control, LCD<br>display setting and download of Music<br>on Hold). For details, see Setup with<br>Menu Key on page 20. |  |
| Presence  | Currently Not Used (grayed out).                                                                                                    |  |
| Favorite  | Currently Not Used (grayed out).                                                                                                    |  |
| Config    | This item is used for Configuration setting of DT750. For details, please contact the system administrator.                                                                    |  |

#### To Use Navigational Keys

 The keys in this section are used to navigate between different menus and menu offerings. These keys are used by touching the LCD.

| NAVIGATIONAL | DESCRIPTION                                                          |
|--------------|----------------------------------------------------------------------|
|              | Moves the cursor up one level. Use to navigate menu selections.      |
| J            | Moves the cursor down one level.<br>Use to navigate menu selections. |
| Back         | Returns the previously displayed menu.                               |

| NAVIGATIONAL | - DESCRIPTION                                                          |  |
|--------------|------------------------------------------------------------------------|--|
| ок           | Enters or stores the settings that were changed.                       |  |
| BK           | Operates the same way as a backspace (deletes the previous character). |  |

## **DESI-less Display**

Desi-less display service provides 32 (eight keys x four pages) Programmable Line/Feature keys. Information set to each Programmable Line/ Feature key can be displayed on the LCD. Also, the current status of the line/feature set to each programmable key is displayed as icon. For the setting of the programmable key, contact Telephony Server Administrator.

When Telephony Server Administrator sets "One-Touch Speed Dial key" on the programmable key, users can assign a telephone number or station number to a key so that you can make a call to that number with one-touch operation.

The following shows an example of Desi-less display.

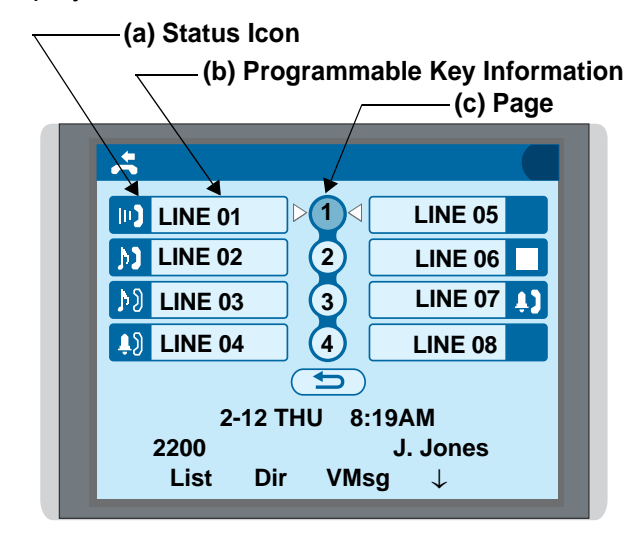

#### (a) Status Icon

Status information on the Line key such as call termination, Call Hold or Busy can be indicated as following Icons.

|        | USER'S STATUS                                                                                            | ICON       | FLASHING<br>PATTERN               |
|--------|----------------------------------------------------------------------------------------------------|------------|-----------------------------------|
| 0      | Idle                                                                                                    | No<br>Icon | _                                 |
| 0      | Call Hold<br>(Individual Hold/Individual Hold<br>on Call Park Group)                                     | 2          |                                   |
| 0      | Call Hold<br>(Other Party Hold/Other Party<br>Hold on Call Park Group)                                   | Ŋ          | Blink<br>(The icon<br>will blink  |
| 0      | Recall (Individual Hold/<br>Exclusive Call Hold/Call<br>Transfer/ Individual Hold on Call<br>Park Group) | Ļ,         | once per<br>one second<br>cycle.) |
| 0<br>0 | Recall (Other Party Hold/Other<br>Party Hold on Call Park Group)<br>Incoming Call                        | Ļ)         |                                   |
| 0      | During Conversation (Individual<br>Use)                                                                  |            |                                   |
| 0      | Conference                                                                                               |            |                                   |
| 0      | During Conversation (Other<br>Party Use)                                                                 | μŊ         | Steady Light                      |
| 0      | Active Feature (Under a setting<br>of feature key like a "Call<br>Forwarding")                           |            |                                   |

#### (b) Programmable Key Information

Programmable Key Information is displayed as follows:

| KEY                                                                          | DESCRIPTION                                         | NUMBER<br>OF DIGITS |
|------------------------------------------------------------------------------|-----------------------------------------------------|---------------------|
| Line Key                                                                     | <ul> <li>Name and Number<br/>information</li> </ul> | Eight digits        |
| One-Touch<br>Speed DialOSpeed Dial Name<br>InformationKeyONumber Information |                                                     | Eight digits        |
| Feature Key                                                                  | • Feature Name                                      | Six digits          |

The following shows an example of LCD display when a line is assigned to a Programmable Key.

Appropriate status icons are displayed. These displays cannot be changed by the user.

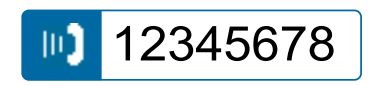

OR

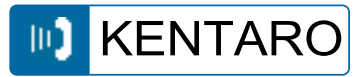

The following shows an example of LCD display when a feature is assigned to a Programmable Key.

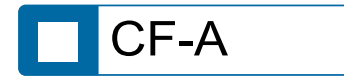

The following shows an example of LCD display when One-Touch Speed Dial Key is assigned to a Programmable Key. For One-Touch Speed Dial Key, No status icon is displayed.

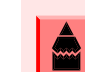

Users can register a name on each One-Touch Speed Dial key.

OR

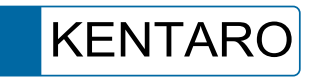

#### (c) Page Icon

Desi-less display has four pages (eight programmable keys per page). Page key indicates currently displayed page. The user can switch the programmable key display from page 1 to 4 by touch panel operation.

| STATUS OF<br>PAGE ICON | DESCRIPTION                          |  |
|------------------------|--------------------------------------|--|
| Steady Light           | Indicates currently displayed page.  |  |
| Blink                  | Indicates page with event happening. |  |

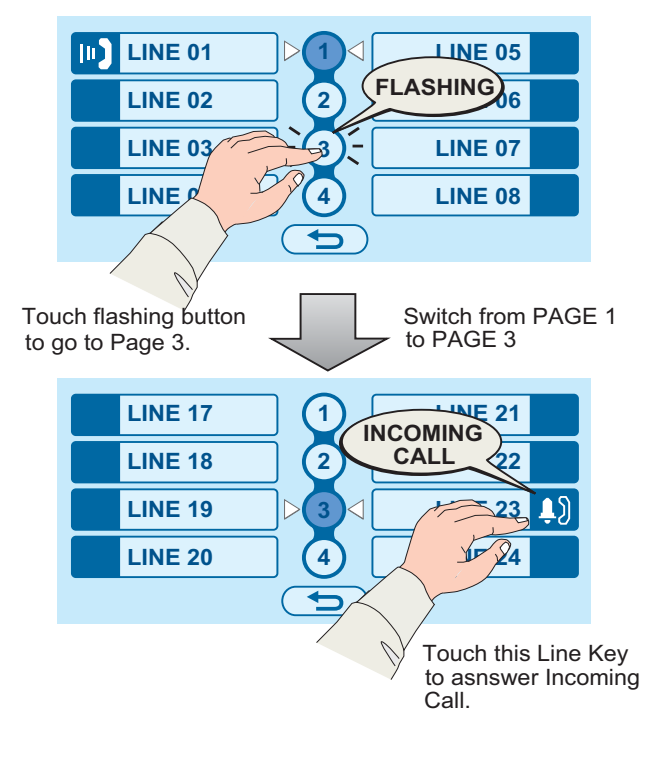

#### Example of Page Switching Form Page 1 to 3

## Softkeys

The softkeys on DT750 provide a set of functions on the LCD that adapts to the changing state of the telephone. While default softkey settings are provided, desired functions can be assigned to individual stations as required. The softkeys, at the bottom of the LCD, can display the names of available functions, names of user-assigned functions and names of functions assigned by a specific softkey pattern. Displayed softkeys can vary, depending on the state of the phone and/or when the Next/Previous button is pressed.

For example, when an incoming call is terminated to a line key on Page 3 while Page 1 is being displayed on the screen, the screen is not automatically switched from Page 1 to Page 3. The user must display Page 3 manually and then answer the incoming call.

| 2-12 THU 8:19AM |     |                     |  |
|-----------------|-----|---------------------|--|
| 2200<br>List    | Dir | J. Jones<br>VMsg  ↓ |  |
| Exit            |     | Help                |  |

#### Exit Key

Press to exit from the Menu or Help mode and go back to the time display.

#### Help Key

Press the Help Key, then desired softkey for helpful information about that key.

#### **MIC (Microphone)**

Press the softkey below "**MIC**" to activate or deactivate the Microphone. LED on Mic key will illuminate when Mic is on.

#### DND (Do Not Disturb)

Press the softkey to reject call termination to the preassigned station.

#### **Default Displays for Each Status**

Default softkey settings are provided corresponding to particular functions. Different softkey settings are displayed at the bottom of the LCD depending on the status, as shown below.

Different patterns of softkey settings can be registered for individual call status and assigned to individual terminals as required.

IDLE

| 2-           | 12 TH | U 8:19AM           |   |
|--------------|-------|--------------------|---|
| 2200<br>List | Dir   | J. Jones<br>VMsq ↓ | ; |

#### DIAL TONE/DIALING

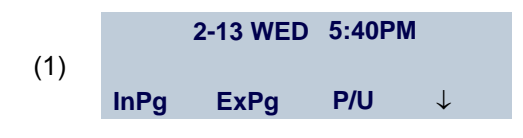

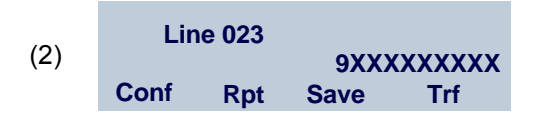

#### RINGING

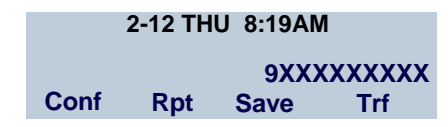

#### BUSY

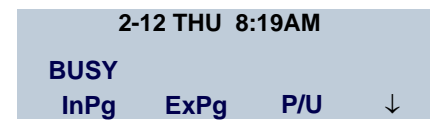

#### CONNECTION

| 2-12 THU   | 8:19AM    |
|------------|-----------|
| TALKING TO | STA 12345 |

#### TRANSFER/HOLD

|      | 2-13 | WED | 5:40PM       |
|------|------|-----|--------------|
| HOLD |      | STA | 12345678     |
| InPg | ExPg | P/U | $\downarrow$ |

#### **Softkey Features**

When the softkey corresponding to a desired feature name is operated, the selected feature name starts to blink on the LCD. The blinking display of available features takes precedence over the display of features specified by the softkey pattern.

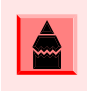

The softkeys can be programmed in System Data to blink, remain steady, have no indication, or display a character when either in use or idle.

The following shows the default display patterns of main features.

#### FDB (Call Forwarding – Busy Line)

Permits a call to a busy station to be immediately forwarded to a predesignated station.

#### FDA (Call Forwarding – All Calls)

Permits all calls designated for a particular station to be routed to another station regardless of the busy or idle status of the called station.

#### FDL (Logged Out IP Station – Call Destination)

Enables a system to transfer the call to appropriate station when Dterm whose LOGGED OUT IP STATION – CALL DESTINATION has already been registered is in logout status.

#### E-OVR (Executive Override)

Enables selected station users, upon encountering a busy condition at an internal station, to bridge into the busy connection.

#### CW (Call Waiting)

Enables a busy station to receive a second incoming call. A camp-on indication tone is sent to the busy station, and the user can use a switchhook flash to answer the second call.

#### CB (Call Back)

Provides the ability for a calling station to set a CALL BACK. The calling station will be rung as soon as the busy station becomes available.

#### S&R (Save and Repeat)

Allows a station to save a specific dialed number and then redial that number later.

#### MWSET (Message Waiting – Set)

Allows a station to set a Message Waiting indication or lamp.

#### HOLD (Call Hold)

Permits a station user to hold a call in progress and to return to the previously held call.

#### MWOFF (Message Waiting – Cancel)

Allows a station to cancel a Message Waiting indication or lamp.

#### PICK (Call Pickup – Group)

Permits a station user to answer any calls directed to other lines in the user's preset Call Pickup Group.

#### **CONF (Three-way Calling)**

Enables a station user to establish a three-way conference by connecting an additional party to an already existing conversation.

#### VOICE (Voice Call)

Enables the user to make a call to the called party's built-in speaker. If the called party's MIC is on, the called party can converse on hands-free.

#### S-SPD (Speed Calling – System)

Allows a station user to call certain frequently dialed numbers using fewer digits (abbreviated call codes) than would normally be required.

#### CAS (CAS-Switch Hook Flash)

Allows the user to send a switchhook flash while on an outside trunk.

#### UCDBO (UCD Busy Out)

Allows a station user to block UCD calls and to cancel Busy Out.

#### FLASH (Flash)

Provides the station with a switchhook flash.

#### FDN (Call Forward – No Answer)

Permits a call to an unanswered station to be forwarded to a predesignated station if the called station does not answer within a predetermined period of time.

#### **C-RPT (ISDN Malicious Call Trace)**

Allows the user to initiate a Call Trace on ISDN calls only.

#### G-SPD (Speed Calling – Group)

Allows a station user to share a set of common Speed Calling numbers with other station users in the group.

#### P-RLS (Privacy Release)

Allows another station to depress a busy line button and enter the conversation of a station already engaged in communication.

#### DND (Do Not Disturb)

Allows a station user to deny access to the station line for incoming calls.

#### MIC (Microphone On/Off)

Allows the user to turn the microphone on and off for use with the speakerphone.

#### PAGE (Button Page)

Allows the user to toggle between pages when two numbers are registered on One-Touch Speed Calling key.

#### **HSET (Headset)**

Allows the user to go off- and on-hook when using the headset.

#### **RLS (Release Key)**

Allows the user to release the current call when using the headset, without waiting for the party to hang up.

#### SIG (Manual Signaling)

Permits station users to send a one-second ring to a predetermined station. If the signaled station is ringing from another call, the manual intercom signal will interrupt that ringing.

#### **CKEEP (Eight-Party Conference Retrain)**

Allows all outside parties to stay on a conference when all internal parties hang up.

#### SCALL (Serial Call)

Allows the user to set Serial Call for the caller before extending the call, allowing the caller to receive an announcement at the end of the call guiding the caller to dial the next number and subsequent numbers.

#### IZP (Internal Zone Paging)

Allows a user to make a voice call through the speakers of the designated group.

#### IDCHG (Call ID Change Display)

Allows the user to toggle between standard display and an alternate display.

#### **GPICK (Call Pickup – Group Enhancement)**

Allows the user to answer any ringing station within the user' expanded call pickup group.

#### CHCNF (Call Hold – Conference)

Allows a station user to establish a conference connection by adding a third party, who is held on another line, to the existing two-party connection.

#### VISIT (Survivable Remote MGC)

Allows a station to indicate a status: when a user is in remote office, VISIT will be blinking. After recovering the main office, VISIT will return to light.

#### **RMUTE (Ringer Mute)**

Allows a station user to mute or recover station ringing.

#### >>> (Display Function Next Page)

Allows the user to scroll to the next screen.

#### <<< (Display Function Previous Page)

Allows the user to scroll to the previous screen.

## **Icon Display**

The LCD of DT750 displays Desktop Icons which provide notification when events (such as missed call and voice mail) occur.

#### In Case Of Desktop Screen

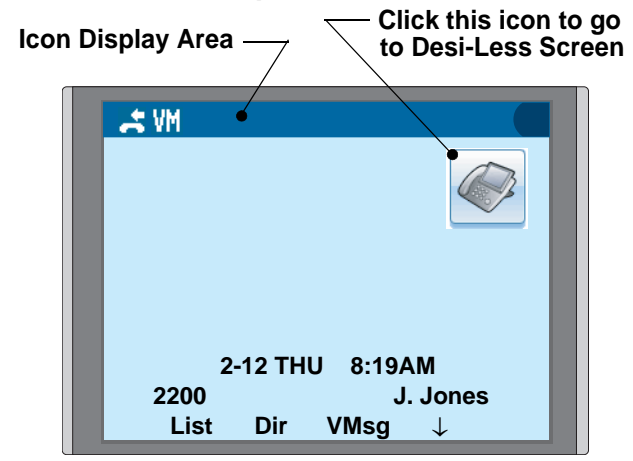

#### In Case Of DESI-Less Screen

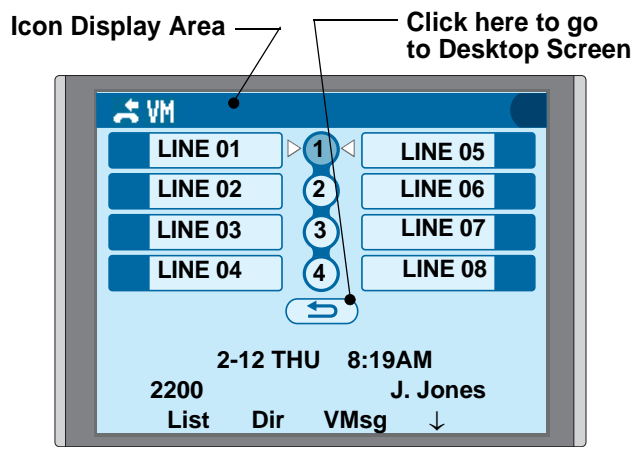

| FEATURE        | ICON     | DESCRIPTION                                                                                                    |
|----------------|----------|----------------------------------------------------------------------------------------------------|
| Missed<br>Call | 1₊       | This icon appears when there is<br>a missed call. Once the user has<br>checked the missed call, this icon<br>will disappear. |
| Voice Mail     | VM       | This icon provides notification of incoming Voice Mail. Once the user has checked the mail, this icon will disappear.        |
| Cursor         | <b>O</b> | This icon indicates the currently<br>available direction of the Cursor<br>key.<br>This icon is displayed in the<br>Menu.     |

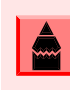

At the default setting, DESI-Less screen is automatically displayed when the telephone is in off-hook status.

## **Shortcut Menu**

As shown in the figure below, DT750 has Shortcut Menu for frequently-used features. The user can access to Shortcut Menu by pressing (Enter) key.

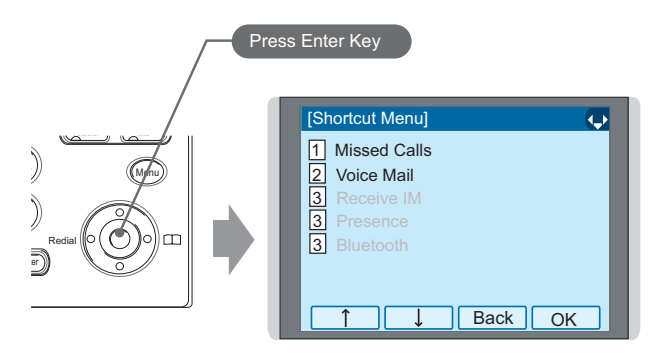

Shortcut Menu includes the following features.

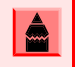

Unavailable Menu items are grayed out.

| FEATURE        | DESCRIPTION                               |  |
|----------------|-------------------------------------------|--|
| 1 Missed Calls | Access to history of Missed Call.         |  |
| 2 Voice Mail   | Access to history of incoming Voice Mail. |  |
| <b>3</b> IM    | Currently Not Used (grayed out).          |  |
| 4 Presence     | Currently Not Used (grayed out).          |  |
| 5 Bluetooth    | Currently Not Used (grayed out).          |  |

This page is for your notes.

# 2. Terminal Setup

This chapter describes operating procedures for terminal settings. Various terminal settings such as display, sounds, password, and language are available.

## Setup with Up/Down Key

#### **To Adjust Handset Receiver Volume**

Press (O) (**Up**) or (O) (**Down**) key in the off-hook status or during the call.

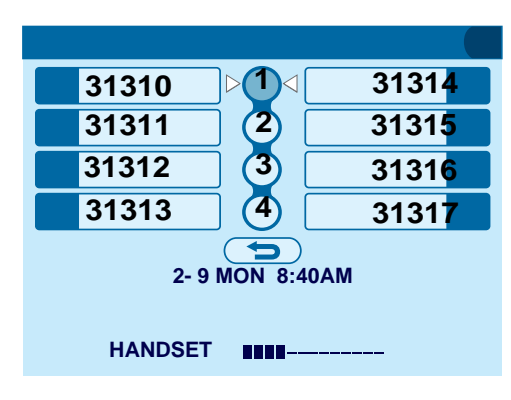

#### **To Adjust Speaker Volume**

Press (O) (Up) or (O) (Down) key during speakerphone operation or during the call.

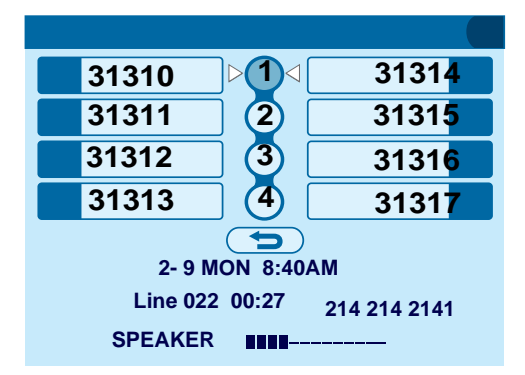

#### **To Adjust Ringer Tone**

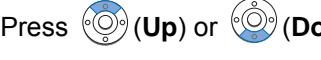

Press (Op) or (Down) key during ringing.

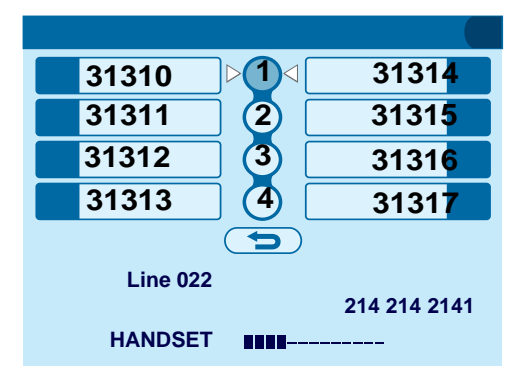

## Setup with Menu Key

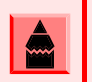

On the Menu, use  $\bigotimes$  or  $\uparrow/\downarrow$  softkey to move the cursor up/down a line.

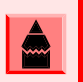

The user can also navigate through the menu with touch panel operation.

#### To Enable/Disable Off-Hook Ringing

The procedure below shows how to enable/disable Off-hook ringing.

- 1. While indicating the current time on LCD, press (Menu) key to open the **Menu** screen.
- Select Setting and then press () (Enter) or OK softkey (or press () key).

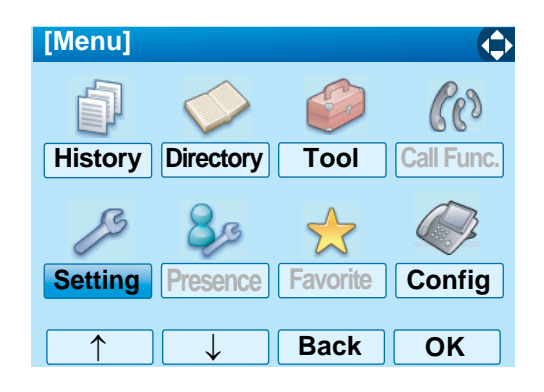

Select 1 User Setting and then press
 (Enter), ( (Right-cursor) or OK softkey (or press 1) key).

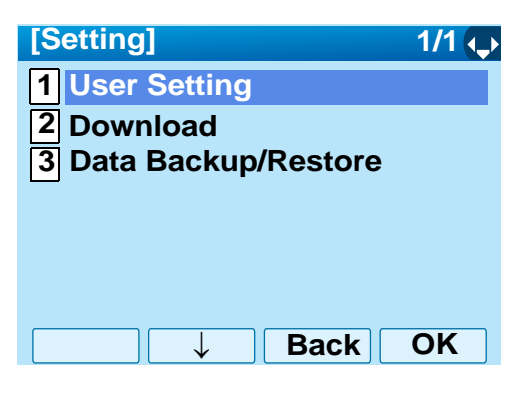

Select 1 Incoming Call and then press
 (Enter), (Right-cursor) or OK softkey (or press 1 key).

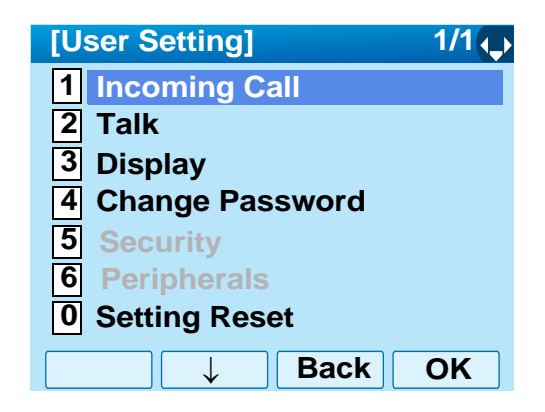

Select 2 Offhook Ring and then press
 (Enter), ( (Right-cursor) or OK softkey (or press 2) key).

| [Incoming Call] 1/1 🔶 |
|-----------------------|
| 1 Ring Volume         |
| 2 Offhook Ring        |
| 3 Headset Ring        |
| 4 Ring Tone           |
| 5 Illumination        |
| 6 Headset Ring Volume |
| Back OK               |

6. To disable/enable the off-hook ringing, select
1 Disable or 2 Enable.

Then, press ( **Enter**) or **OK** softkey to store the setting.

| [Offhook Ring] 1/1 🏹                       |
|--------------------------------------------|
| ○ 1 Disable                                |
| • 2 Enable                                 |
|                                            |
|                                            |
|                                            |
|                                            |
|                                            |
| Default setting is 2 Enable.               |
|                                            |
|                                            |
| The currently enabled item is highlighted. |

7. The display returns to the **Incoming Call** screen. Continue programming or press **Exit** for default display.

#### **To Set Ringing of Headset**

The procedure below shows how to enable/disable the ringing of headset.

- 1. While indicating the current time on LCD, press
- Select Setting and then press () (Enter) or OK softkey (or press () key).

| [Menu]     |              |          | $\diamond$ |
|------------|--------------|----------|------------|
| þ          | $\diamond$   | S        | Cas        |
| History    | Directory    | Tool     | Call Func. |
| ß          | 80           |          |            |
| Setting    | Presence     | Favorite | Config     |
|            |              |          |            |
| $\uparrow$ | $\downarrow$ | Back     | OK         |

Select 1 User Setting and then press
 (Enter), ( (Right-cursor) or OK softkey (or press (1) key).

| [Setting]                    | 1/1 🔶 |
|------------------------------|-------|
| 1 User Setting               |       |
| 2 Download                   |       |
| <b>3</b> Data Backup/Restore |       |
|                              |       |
|                              |       |
|                              |       |
| Back                         | OK    |

Select 1 Incoming Call and then press
 (Enter), (Right-cursor) or OK softkey (or press 1 key).

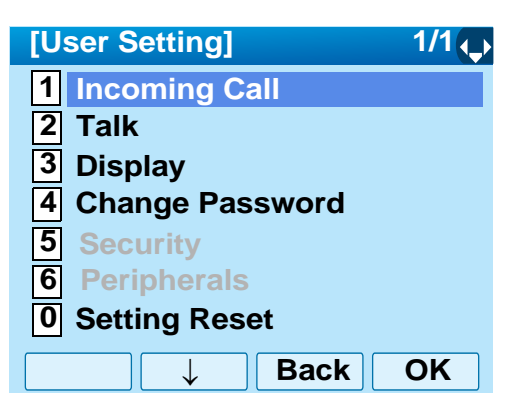

Select 3 Headset Ring and then press
 (Enter), (Right-cursor) or OK softkey (or press 3 key).

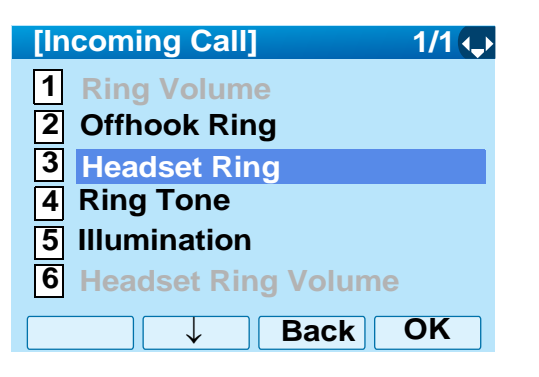

6. To disable/enable the ringing of headset, select1 Disable or 2 Enable.

Then, press ( **Enter**) or **OK** softkey to store the setting.

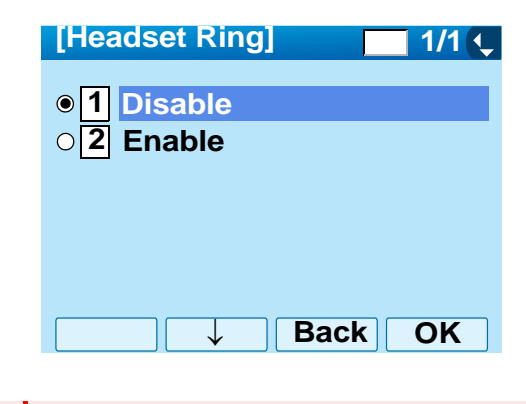

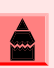

Default setting is 1 Disable.

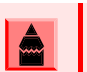

The currently enabled item is highlighted.

7. The display returns to the **Incoming Call** screen. Continue programming or press **Exit** for default display.

#### **To Set Ringer Tone**

The procedure below shows how to change the ringer tone for internal call and external call.

- 1. While indicating the current time on LCD, press
- Select Setting and then press () (Enter) or OK softkey (or press () key).

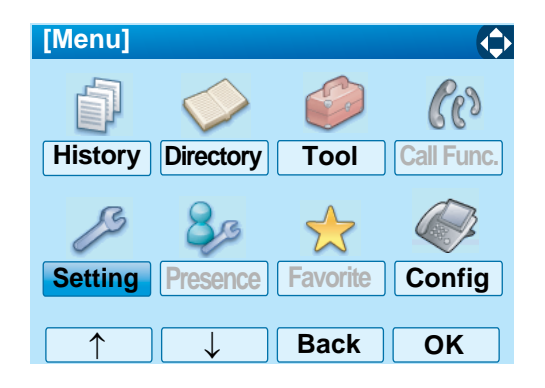

Select 1 User Setting and then press
 (Enter), () (Right-cursor) or OK softkey (or press 1 key).

| [Setting]                    | 1/1 🔶 |
|------------------------------|-------|
| 1 User Setting               |       |
| 2 Download                   |       |
| <b>3</b> Data Backup/Restore |       |
|                              |       |
|                              |       |
|                              |       |
| Back                         | OK    |

Select 1 Incoming Call and then press
 (Enter), (Right-cursor) or OK softkey (or press 1) key).

- [User Setting]
   1/1 ↓

   1
   Incoming Call

   2
   Talk

   3
   Display

   4
   Change Password

   5
   Security

   6
   Peripherals

   0
   Setting Reset

   ↓
   Back
   OK
- Select 4 Ring Tone and then press
   (Enter), ( (Right-cursor) or OK softkey (or press 4 key).

| [Incoming Call] 1/1 🗣 |
|-----------------------|
| 1 Ring Volume         |
| 2 Offhook Ring        |
| <b>3</b> Headset Ring |
| 4 Ring Tone           |
| 5 Illumination        |
| 6 Headset Ring Volume |
| <b>A A Back OK</b>    |

Select 1 External Call when setting the ringer tone for external calls. Select 2 Internal Call when setting the ringer tone for internal call. Then, press () (Enter) or OK softkey.

| [Ring Tone]     | 1/1 🔶 |
|-----------------|-------|
| 1 External Call |       |
| 2 Internal Call |       |
| 3 IM            |       |
|                 |       |
|                 |       |
| Back □          | ОК    |

7. Select a desired tone type.

Then press ( **Enter** ) or **OK** softkey to store the setting.

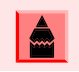

The currently enabled item is highlighted.

| [External Call]      | 1/3 📢 |
|----------------------|-------|
| Automatic            |       |
| O Tone Type 1        |       |
| O 2 Tone Type 2      |       |
| <b>3</b> Tone Type 3 |       |
| O 4 Tone Type 4      |       |
| ○ 5 Tone Type 5      |       |
| O 6 Tone Type 6      |       |
| <b>7</b> Tone Type 7 |       |
| →Ba                  | ck OK |

| NO  |             | FREQUENCY (Hz) |      | REMARKS              |
|-----|-------------|----------------|------|----------------------|
| NO. |             | 1st            | 2nd  |                      |
| 0   | Automatic   | 520            | 660  | 16Hz modulation      |
| 1   | Tone Type1  | 520            | 660  | 16Hz modulation      |
| 2   | Tone Type2  | 520            | 660  | 8Hz modulation       |
| 3   | Tone Type3  | 1400           | 1100 | Door Phone           |
| 4   | Tone Type4  | 11             | 00   | No modulation        |
| 5   | Tone Type5  | 54             | 40   | No modulation        |
| 6   | Tone Type6  | 1100           | 1400 | 16Hz modulation      |
| 7   | Tone Type7  | 660            | 760  | 16Hz modulation      |
| 8   | Tone Type8  | 11             | 00   | Envelope             |
| 9   | Tone Type9  |                | -    | Door Phone<br>Melody |
| 10  | Tone Type10 | -              | -    | Melody 1             |
| 11  | Tone Type11 | -              | -    | Melody 2             |
| 12  | Tone Type12 | -              | -    | Melody 3             |
| 13  | Tone Type13 | -              | -    | Melody 4             |
| 14  | Tone Type14 | -              | -    | Melody 5             |
| 15  | Download1   | -              | -    |                      |
| 16  | Download2   | -              | -    |                      |
| 17  | Download3   |                | -    |                      |

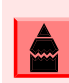

The user can set ringer tone for the telephone set here. Ringer Tone type can be set for "Name", "Group" and "Telephone set". The ringer Tone type set for "Name" has higher priority than the types set for "Group" and "Terminal set".

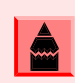

When 0 Automatic is selected or the ringer tone setting is not performed, 1 Tone Type1 is applied.

8. The display returns to the **Ring Tone** screen. Continue programming or press **Exit** for default display.

#### To Set Illumination Pattern for Call Indication Lamp

The procedure below shows how to set the illumination pattern for the Call Indicator Lamp.

- 1. While indicating the current time on LCD, press (Menu) key to open the **Menu** screen.
- Select Setting and then press () (Enter) or OK softkey (or press () key).

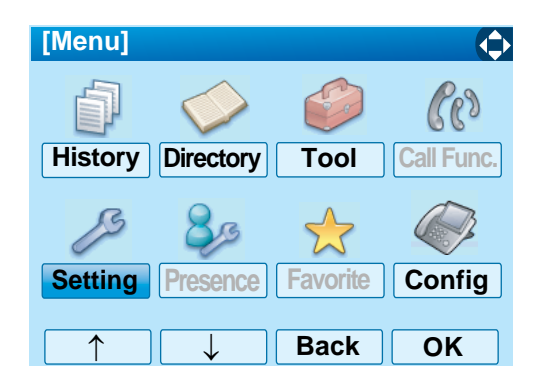

Select 1 User Setting and then press
 (Enter), ( (Right-cursor) or OK softkey (or press 1) key).

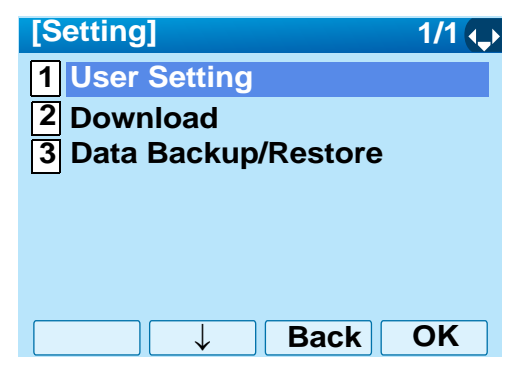

Select 1 Incoming Call and then press
 (Enter), (Right-cursor) or OK softkey (or press 1 key).

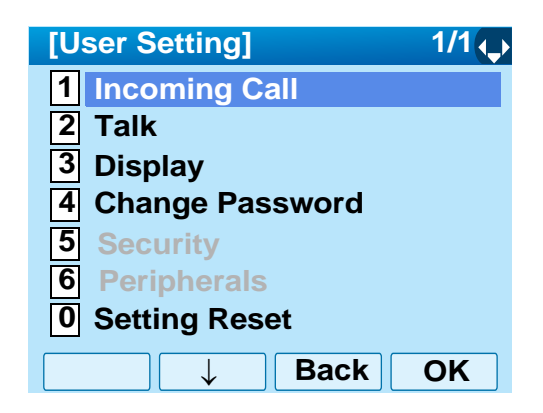

Select 5 Illumination and then press
 (Enter) (Right-cursor) or OK softkey (or press 5 key).

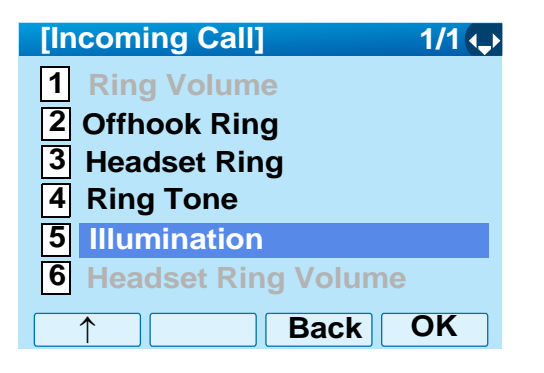

Select 1 External Call when setting the illumination pattern for external calls. Select
 Internal Call when setting the illumination pattern for internal call. Then, press () (Enter) or OK softkey.

| [Illumination]  | 1/1 🔶 |
|-----------------|-------|
| 1 External Call |       |
| 2 Internal Call |       |
| 3 IM            |       |
|                 |       |
|                 |       |
|                 |       |
| □ ↓ Back        | OK    |

7. Select a desired illumination pattern.

Then press ( **Enter** ) or **OK** softkey to store the setting.

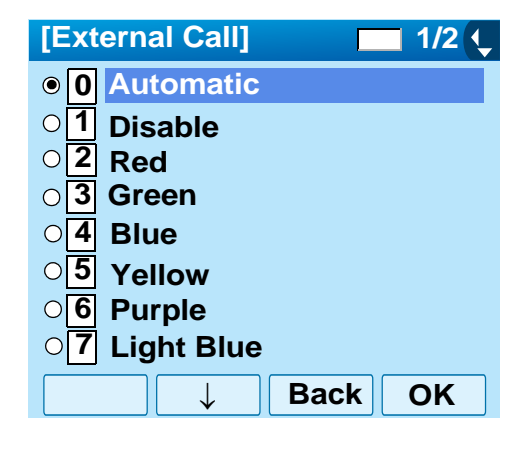

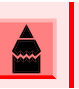

The default setting is 0 Automatic.

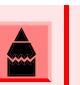

The currently enabled item is highlighted.

8. The display returns to the **Illumination** screen. Continue programming or press **Exit** for default display.

#### To Enable/Disable RTP Alarm

The procedure below shows how to enable/disable RTP alarm.

- 1. While indicating the current time on LCD, press (Menu) key to open the **Menu** screen.
- Select Setting and then press () (Enter) or OK softkey (or press () key).

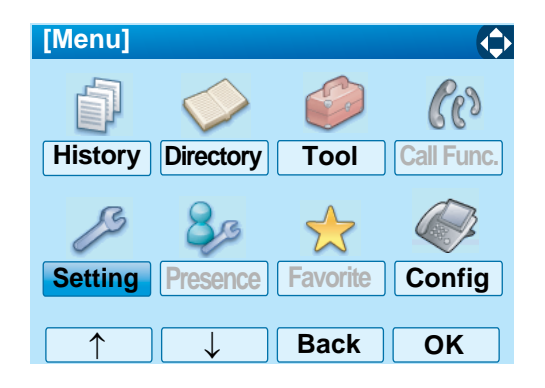

3. Select 1 User Setting and then press (Enter), ((Right-cursor)) or OK softkey (or press 1) key).

| [Setting]                    | 1/1 🔶 |
|------------------------------|-------|
| 1 User Setting               |       |
| 2 Download                   |       |
| <b>3</b> Data Backup/Restore |       |
|                              |       |
|                              |       |
|                              |       |
| □ ↓ Back                     | OK    |

Select 2 Talk and then press (Enter),
 (Right-cursor) or OK softkey (or press 2 key).

| [User Setting] 1/1 |
|--------------------|
| 1 Incoming Call    |
| 2 Talk             |
| 3 Display          |
| 4 Change Password  |
| 5 Security         |
| 6 Peripherals      |
| 0 Setting Reset    |
| ↑ ↓ Back OK        |

5. Select **1 RTP Alarm** and then press (**Enter**), (**Right-cursor**) or **OK** softkey (or press **1** key).

| [Talk]                  | 1/1 🔶 |
|-------------------------|-------|
| 1 RTP Alarm             |       |
| 2 DTMF Tone             |       |
| <b>3</b> Key Touch Tone |       |
| 4 Hold Music            |       |
| 5 Prefix                |       |
| —                       |       |
|                         |       |
| Back                    | OK    |

6. Select **O** Automatic, **1** Disable or **2** Enable (see the following table).

Then, press ( **Enter**) or **OK** softkey to store the setting.

| [RTP Alarm] | 1/1 📬   |
|-------------|---------|
| Automatic   |         |
| ○ 1 Disable |         |
| O 2 Enable  |         |
|             |         |
|             |         |
|             |         |
|             | Back OK |

| MENU ITEMS  | DESCRIPTIONS                                                                                                    |
|-------------|----------------------------------------------------------------------------------------------------|
| 0 Automatic | Follow the setting on the System. If no setting is made in the System, the default setting (Alarm=ON) is applied. |
| 1 Disable   | Follow the setting on the terminal (OFF).                                                                         |
| 2 Enable    | Follow the setting on the terminal (ON).                                                                          |

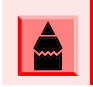

For the setting on the System, contact the System Administrator.

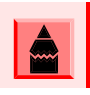

The currently enabled item is highlighted.

7. The display returns to the **Talk** screen. Continue programming or press **Exit** for default display.

#### To Enable/Disable DTMF Tone

The procedure below shows how to enable/disable RTP alarm.

- 1. While indicating the current time on LCD, press (Menu) key to open the **Menu** screen.
- Select Setting and then press (Enter) or OK softkey (or press (5) key).

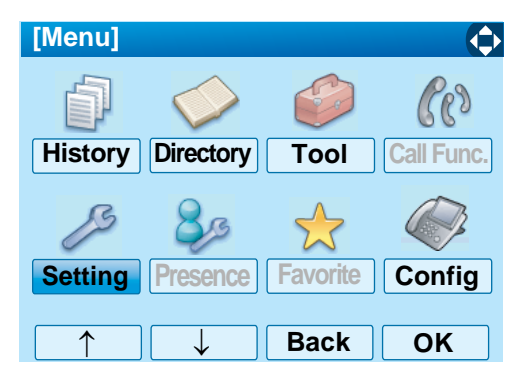

Select 1 User Setting and then press
 (Enter), (Right-cursor) or OK softkey (or press 1) key).

| [Setting]                    | 1/1 🔶 |
|------------------------------|-------|
| 1 User Setting               |       |
| 2 Download                   |       |
| <b>3</b> Data Backup/Restore |       |
|                              |       |
|                              |       |
|                              |       |
|                              |       |
| Back Back                    | OK    |
Select 2 Talk and then press (Enter),
 (Right-cursor) or OK softkey (or press 2 key).

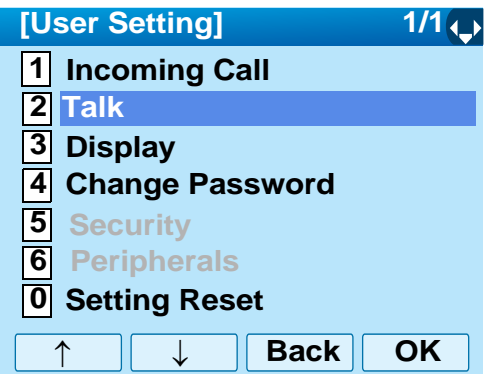

Select 2 DTMF Tone and then press
 (Enter), (Right-cursor) or OK softkey (or press 2 key).

| [Talk]           | 1/1 🔶 |
|------------------|-------|
| 1 RTP Alarm      |       |
| 2 DTMF Tone      |       |
| 3 Key Touch Tone |       |
| 4 Hold Music     |       |
| 5 Prefix         |       |
| _                |       |
|                  |       |
|                  | OK    |

6. Select **O** Automatic, **1** Disable or **2** Enable (see the following table).

Then press ( **Enter** ) or **OK** softkey to store the setting.

| [DTMF Tone] 1/1 🏹 |
|-------------------|
| O Automatic       |
| ○ 1 Disable       |
| Enable            |
|                   |
|                   |
|                   |
|                   |

| MENU ITEMS  | DESCRIPTIONS                                                                                                    |
|-------------|----------------------------------------------------------------------------------------------------|
| 0 Automatic | Follow the setting on the System. If no setting is made in the System, the default setting (DTMF=ON) is applied. |
| 1 Disable   | Follow the setting on the terminal (OFF).                                                                        |
| 2 Enable    | Follow the setting on the terminal (ON).                                                                         |

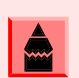

For the setting on the System, contact the System Administrator.

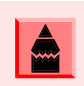

The currently enabled item is highlighted.

7. The display returns to the **Talk** screen. Continue programming or press **Exit** for default display.

# **To Set Key Touch**

The procedure below shows how to set Key Touch Tone. Key Touch Tone is a tone generated when the digit keys are pressed while DT750 is off-hook.

- 1. While indicating the current time on LCD, press (Menu) key to open the **Menu** screen.
- Select Setting and then press () (Enter) or OK softkey (or press () key).

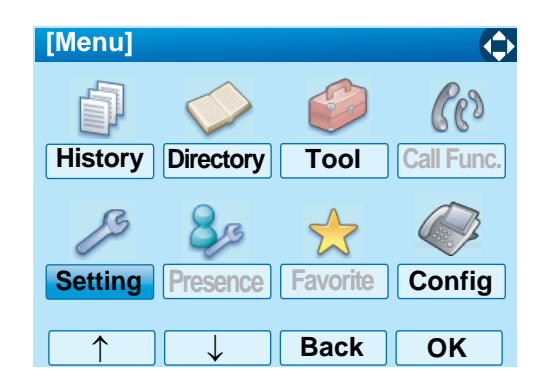

Select 1 User Setting and then press
 (Enter), ( (Right-cursor) or OK softkey (or press 1) key).

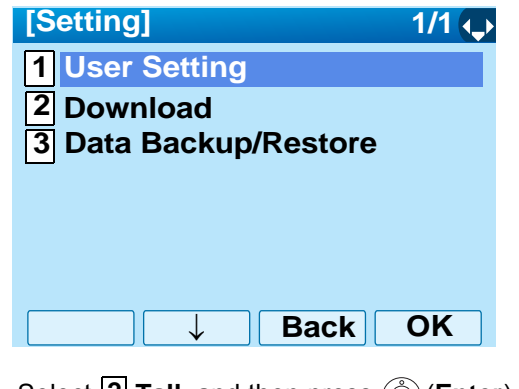

Select 2 Talk and then press () (Enter),
 (Right-cursor) or OK softkey (or press 2) key).

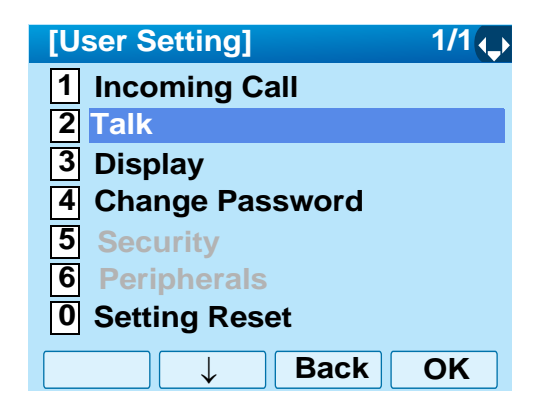

5. Select **3** Key Touch Tone and then press (Enter), (Right-cursor) or OK softkey (or press (3) key).

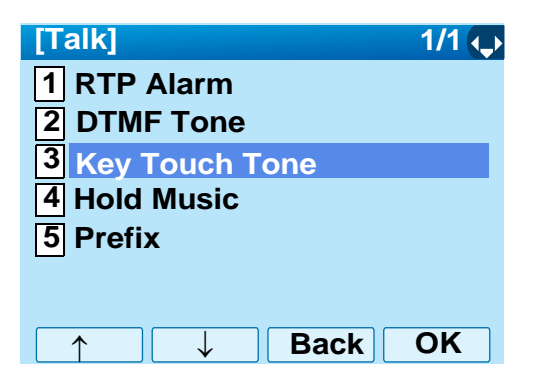

6. Select **0** Automatic, **1** Disable, **2** Tone or **3** Voice.

Then press ( **Enter** ) or **OK** softkey to store the setting.

| [Key Touch Tone] 📃 1/1 👤 |
|--------------------------|
| Automatic                |
| O 1 Disable              |
| O2 Tone                  |
| ○ <b>3</b> Voice         |
|                          |
|                          |
|                          |
| ↑ ↓ Back OK              |
|                          |

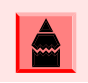

When 0 Automatic is set, the default setting (Tone) is applied.

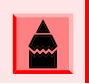

The currently enabled item is highlighted.

 The display returns to the **Talk** screen. Continue programming or press **Exit** for default display.

#### **To Set Music on Hold**

The procedure below shows how to set Music on Hold to be heard by DT750 user.

- 1. While indicating the current time on LCD, press
- Select Setting and then press () (Enter) or OK softkey (or press () key).

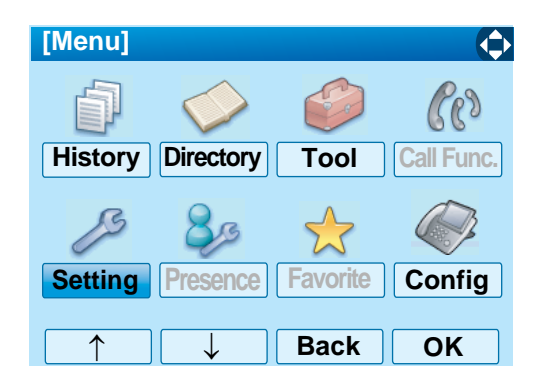

Select 1 User Setting and then press
 (Enter), () (Right-cursor) or OK softkey (or press 1) key).

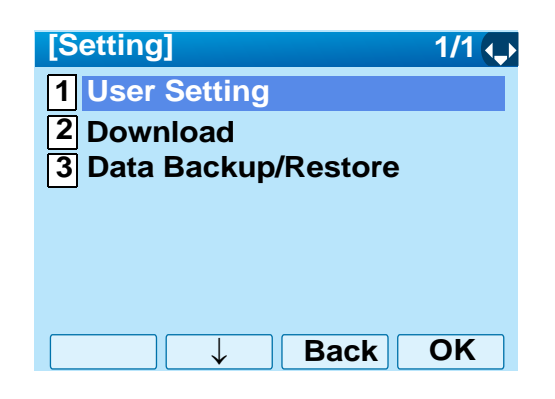

Select 2 Talk and then press (Enter),
 (Right-cursor) or OK softkey (or press 2 key).

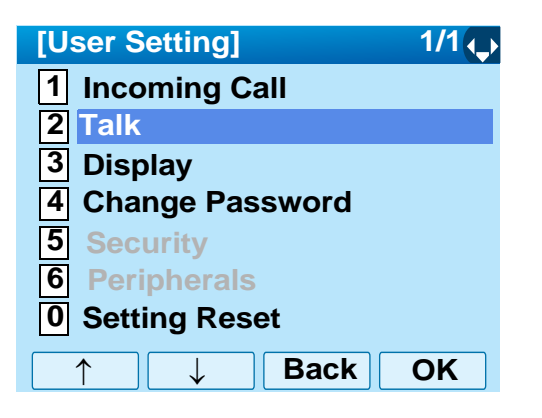

Select 4 Hold Music and then press
 (Enter), (Right-cursor) or OK softkey (or press 4 key).

| [Talk]                  | 1/1 🔶 |
|-------------------------|-------|
| 1 RTP Alarm             |       |
| 2 DTMF Tone             |       |
| <b>3</b> Key Touch Tone |       |
| 4 Hold Music            |       |
| 5 Prefix                |       |
| _                       |       |
|                         |       |
| ↑↓Back                  | OK    |

 Select 1 Default when the default data (Menuet) is used as Music on Hold. Select
 2 Download when a downloaded data is used as Music on Hold.

Then press ( **Enter**) or **OK** softkey to store the setting.

| [Hold Music] | 1/1 <b>(</b> ↓ |
|--------------|----------------|
| 1 Default    |                |
| O2 Download  |                |
|              |                |
|              |                |
|              |                |
|              |                |
| → Ba         | ck OK          |

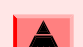

The currently enabled item is highlighted.

 The display returns to the **Talk** screen. Continue programming or press **Exit** for default display.

# **To Set Clock Format**

Determines whether time is displayed with a 12-hour or 24-hour clock format.

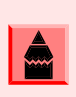

This setting is available for Time Display only. Call Log feature displays the time in 24-hour format regardless of this setting.

- 1. While indicating the current time on LCD, press (Menu) key to open the **Menu** screen.
- Select Setting and then press () (Enter) or OK softkey (or press () key).

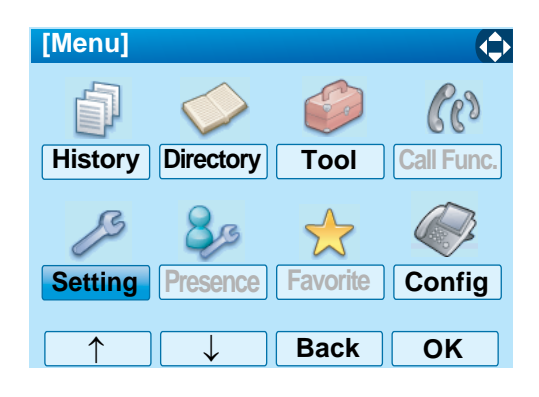

Select 1 User Setting and then press
 (Enter), ( (Right-cursor) or OK softkey (or press 1 key).

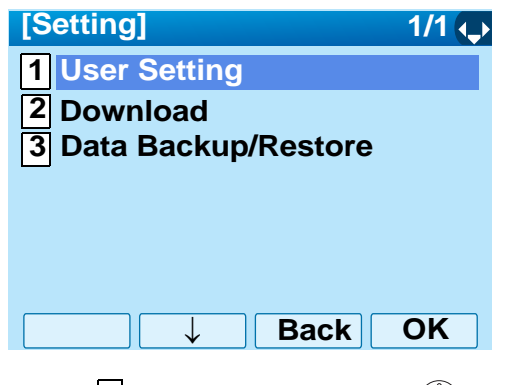

Select 3 Display and then press (Enter),
 (Right-cursor) or OK softkey (or press 3 key).

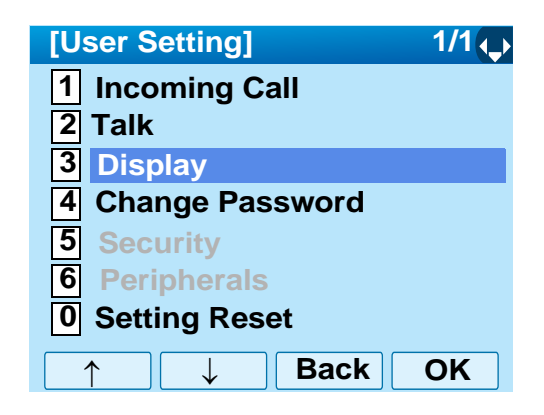

 Select 1 Time Format and then press
 (Enter), () (Right-cursor) or OK softkey (or press 1) key).

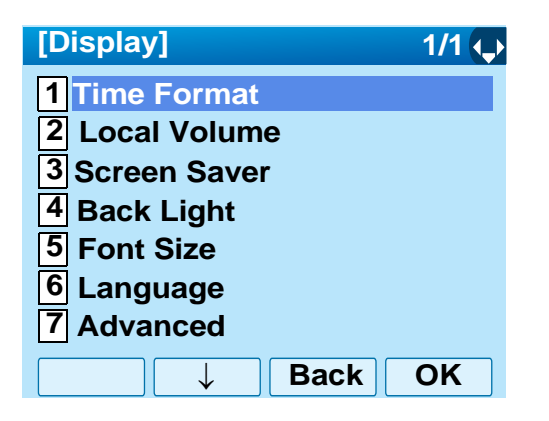

Select O Automatic, 1 12 hour Indication or
 2 24 hour Indication (see the following table).

Then press ( **Enter** ) or **OK** softkey to store the setting.

| [Time Format] 1/1 👽    |
|------------------------|
| Automatic              |
| ○ 1 12 hour Indication |
| O 2 24 hour Indication |
|                        |
|                        |
|                        |
|                        |
| ↓ Back OK              |

| MENU ITEM            | MEANING                                     |
|----------------------|---------------------------------------------|
| 0 Automatic          | Follow the setting on the system. (default) |
| 1 12 hour Indication | 12-hour clock                               |
| 2 24 hour Indication | 24-hour clock                               |

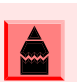

For the setting on the System, contact to the System Administrator.

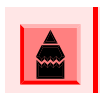

The currently enabled item is highlighted.

 The display returns to the **Display** screen. Continue programming or press **Exit** for default display.

#### To Enable/Disable Volume Level Display

Determines whether or not to display the following volume levels: handset receiver volume, speaker volume, ringer tone volume and LCD contrast.

- 1. While indicating the current time on LCD, press (Menu) key to open the **Menu** screen.
- Select Setting and then press () (Enter) or OK softkey (or press () key).

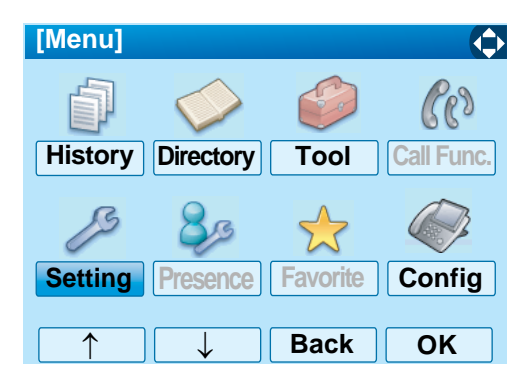

Select 1 User Setting and then press
 (Enter), (Right-cursor) or OK softkey (or press 1 key).

| [Setting]                    | 1/1 🛶 |
|------------------------------|-------|
| 1 User Setting               |       |
| 2 Download                   |       |
| <b>3</b> Data Backup/Restore |       |
|                              |       |
|                              |       |
|                              |       |
| Back                         | OK    |
| Back □                       | OK    |

Select 3 Display and then press ()(Enter),
 (Right-cursor) or OK softkey (or press 3) key).

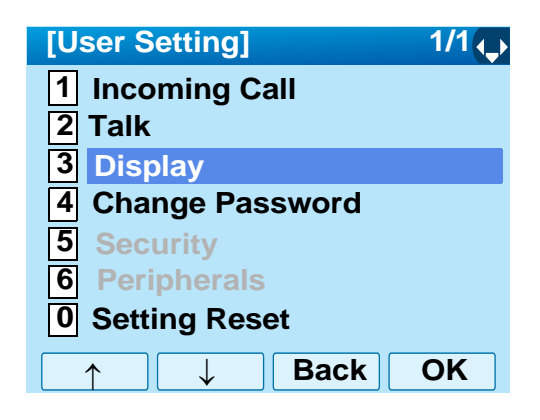

Select 2 Local Volume and then press
 (Enter), (Right-cursor) or OK softkey (or press 2 key).

| [Display]              | 1/1 🔶 |
|------------------------|-------|
| 1 Time Format          |       |
| 2 Local Volume         |       |
| <b>3</b> Screen Server |       |
| 4 Back Light           |       |
| 5 Font Size            |       |
| 6 Language             |       |
| 7 Advanced             |       |
| ↑ ↓ Back               | OK    |

6. Select **O** Automatic, **1** Disable or **2** Enable (see the following table).

Then press ( **Enter** ) or **OK** softkey to store the setting.

| [Local Volume] |      | 1/1 📢 |
|----------------|------|-------|
| Automatic      |      |       |
| ○ 1 Disable    |      |       |
| O 2 Enable     |      |       |
|                |      |       |
|                |      |       |
|                |      |       |
|                |      |       |
|                | Back | OK    |

| MENU ITEM   | MEANING                                          |
|-------------|--------------------------------------------------|
| 0 Automatic | Each volume level is displayed on LCD (default). |
| 1 Disable   | Each volume level is not displayed on LCD.       |
| 2 Enable    | Each volume level is displayed on LCD.           |

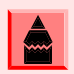

The currently enabled item is highlighted.

 The display returns to the **Display** screen. Continue programming or press **Exit** for default display.

#### **To Set Brightness of Backlight**

The following explains how to set the brightness level of the LCD backlight.

1. While indicating the current time on LCD, press (Menu) key to open the **Menu** screen.

Select Setting and then press () (Enter) or OK softkey (or press () key).

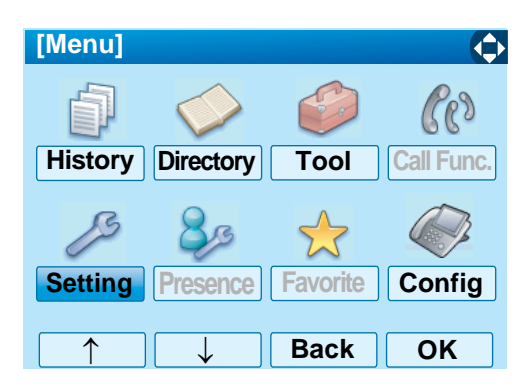

3. Select **1** User Setting and then press (Enter), ((Right-cursor)) or OK softkey (or press (1) key).

| [Setting]                    | 1/1 🛶 |
|------------------------------|-------|
| 1 User Setting               |       |
| 2 Download                   |       |
| <b>3</b> Data Backup/Restore |       |
|                              |       |
|                              |       |
|                              |       |
|                              |       |
| □ ↓ Back                     | OK    |
|                              |       |

Select 3 Display and then press ()(Enter),
 (Right-cursor) or OK softkey (or press 3 key).

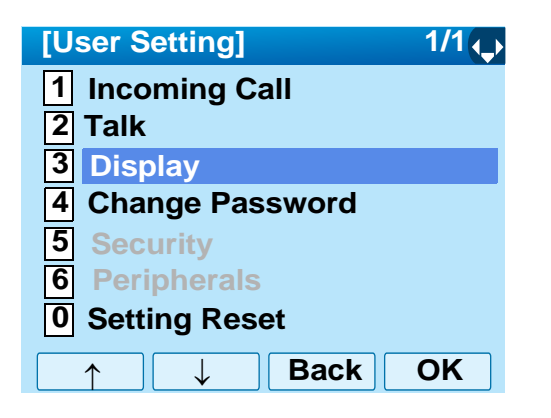

Select 4 Back Light and then press
 (Enter), ( (Right-cursor) or OK softkey (or press 4) key).

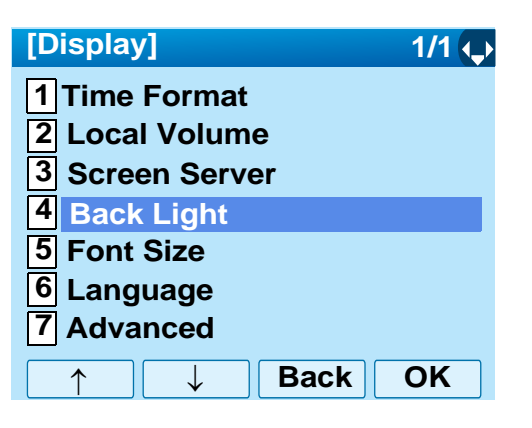

Select a desired brightness level (default: Level 2).

Then press ( **Enter** ) or **OK** softkey to store the setting.

| [Back Light] 1/1 🗘       |
|--------------------------|
| O 1 Level 1 (Bright)     |
| 2 Level 2                |
| ○ <mark>3</mark> Level 3 |
| ○ 4 Level 4 (Dark)       |
|                          |
|                          |
|                          |
| ↑ ↓ Back OK              |
|                          |

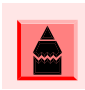

The currently enabled item is highlighted.

7. The display returns to the **Display** screen. Continue programming or press **Exit** for default display.

#### **To Change Character Size**

The following explains how to change the displayed character size on the LCD.

- 1. While indicating the current time on LCD, press (Menu) key to open the **Menu** screen.
- Select Setting and then press () (Enter) or OK softkey (or press () key).

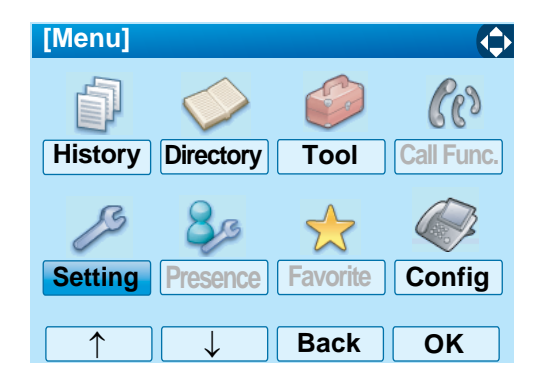

Select 1 User Setting and then press
 (Enter), () (Right-cursor) or OK softkey (or press 1 key).

| [Setting]                    | 1/1 🔶 |
|------------------------------|-------|
| 1 User Setting               |       |
| 2 Download                   |       |
| <b>3</b> Data Backup/Restore |       |
|                              |       |
|                              |       |
|                              |       |
| Back □                       | OK    |

Select 3 Display and then press ()(Enter),
 (Right-cursor) or OK softkey (or press 3) key).

- [User Setting] 1/1 **Incoming Call** 1 2 Talk **3** Display **Change Password** 4 5 Security **6** Peripherals 0 Setting Reset Back  $\downarrow$ OK ↑
- Select 5 Font Size and then press () (Enter),
   (Right-cursor) or OK softkey (or press 5 key).

| [Display]  |        | 1/     | 1 |
|------------|--------|--------|---|
| 1 Time Fo  | rmat   |        |   |
| 2 Local Ve | olume  |        |   |
| 3 Screen   | Server |        |   |
| 4 Back Lig | ght    |        |   |
| 5 Font Siz | ze     |        |   |
| 6 Langua   | ge     |        |   |
| 7 Advance  | ed     |        |   |
| $\uparrow$ | ↓ Ba   | ack Oł | ٢ |

6. Select either "Standard (16dot)" or "Small (12dot)".

Then press () (Enter) or OK softkey to store the setting.

| [Font Size]                  | 1/1 Ų          |
|------------------------------|----------------|
| Standard (16dd               | ot)            |
| <b>2</b> Small (12dot)       |                |
|                              |                |
|                              |                |
|                              |                |
|                              |                |
| Ba                           | ck OK          |
|                              |                |
| The currently enabled item i | s highlighted. |

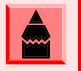

 The display returns to the **Display** screen. Continue programming or press **Exit** for default display.

# To Set a Language

The following explains how to set a language to be displayed on LCD.

- 1. While indicating the current time on LCD, press (Menu) key to open the **Menu** screen.
- Select Setting and then press (Enter),
   (Right-cursor) or OK softkey (or press 5 key).

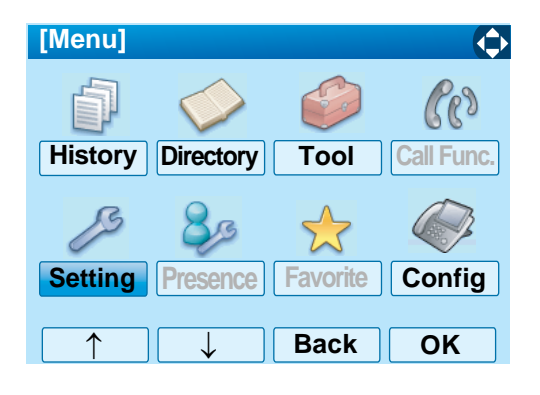

Select 1 User Setting and then press
 (Enter), ( (Right-cursor) or OK softkey (or press 1) key).

| [Setting]                    | 1/1 🔶 |
|------------------------------|-------|
| 1 User Setting               |       |
| 2 Download                   |       |
| <b>3</b> Data Backup/Restore |       |
| —                            |       |
|                              |       |
|                              |       |
|                              |       |
|                              | UK    |

Select 3 Display and then press (Enter),
 (Right-cursor) or OK softkey (or press 3 key).

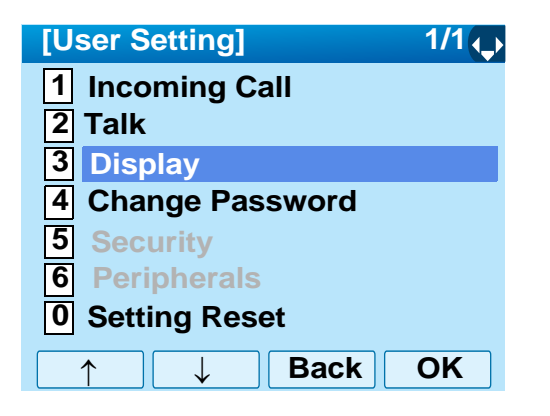

Select 6 Language and then press
 (Enter), (Right-cursor) or OK softkey (or press 6 key).

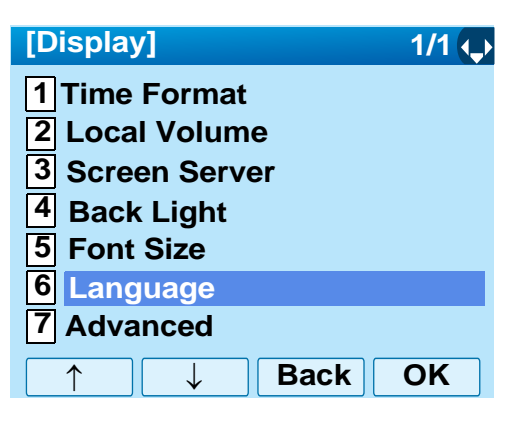

6. Select a desired language.

Press () (Enter) or OK softkey to store the setting.

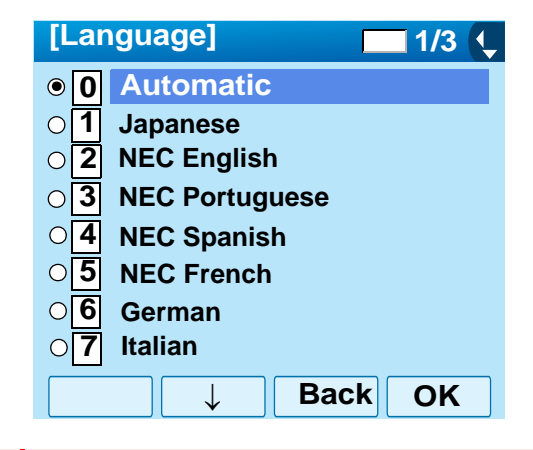

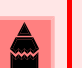

The currently enabled item is highlighted.

 The display returns to the **Display** screen. Continue programming or press **Exit** for default display.

# To Enable/Disable Wallpaper Operation

The following explains how to enable/disable the touch panel operation.

- 1. While indicating the current time on LCD, press
- Select Setting and then press (Enter),
   (Right-cursor) or OK softkey (or press 5 key).

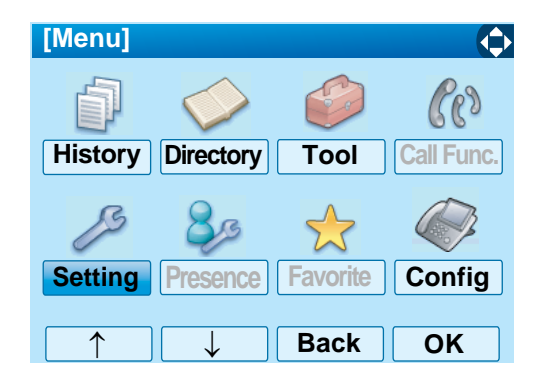

Select 1 User Setting and then press
 (Enter), () (Right-cursor) or OK softkey (or press 1 key).

| [Setting]                    | 1/1 🔶 |
|------------------------------|-------|
| 1 User Setting               |       |
| 2 Download                   |       |
| <b>3</b> Data Backup/Restore |       |
|                              |       |
|                              |       |
|                              |       |
| Back Back                    | OK    |

Select 3 Display and then press ()(Enter),
 (Right-cursor) or OK softkey (or press 3 key).

- [User Setting]1/1 ↓1Incoming Call2Talk3Display4Change Password5Security6Peripherals0Setting Reset↑↓BackOK
- Select 7 Advanced and then press
   (Enter), (Right-cursor) or OK softkey (or press 7 key).

| [Display]              | 1/1 🔶 |
|------------------------|-------|
| 1 Time Format          |       |
| 2 Local Volume         |       |
| <b>3</b> Screen Server |       |
| 4 Back Light           |       |
| 5 Font Size            |       |
| 6 Language             |       |
| 7 Advanced             |       |
| ↑ Back                 | ОК    |

Select 2 Touch Panel and then press
 (Enter), ( (Right-cursor) or OK softkey (or press 2 key).

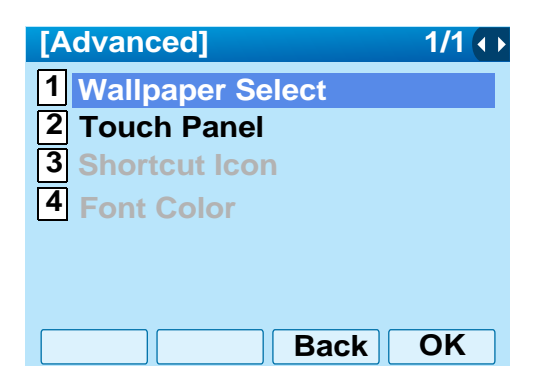

 Select either 1 Default or 2 Download. Then press () (Enter) or OK softkey to store the setting.

| [Wallpaper] 1/1   |
|-------------------|
| <b>○1</b> Default |
| Download          |
|                   |
|                   |
|                   |
| Rack OK           |
|                   |

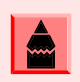

The currently enabled item is highlighted.

The display returns to the **Display** screen. Continue programming or press **Exit** for default display.

#### **To Enable/Disable Touch Panel Operation**

The following explains how to enable/disable the

touch panel operation.

- 1. While indicating the current time on LCD, press (Menu) key to open the **Menu** screen.
- Select Setting and then press () (Enter),
   (Right-cursor) or OK softkey (or press ) key).

| [Menu]  |            |          | $\diamond$ |
|---------|------------|----------|------------|
| đ       | $\diamond$ | S        | Cas        |
| History | Directory  | Tool     | Call Func. |
| ß       | 80         | *        |            |
| Setting | Presence   | Favorite | Config     |
|         |            |          |            |

Select 1 User Setting and then press
 (Enter), ( (Right-cursor) or OK softkey (or press 1 key).

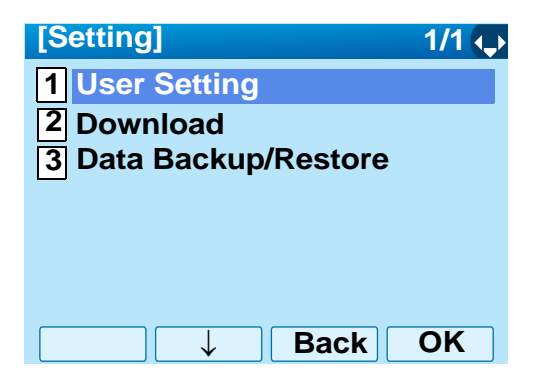

Select 3 Display and then press ()(Enter),
 (Right-cursor) or OK softkey (or press 3 key).

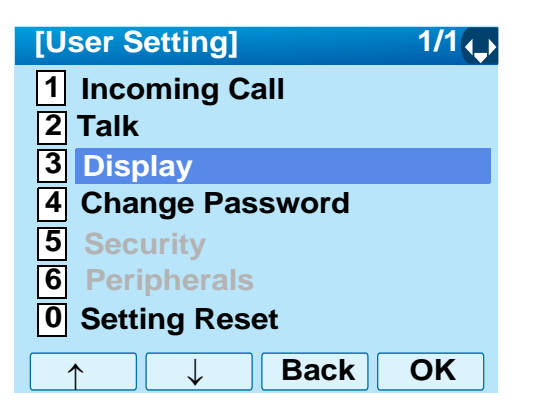

Select Advanced and then press
 (Enter), ((Right-cursor)) or OK softkey (or press () key).

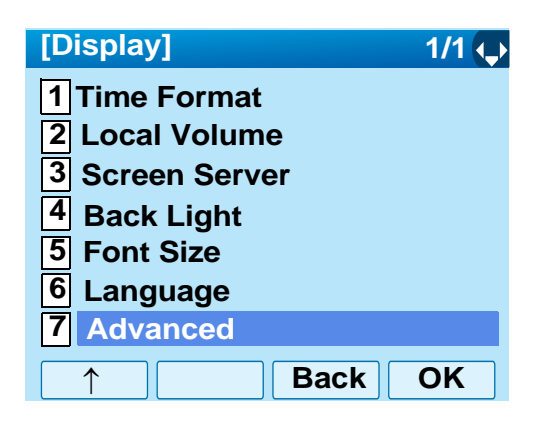

Select 2 Touch Panel and then press
 (Enter), ( (Right-cursor) or OK softkey (or press 2 key).

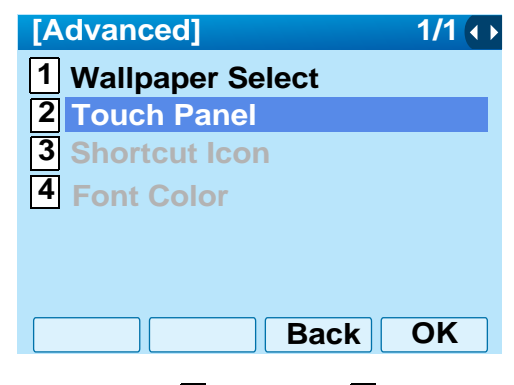

Select either 1 Disable or 2 Enable.
 Then press () (Enter) or OK softkey to store the setting.

| [Touch Panel] 1/1 |  |
|-------------------|--|
| ○ 1 Disable       |  |
| • 2 Enable        |  |
|                   |  |
|                   |  |
|                   |  |
|                   |  |
|                   |  |

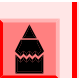

The currently enabled item is highlighted.

8. The display returns to the **Display** screen. Continue programming or press **Exit** for default display.

# **To Change Password**

To change an existing password, follow the procedure below. This password is used for the following occasions.

- To lock/unlock the telephone
- · To delete the directory data
- To reset the telephone settings
- 1. While indicating the current time on LCD, press (Menu) key to open the **Menu** screen.
- Select Setting and then press ()(Enter) or OK softkey (or press () key).

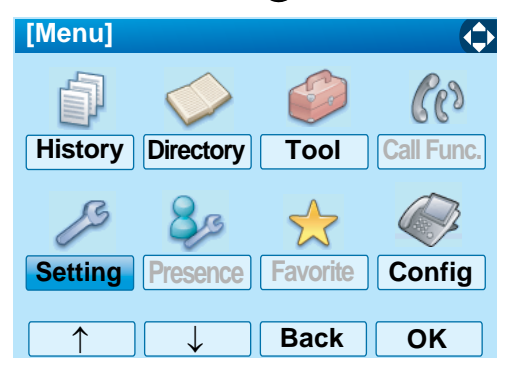

Select 1 User Setting and then press
 (Enter), (Right-cursor) or OK softkey (or press 1) key).

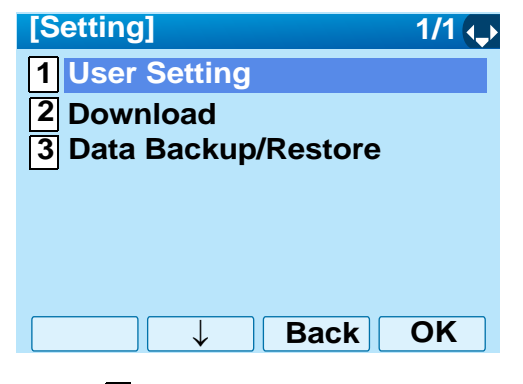

Select A Change Password and then press
 (Enter), (Right-cursor) or OK softkey (or press (A) key).

| [User Setting]    | 1/1 |
|-------------------|-----|
| 1 Incoming Call   |     |
| 2 Talk            |     |
| <b>3</b> Display  |     |
| 4 Change Password |     |
| 5 Security        |     |
| 6 Peripherals     |     |
| 0 Setting Reset   |     |
| ↑ ↓ Back          | OK  |

 The Change Password screen is displayed. Enter the old password and then press (Ô)(Down-cursor) or Set softkey.

| [Change F         | ass | word] | 1   | (\$ |
|-------------------|-----|-------|-----|-----|
| Old Pass          | 1   |       |     |     |
| New Pass          |     |       |     |     |
| <b>Retry Pass</b> | 5   |       |     |     |
|                   |     |       |     |     |
|                   |     |       |     |     |
|                   |     |       |     |     |
| BK                | Set | Cance | elO | K   |

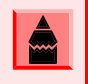

The initial password is "0000". When changing the password for the first time, enter "0000" as the old password.

6. Enter the new password and then press (**Down-cursor**) or **Set** softkey.

| [Change Pa        | assword] 1 🗘  |
|-------------------|---------------|
| Old Pass          | ****          |
| New Pass          |               |
| <b>Retry Pass</b> |               |
|                   |               |
|                   |               |
|                   |               |
| BK                | Set Cancel OK |

Enter the new password again and then press
 (Enter) or OK softkey.

| [Change Pa        | issword] 1 🗘  |
|-------------------|---------------|
| Old Pass          | ****          |
| New Pass          | ****          |
| <b>Retry Pass</b> |               |
|                   |               |
|                   |               |
| BK                | Set Cancel OK |

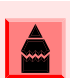

A maximum of 32 digits (0-9, \* and #) can be set as a password.

8. When the password entry completes successfully, the display changes as follows.

Press (Enter) or OK softkey to store the setting.

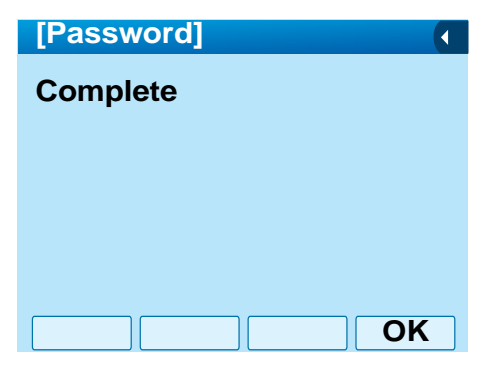

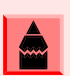

When the password entry ends in failure, the following error message is issued. In that case, press OK softkey and then make a retry.

| [Password]     |    |
|----------------|----|
| Password Error |    |
|                |    |
|                |    |
|                |    |
|                |    |
|                | OK |

9. The display returns to the **User Setting** screen. Continue programming or press **Exit** for default display.

# **To Reset Telephone Settings**

The following explains how to clear the personal data of the telephone.

- 1. While indicating the current time on LCD, press (Menu) key to open the **Menu** screen.
- Select Setting and then press () (Enter) or OK softkey (or press () key).

| [Menu]  |            |          | ¢          |
|---------|------------|----------|------------|
| đ       | $\diamond$ |          | Cas        |
| History | Directory  | Tool     | Call Func. |
| ß       | 80         |          |            |
| Setting | Presence   | Favorite | Config     |
|         |            | Deals    |            |

Select 1 User Setting and then press
 (Enter), ( (Right-cursor) or OK softkey.(or press 1) key).

| [Setting]                    | 1/1 🔶 |
|------------------------------|-------|
| 1 User Setting               |       |
| 2 Download                   |       |
| <b>3</b> Data Backup/Restore |       |
| —                            |       |
|                              |       |
|                              |       |
|                              | OK    |
|                              |       |

Select **O** Setting Reset and then press
 (Enter), ((Right-cursor)) or OK softkey (or press (0) key).

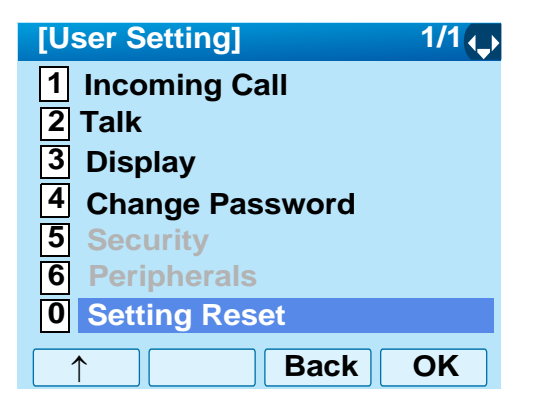

5. Enter the password and then press (Enter) or **OK** softkey.

| 1  |
|----|
|    |
|    |
|    |
|    |
|    |
|    |
| OK |
|    |

6. Press ( (Enter) or OK softkey to clear the personal data of the telephone.

| [Setting Reset] |   |
|-----------------|---|
| Are you sure?   |   |
|                 |   |
|                 |   |
|                 |   |
|                 |   |
| Back O          | K |

- 7. Press ()(Enter) or OK softkey to store the setting.
- 8. The display returns to the **User Setting** screen. Continue programming or press **Exit** for default display.

# To Download a File

DT750 user can download files for Music on Hold, Ringer Tone, Directory and Wallpaper. When downloading these files, the DT750 needs to be connected to the network that has FTP (TFTP server).

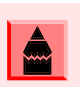

For details on the FTP/TFTP service, contact the System Administrator.

Before starting the download, an IP Address of the FTP/TFTP Server must be entered from DT750.

1. Set up the FTP/TFTP server.

<FTP server>

Put the downloading file into the designated directory of the FTP server.

<TFTP server>

Put the downloading file into a desired directory of TFTP server and then specify it as the directory for downloading.

- 2. While indicating the current time on LCD, press (Menu) key to open the **Menu** screen.
- Select Setting and then press () (Enter) or OK softkey (or press () key).

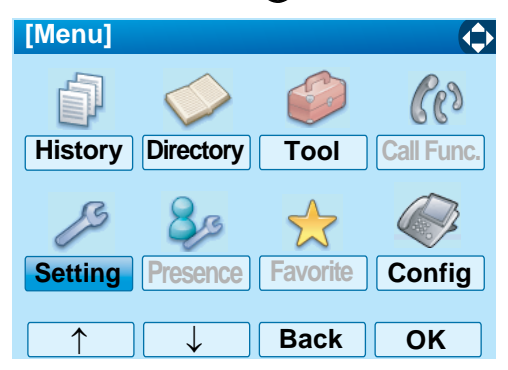

Select Download and then press
 (Enter) (Right-cursor) or OK softkey (or press (key).

| [Setting]                    | 1/1 🛟 |
|------------------------------|-------|
| 1 User Setting               |       |
| 2 Download                   |       |
| <b>3</b> Data Backup/Restore |       |
|                              |       |
|                              |       |
|                              |       |
|                              |       |
| ↑ _ ↓ Back                   | OK    |
|                              |       |

Select 3 Protocol and then press () (Enter),
 (Right-cursor) or OK softkey (or press 3 key).

| [Download Menu]    | 1/1 🛟 |  |
|--------------------|-------|--|
| 1 Download Files   |       |  |
| 2 Download Address |       |  |
| 3 Protocol         |       |  |
| 4 FTP Settings     |       |  |
|                    |       |  |
|                    |       |  |
|                    |       |  |
| ↑ ↓ Back           | OK    |  |

 Select a protocol used by the server which stores the download file. After making a selection, press () (Enter) or OK softkey.

| [Protocol]     | 1/1 🔍   |
|----------------|---------|
| • <b>1</b> FTP |         |
| O2 TFTP        |         |
|                |         |
|                |         |
|                |         |
|                |         |
|                |         |
|                | Васк ОК |

7. The display goes back to the **Download Menu** screen.

When **1 FTP** is selected here, go to Step 8. on page 49.

When **2 TFTP** is selected here, go to Step 17. on page 51.

Select 4 FTP Settings and then press
 (Enter), (Right-cursor) or OK softkey (or press 4 key).

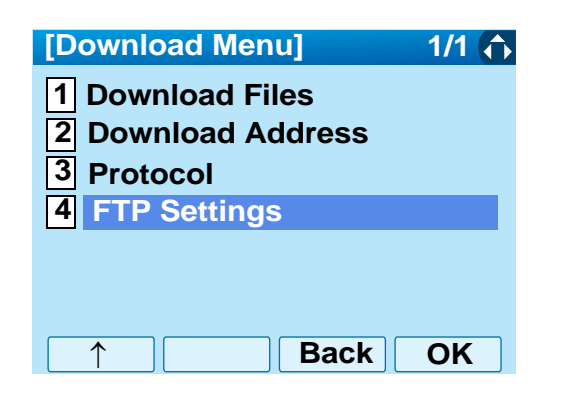

Select 1 User ID and then press (Enter),
 (Right-cursor) or OK softkey (or press 1 key).

| [FTP Settings]  | 1/1 🔶 |
|-----------------|-------|
| 1 User ID       |       |
| 2 Password      |       |
| <b>3</b> Folder |       |
|                 |       |
|                 |       |
|                 |       |
| □ ↓ Back        | ОК    |

10. Enter a User ID by using digit keys, then press (Enter) or OK softkey.

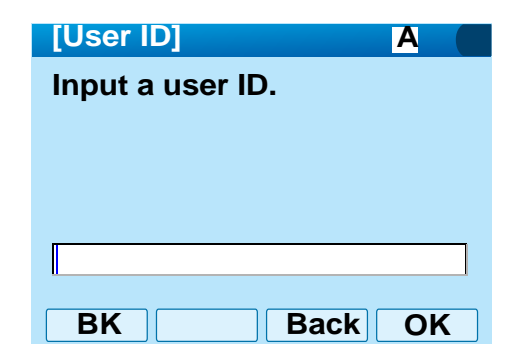

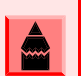

For details on character entry method, see How to Input Characters on page 78. 11. The display goes back to the FTP Settings screen. Select 2 Password and then press (Enter), ((Right-cursor) or OK softkey (or press 2 key).

| 1/1 🛟 |
|-------|
|       |
|       |
|       |
|       |
|       |
|       |
| ОК    |
|       |

12. Enter a password by using digit keys, then press () (Enter) or OK softkey.

| [Password]                       | A                       |
|----------------------------------|-------------------------|
| Input a password.                |                         |
|                                  |                         |
|                                  |                         |
|                                  |                         |
|                                  |                         |
|                                  |                         |
| BK                               | CKOK                    |
|                                  |                         |
| For details on character entry m | ethod, see How to Input |

The display goes back to the FTP Settings screen. Select 3 Folder and then press
 (Enter), ((Right-cursor)) or OK softkey (or press 3) key).

| [FTP Settings] | 1/1 🏠 |
|----------------|-------|
| 1 User ID      |       |
| 2 Password     |       |
| 3 Folder       |       |
|                |       |
|                |       |
|                |       |
| ↑ Back         | ОК    |

 Enter the directory where the download file is stored and then press (Enter) or OK softkey.

| [Folder] A                                                                  |      |
|-----------------------------------------------------------------------------|------|
| Input a folder name.                                                        |      |
|                                                                             |      |
|                                                                             |      |
|                                                                             |      |
|                                                                             |      |
|                                                                             |      |
| BK BACK OK                                                                  |      |
| For details on character entry method, see How to<br>Characters on page 78. | Inpu |

 The display goes back to the FTP Settings screen. Press () (Left-cursor) or Back softkey to display the Download Menu screen.

| [F              | TP Settings]                                     |                        | 1/1 😱                          |                 |
|-----------------|--------------------------------------------------|------------------------|--------------------------------|-----------------|
| 1               | User ID                                          |                        |                                |                 |
| 2               | Password                                         |                        |                                |                 |
| 3               | Folder                                           |                        |                                |                 |
|                 |                                                  |                        |                                |                 |
|                 |                                                  |                        |                                |                 |
|                 |                                                  |                        |                                |                 |
|                 |                                                  | Back                   | OK                             |                 |
| Sel<br>©<br>(or | ect 2 Downloa<br>(Enter), ۞ (Ri<br>press 2 key). | d Address<br>ght-curso | and then<br>r) or <b>OK</b> so | press<br>oftkey |
|                 | Download Mo                                      | enu]                   | 1/1                            | \$►             |
| Г               | 1 Download                                       | Files                  |                                |                 |
| Ī               | 2 Download                                       | Address                |                                |                 |
| Ī               | 3 Protocol                                       |                        |                                |                 |
|                 | 4 FTP Settin                                     | as                     |                                |                 |

17. Enter an IP address of the FTP/TFTP server which stores the download file.

For example, to set the IP address of 10.41.208.205, enter 10\*41\*208\*205 [separate with an asterisk (\*)].

Back

OK

16.

| [Download Address] | 1  |   |
|--------------------|----|---|
| '*'For'.'          |    |   |
|                    |    |   |
|                    |    |   |
|                    |    |   |
| 0.0.               | 0  |   |
|                    |    |   |
| BK Back            | Oł | ( |

After entering an IP address, press 
or OK softkey.

The display goes back to the Download Menu screen. Select 1 Download Files and then press () (Enter), () (Right-cursor) or OK softkey (or press () key).

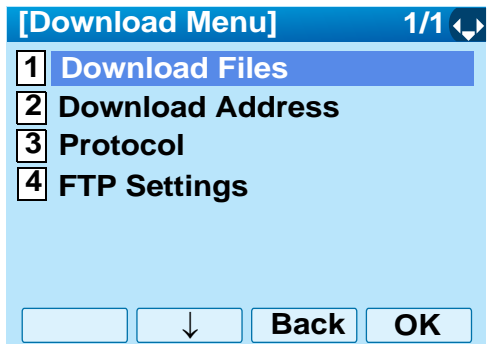

19. Select a file to be downloaded.

When downloading a file for Music on Hold

When downloading a file for ringer tone

When downloading a file for directory

Select **1** Hold Music and go to Step 20. on page 52.

Select **2 Ring Tone** and go to Step 20. on page 52.

Select **3** Directory and go to Step 21. on page 53.

| [Download Files]   | 1/1 🔶 |
|--------------------|-------|
| 1 Hold Music       |       |
| 2 Ring Tone        |       |
| <b>3</b> Directory |       |
| 4 Wall Paper       |       |
|                    |       |
|                    |       |
| Back               | OK    |

20. When 2 Ring Tone is selected at Step 19. on page 52, the following Ring Tone screen is displayed. Select either 1 Download 1,
2 Download 2 or 3 Download 3.

| [Ring Tone]         | 1/1 🔶 |
|---------------------|-------|
| 1 Download 1        |       |
| 2 Download 2        |       |
| <b>3</b> Download 3 |       |
|                     |       |
|                     |       |
|                     |       |
| → Back              | ок    |

- 21. The default file name will be displayed.
  - When downloading a file for Music on Hold, the default file name is "MOH.wav".

| [Hold Music]       | <b>A</b> () |  |
|--------------------|-------------|--|
| Input a file name. |             |  |
| -                  |             |  |
|                    |             |  |
|                    |             |  |
| MOH.wav            |             |  |
|                    |             |  |
| BK Cance           | el Exec     |  |

| FILE FORMAT           | MAXIMUM SIZE     |
|-----------------------|------------------|
| PCM µ-low 16kHz/s wav | under 15 seconds |
| PCM µ-low 8kHz/s wav. | under 30 seconds |

• When downloading a file for ringer tone, the default file name is "Melody1/2/3/.wav".

| [Download 1/2/3]   | A       | ▶ |
|--------------------|---------|---|
| Input a file name. |         |   |
|                    |         |   |
|                    |         |   |
|                    |         |   |
| Melody1.wav        |         |   |
| BK Canc            | el Exec |   |

| FILE FORMAT           | MAXIMUM SIZE     |
|-----------------------|------------------|
| PCM µ-low 16kHz/s wav | under 15 seconds |
| PCM µ-low 8kHz/s wav. | under 30 seconds |

• When downloading a file for Directory, the default file name is "Directory.csv".

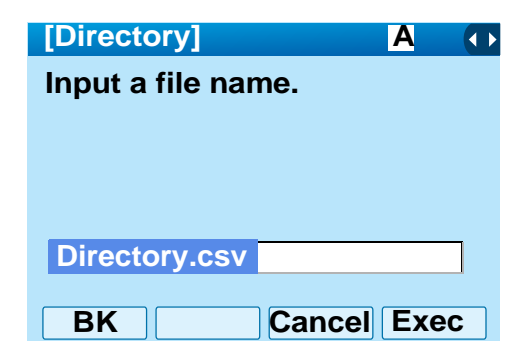

| FILE NAME | Directory.csv (Fixed) |
|-----------|-----------------------|
| CODE      | Unicode (UTF-8)       |

When changing the file name, refer to Step 20. on page 52.

When not changing the file name, refer to Step 21. on page 53.

22. Press **BK** softkey once to delete the default file name and then enter a new file name by using the digit keys.

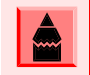

For details on character entry method, see How to Input Characters on page 78.

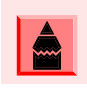

A maximum of 20 characters ("0-9", "A-Z", "a-z", "\*", "#", ".", "-" or "\_") can be entered as a file name.

|   |   | 1  |
|---|---|----|
| L | Â |    |
| L |   |    |
|   |   | L, |

To delete an entered character, press BK softkey.

23. Press () or **Exec** softkey to start the downloading process. While downloading a file, the LCD displays "Downloading..." first and then "Saving...".

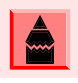

Be sure not to turn OFF the DT750 while "Saving..." is displayed on the LCD.

24. After the downloading process is complete, the display changes as follows:

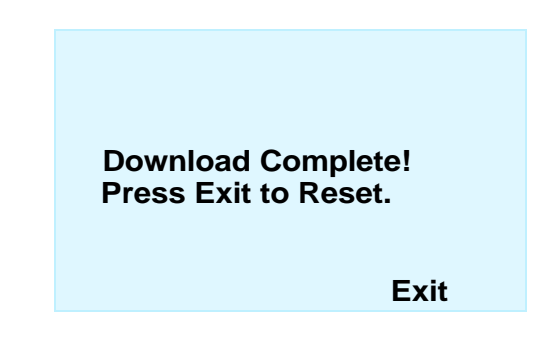

25. Reset the DT750 by pressing Exit softkey.

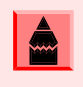

When the downloading process ends in failure, "Downloading Failed!" is displayed on the LCD. Check to see the following and then make a retry.

| CHECK POINTS                                                                        | ACTIONS                                                     |
|-------------------------------------------------------------------------------------|-------------------------------------------------------------|
| Download file is not placed                                                         | Place the download file in                                  |
| in the specified directory.                                                         | the specified directory.                                    |
| A different file name is<br>specified between DT750<br>and FTP/TFTP server.         | Set the same file name from both DT750 and FTP/TFTP server. |
| Incorrect IP address of FTP/<br>TFTP server has been<br>entered from the telephone. | Set the proper IP address of FTP/TFTP server.               |
| The power to FTP/TFTP<br>server or network equipment<br>is OFF.                     | Turn on the power.                                          |
| LAN cable is disconnected.                                                          | Reconnect the cable securely.                               |

# **To Backup Personal Settings**

DT750 user can backup personal settings of DT750 to FTP/TFTP server. To back up the setting data, the DT 750 needs to be connected to the network that has FTP (TFTP server).

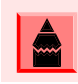

For details on the FTP/TFTP service, contact the System Administrator.

Before starting the backup, an IP Address of the FTP/TFTP Server must be entered from DT750.

1. Set up the FTP/TFTP server.

<FTP server>

Confirm the designated directory for the backed up file.

<TFTP server>

Specify a desired destination directory for the backed up file.

- 2. While indicating the current time on LCD, press
- Select Setting and then press () (Enter),
   (Right-cursor) or OK softkey (or press ) key).

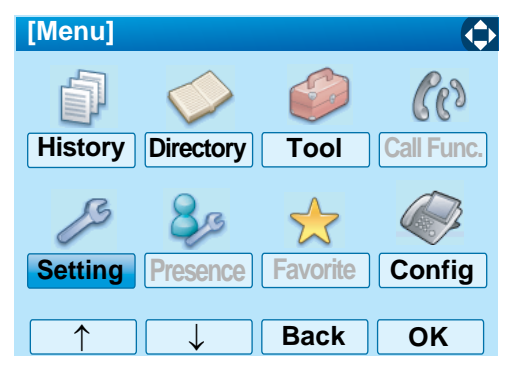

 Select 3 Data Backup/Restore and then press (Enter) (Right-cursor) or OK softkey (or press (3) key).

| [Setting]                    | 1/1 🟠 |
|------------------------------|-------|
| 1 User Setting               |       |
| 2 Download                   |       |
| <b>3</b> Data Backup/Restore |       |
|                              |       |
|                              |       |
|                              |       |
| ↑ Back                       | OK    |

Select 4 Protocol and then press () (Enter),
 (Right-cursor) or OK softkey (or press 4) key).

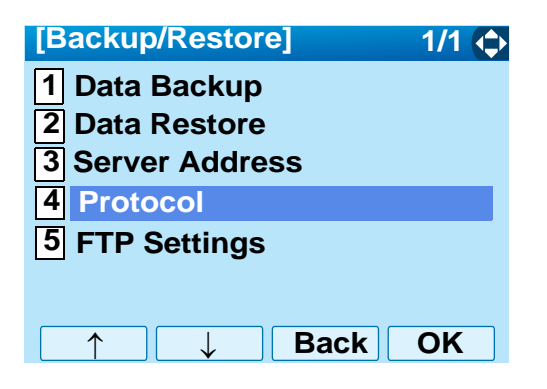

 Select a protocol used by the destination server. After making a selection, press (Enter) or OK softkey.

| [Protocol]            | 1/1 🔍   |
|-----------------------|---------|
| • 1 FTP               |         |
| O <mark>2</mark> TFTP |         |
|                       |         |
|                       |         |
|                       |         |
|                       |         |
|                       | Back OK |

7. The display goes back to the **Backup/Restore** screen.

When **1 FTP** is selected here, go to Step 8. on page 56.

When **2 TFTP** is selected here, go to Step 16. on page 58.

 Select 5 FTP Settings and then press
 (Enter), ((Right-cursor)) or OK softkey (or press 5 key).

| [Backup/Restore]                                                                    | 1/1 🏠                                |           |
|-------------------------------------------------------------------------------------|--------------------------------------|-----------|
| 1 Data Backup                                                                       |                                      |           |
| 2 Data Restore                                                                      |                                      |           |
| <b>3</b> Server Address                                                             |                                      |           |
| 4 Protocol                                                                          |                                      |           |
| 5 FTP Settings                                                                      |                                      |           |
|                                                                                     |                                      |           |
|                                                                                     |                                      |           |
|                                                                                     | ack OK                               |           |
| Select <b>1</b> User ID and ther<br>( <b>Right-cursor</b> ) or <b>OK</b> s<br>key). | n press 🍥 (Ente<br>softkey (or press | er),<br>1 |

| [FTP Settings] | 1/1 🔶   |
|----------------|---------|
| 1 User ID      |         |
| 2 Password     |         |
| 3 Folder       |         |
|                |         |
|                |         |
|                |         |
|                | Back OK |

10. Enter a User ID by using digit keys, then press (Enter) or OK softkey.

9.

| [User ID]        | A   |
|------------------|-----|
| Input a user ID. |     |
|                  |     |
|                  |     |
|                  |     |
|                  |     |
|                  |     |
| DR Dac           | KUN |

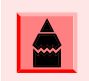

For details on character entry method, see How to Input Characters on page 78.

The display goes back to the FTP Settings screen. Select 2 Password and then press
 (enter) or OK softkey (or press 2 key).

| [FTP Settings] | 1/1 💠 |
|----------------|-------|
| 1 User ID      |       |
| 2 Password     |       |
| 3 Folder       |       |
|                |       |
|                |       |
|                |       |
| ↑ ↓ Back       | ОК    |

12. Enter a password by using digit keys, then press () (Enter) or OK softkey.

| [Password]        | A    |
|-------------------|------|
| Input a password. |      |
|                   |      |
|                   |      |
|                   |      |
|                   |      |
|                   |      |
| BK Bac            | K OK |

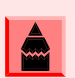

For details on character entry method, see How to Input Characters on page 78.

The display goes back to the FTP Settings screen. Select 3 Folder and then press
 (Enter) or OK softkey (or press 3 key).

| [FTP Settings] | 1/1 🟠 |
|----------------|-------|
| 1 User ID      |       |
| 2 Password     |       |
| 3 Folder       |       |
|                |       |
|                |       |
|                |       |
|                |       |
| ↑   Ba         |       |

14. Enter the destination directory of the FTP/TFTP server and press () (Enter) or OK softkey.

| [Folder]             | A  |
|----------------------|----|
| Input a folder name. |    |
| •                    |    |
|                      |    |
|                      |    |
|                      |    |
|                      |    |
| BK Back              | OK |

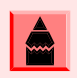

For details on character entry method, see How to Input Characters on page 78.

15. The display goes back to the **FTP Settings** screen. Press O or **Back** softkey to display the **Backup/Restore** screen.

| [FTP Settings] | 1/1 🔶 |
|----------------|-------|
| 1 User ID      |       |
| 2 Password     |       |
| 3 Folder       |       |
|                |       |
|                |       |
|                |       |
| <b>Back</b>    | OK    |

16. Select **3** Server Address and then press (Enter), (Right-cursor) or OK softkey (or press (3) key.)

| [Backup/Restore]                                                                 | 1/1 🗘 |
|----------------------------------------------------------------------------------|-------|
| 1 Data Backup<br>2 Data Restore                                                  |       |
| <ul> <li>3 Server Address</li> <li>4 Protocol</li> <li>5 FTP Settings</li> </ul> |       |
| ↑ ↓ Back                                                                         | OK    |

17. Enter an IP address of the destination FTP/ TFTP server.

For example, to set the IP address of 10.41.208.205, enter 10\*41\*208\*205 [separate with an asterisk (\*)].

| [Server Address]  | 1 🕕     |
|-------------------|---------|
| <b>'*'For'.</b> ' |         |
|                   |         |
|                   |         |
|                   |         |
|                   | 0.0     |
|                   |         |
| BK                | Back OK |

After entering an IP address, press (Enter) or **OK** softkey.

The display goes back to the Backup/Restore screen. Select 1 Data Backup and then press () (Enter), () (Right-cursor) or OK softkey (or press 1) key.)

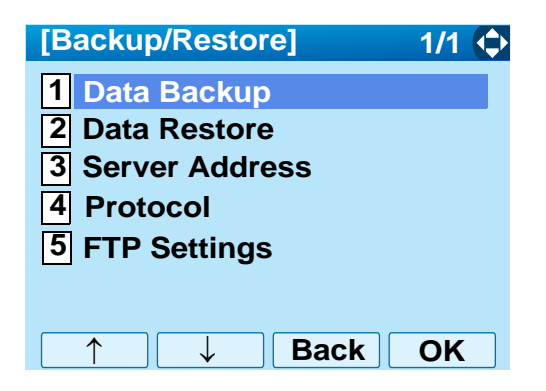

19. The default file name will be displayed as follows:

| [Data Backup]        | Α   |   |
|----------------------|-----|---|
| Input a folder name. |     |   |
|                      |     |   |
|                      |     |   |
|                      |     |   |
| PersonalData.tgz     |     |   |
|                      |     |   |
| BK Cance             | Exe | C |

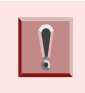

Do not change the extension of the backup file. The setting data of the telephone can only be backed up as a .tgz file.

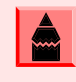

When changing the default file name, press BK softkey once to delete the default file name and then enter a new file name by using the digits keys.

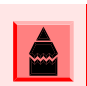

For details on character entry method, see How to Input Characters on page 78.

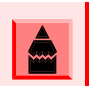

A maximum of 20 characters ("0-9", "A-Z", "a-z", "\*", "#", ".", "-" or "\_") can be entered as a file name.

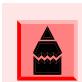

To delete an entered character, press BK softkey.

20. Press () (Enter) or Exec softkey to start the data backup.

While making a backup copy, the LCD displays "Uploading..." first and then "Saving...".

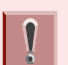

Be sure not to turn OFF the DT750 while "Saving..." is displayed on the LCD.

21. After the data backup is complete, the display changes as follows:

Upload Complete! Press Exit to Reset.

#### Exit

22. Reset the DT750 by pressing Exit softkey.

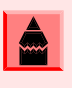

When the data backup ends in failure, "Upload Failed!" is displayed on the LCD. Check to see the following and then make a retry.

| CHECK POINTS                                                                        | ACTIONS                                       |
|-------------------------------------------------------------------------------------|-----------------------------------------------|
| Incorrect IP address of FTP/<br>TFTP server has been<br>entered from the telephone. | Set the proper IP address of FTP/TFTP server. |
| The power to FTP/TFTP server or network equipment is OFF.                           | Turn on the power.                            |
| LAN cable is disconnected.                                                          | Reconnect the cable securely.                 |

#### **To Restore Personal Settings**

DT750 user can restore the personal settings of DT750. To download the backup file to the telephone, the DT750 needs to be connected to the network that has FTP (TFTP server).

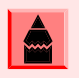

For details on the FTP/TFTP service, contact to the System Administrator.

Before starting the download, an IP Address of the FTP/TFTP Server must be entered from DT750.

1. Set up the FTP/TFTP server.

<FTP server>

Put the backup file you want to restore into the designated directory of the FTP server.

#### <TFTP server>

Put the backup file you want to restore into a desired directory of TFTP server and then specify it as the directory for downloading.

2. While indicating the current time on LCD, press

Select Setting and then press () (Enter),
 (Right-cursor) or OK softkey (or press ) key).

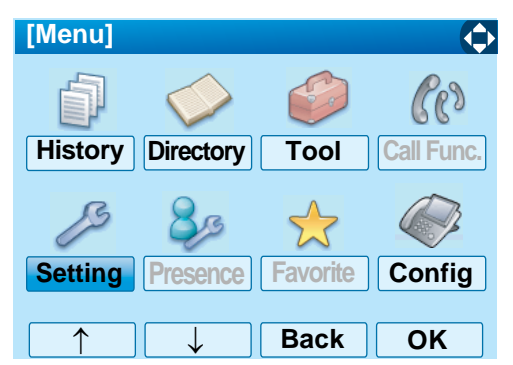

 Select 3 Data Backup/Restore and then press () (Enter), () (Right-cursor) or OK softkey (or press 3) key).

| [Setting]                    | 1/1 ( |
|------------------------------|-------|
| 1 User Setting               |       |
| 2 Download                   |       |
| <b>3</b> Data Backup/Restore |       |
|                              |       |
|                              |       |
|                              |       |
| ↑ Back                       | OK    |
|                              |       |

Select 4 Protocol and then press (Enter),
 (Right-cursor) or OK softkey (or press 4 key).

| [Backup/Restore]        | 1/1 🔷 |
|-------------------------|-------|
| 1 Data Backup           |       |
| 2 Data Restore          |       |
| <b>3</b> Server Address |       |
| 4 Protocol              |       |
| 5 FTP Settings          |       |
|                         |       |
| ↑ ↓ Back                | OK    |

 Select a protocol used by the destination server. After making a selection, press (Enter) or OK softkey.

| [Protocol] |      | 1/1 📢 |
|------------|------|-------|
| • 1 FTP    |      |       |
| O2 TFTP    |      |       |
|            |      |       |
|            |      |       |
|            |      |       |
|            |      |       |
|            |      |       |
|            | Back | OK    |

7. The display goes back to the **Backup/Restore** screen.

When **1 FTP** is selected here, go to Step 8. on page 61.

When **2 TFTP** is selected here, go to Step 16. on page 63.

 Select 5 FTP Settings and then press
 (Enter), ((Right-cursor)) or OK softkey (or press 5 key).

| [Backup/Restore]                                                                                | 1/1 🏠   |
|-------------------------------------------------------------------------------------------------|---------|
| <ol> <li>Data Backup</li> <li>Data Restore</li> <li>Server Address</li> <li>Protocol</li> </ol> | ;       |
| <b>5</b> FTP Settings                                                                           |         |
| E                                                                                               | Back OK |
|                                                                                                 | _       |

Select 1 User ID and then press () (Enter),
 (Right-cursor) or OK softkey (or press 1) key).

| [FTP Settings] | 1/1 🛶 |
|----------------|-------|
| 1 User ID      |       |
| 2 Password     |       |
| 3 Folder       |       |
|                |       |
|                |       |
|                |       |
| Back □         | OK    |

10. Enter a User ID by using digit keys, then press

| Α    |
|------|
|      |
|      |
|      |
|      |
|      |
| k OK |
|      |

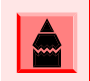

For details on character entry method, see How to Input Characters on page 78.

The display goes back to the FTP Settings screen. Select 2 Password and then press
 (enter) or OK softkey (or press 2 key).

| [FTP Settings]  | 1/1 💠 |
|-----------------|-------|
| 1 User ID       |       |
| 2 Password      |       |
| <b>3</b> Folder |       |
|                 |       |
|                 |       |
|                 |       |
| ↑ ↓ Back        | OK    |

12. Enter a password by using digit keys, then press () (Enter) or OK softkey.

| [Password]        | A  |
|-------------------|----|
| Input a password. |    |
|                   |    |
|                   |    |
|                   |    |
|                   |    |
|                   |    |
| BR                | OK |

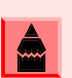

For details on character entry method, see How to Input Characters on page 78.

The display goes back to the FTP Settings screen. Select 3 Folder and then press
 (Enter) or OK softkey (or press (3) key).

| [FTP Settings] | 1/1 🏠   |
|----------------|---------|
| 1 User ID      |         |
| 2 Password     |         |
| 3 Folder       |         |
|                |         |
|                |         |
|                |         |
|                | Back OK |

 Enter the directory where the backup file is stored and press () (Enter) or OK softkey.

| [Folder]             | Α    |
|----------------------|------|
| Input a folder name. |      |
| •                    |      |
|                      |      |
|                      |      |
|                      |      |
|                      |      |
|                      |      |
| BK Back              | K OK |

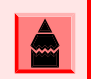

For details on character entry method, see How to Input Characters on page 78.

15. The display goes back to the **FTP Settings** screen. Press O or 2/6/09 softkey to display the **Backup/Restore** screen.

| [FTP Settings] | 1/1 😱 |
|----------------|-------|
| 1 User ID      |       |
| 2 Password     |       |
| 3 Folder       |       |
|                |       |
|                |       |
|                |       |
| □ ↓ Back       | C OK  |
| Bacl           | K OK  |

Select 3 Server Address and then press
 (Enter), (Right-cursor) or OK softkey (or press 3 key).

| [Backup/Restore]        | 1/1 🛟 |
|-------------------------|-------|
| 1 Data Backup           |       |
| 2 Data Restore          |       |
| <b>3</b> Server Address |       |
| 4 Protocol              |       |
| 5 FTP Settings          |       |
|                         |       |
| ↑ ↓ Back                | OK    |

17. Enter an IP address of the FTP/TFTP server which stores the backup file.

For example, to set the IP address of 10.41.208.205, enter 10\*41\*208\*205 [separate with an asterisk (\*)].

| [Server Add      | dress]       | 1         |
|------------------|--------------|-----------|
| "*'For'.'        |              |           |
|                  |              |           |
|                  |              |           |
|                  |              |           |
|                  | 0.0.         | 0         |
| BK               | Back         | ОК        |
| or ontoring an I | Paddress pro | ee 🙈 (Ent |

After entering an IP address, press () (Enter) or **OK** softkey.

The display goes back to the Backup/Restore screen. Select 2 Data Restore and then press
 (Enter), ((Right-cursor)) or OK softkey (or press (2) key).

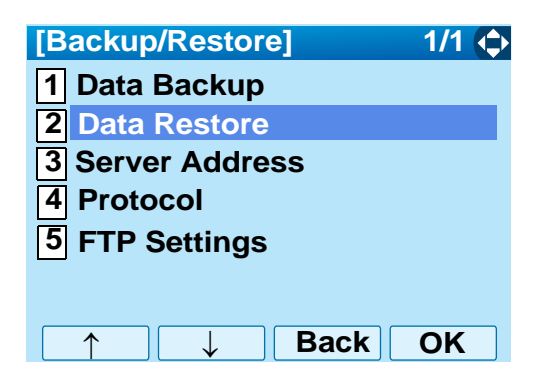

19. The default file name will be displayed as follows:

| [Data Restore] A                                                                                                    |    |  |  |
|----------------------------------------------------------------------------------------------------|----|--|--|
| Input a folder name.                                                                                                    |    |  |  |
|                                                                                                    |    |  |  |
|                                                                                                    |    |  |  |
|                                                                                                    |    |  |  |
| PersonalData.tgz                                                                                                    |    |  |  |
|                                                                                                    |    |  |  |
| BK Cancel Exec                                                                                                    |    |  |  |
|                                                                                                    |    |  |  |
| Do not change the extension of the backup file. The<br>setting data of the telephone can only be backed up as<br>.tgz file. | 38 |  |  |
| When changing the default file name, press BK softk                                                                         | w  |  |  |
| once to delete the default file name and then enter a n<br>file name by using the digits keys.                              |    |  |  |
|                                                                                                    |    |  |  |

For details on character entry method, see How to Input Characters on page 78.

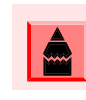

A maximum of 20 characters ("0-9", "A-Z", "a-z", "\*", "#", ".", "-" or "\_") can be entered as a file name.

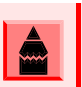

To delete an entered character, press BK softkey.

20. Press () (Enter) or Exec softkey to start restoring the backup data to the telephone.

While downloading the backup data, the LCD displays "Downloading..." first and then "Saving..."

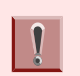

Be sure not to turn OFF the DT750 while "Saving..." is displayed on the LCD.

21. After the downloading process is complete, the display changes as follows:

#### Download Complete! Press Exit to Reset.

#### Exit

22. Reset the DT750 by pressing Exit softkey.

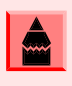

When the downloading process ends in failure, "Download Failed!" is displayed on the LCD. Check to see the following and then retry.
| CHECK POINTS                                                                        | ACTIONS                                                     |
|-------------------------------------------------------------------------------------|-------------------------------------------------------------|
| Download file is not placed in the specified directory.                             | Place the download file in the specified directory.         |
| A different file name is specified between DT750 and FTP/TFTP server.               | Set the same file name from both DT750 and FTP/TFTP server. |
| Incorrect IP address of FTP/<br>TFTP server has been<br>entered from the telephone. | Set the proper IP address of<br>FTP/TFTP server.            |
| The power to FTP/TFTP<br>server or network<br>equipment is OFF.                     | Turn on the power.                                          |
| LAN cable is disconnected.                                                          | Reconnect the cable securely.                               |

This page is for your notes.

# **3.** Basic Operation

This chapter describes the following basic operation of DT750.

- To Login
- To Logout
- To Make an External Call
- To Make an Internal Call
- To Answer an External Call
- To Answer an Internal Call
- Multiline Appearance
- To Hold a Call
- To Transfer a Call
- One-Touch Speed Calling Keys
- To Register Name on One-Touch Speed Calling Key
- Speed Calling Station/Group
- Speed Calling System
- Last Number Redial
- Three-Party Conference
- Voice Mail System
- How to Input Characters
- Security Mode
- Emergency Call

## To Login

1. When login mode is activated, the telephone prompts for Login ID and Password.

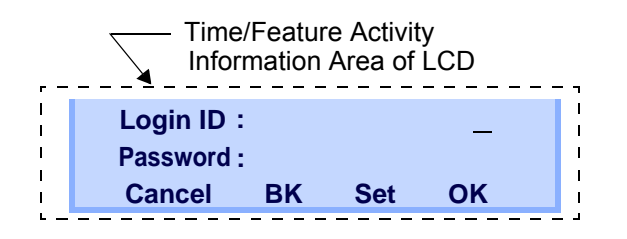

2. Enter Login ID and press **Set** softkey (Station number is usually used as the Login code).

| Login ID | :  |     | 2000 |  |
|----------|----|-----|------|--|
| Password | :  |     | _    |  |
| Cancel   | BK | Set | ОК   |  |

3. Enter a password and press **OK** softkey.

| Login ID | :  |     | 2000 |
|----------|----|-----|------|
| Password | :  |     | **** |
| Cancel   | BK | Set | OK   |

4. If the Login ID and password is accepted, display changes to normal idle status.

| 28 APR MON 8:45AM |     |     |         |
|-------------------|-----|-----|---------|
| 101               |     |     | STA 101 |
| List              | Dir | ICM | Prog    |

# To Logout

1. Press the preassigned **Logout** softkey on the terminal.

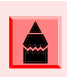

The softkey location is an example.

For Ad

For the assignment of Logout softkey, contact the System Administrator.

| 28   | B APR I | MON 8:4 | 45AM    |
|------|---------|---------|---------|
| 101  |         |         | STA 101 |
| List | Dir     | ICM     | Prog    |

2. "LOGOUT?" is displayed on the LCD of the terminal.

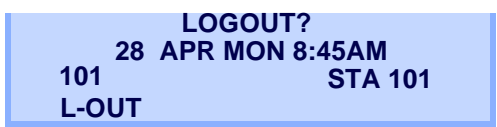

3. Press the **Logout** softkey on the terminal again.

## To Make an External Call

- 1. Lift handset or press Speaker key, receive dial tone.
- 2. Dial the Central Office access code, e.g., 9.

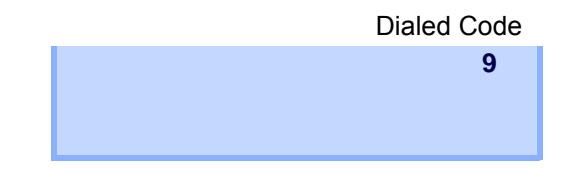

3. Dial desired telephone number.

| Dialed C | Code + | Number |
|----------|--------|--------|
|----------|--------|--------|

| Lin  | e 023 |      |        |
|------|-------|------|--------|
|      |       | 9XXX | XXXXXX |
| Conf | Rpt   | Save | Trf    |

4. Use handset or MIC to start a conversation. Display indicates:

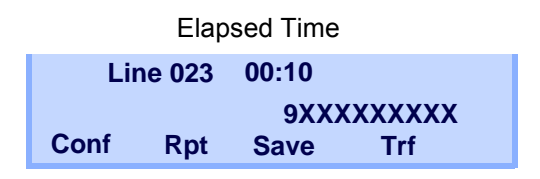

## To Make an Internal Call

- 1. Lift handset or press (Speaker) key, receive dial tone.
- 2. Dial a desired station number. Display indicates the dialed number.

|                  |    | Dialed Number  |
|------------------|----|----------------|
| CALLING<br>Voice | MW | STA 12345<br>↓ |

3. Use the handset or MIC to start a conversation.

|                    | Dialed Number |
|--------------------|---------------|
| TALKING TO<br>CONF | STA 12345     |

## **To Answer an External Call**

1. You hear the ringing tone, and Answer key and Call Indicator Lamp flash red.

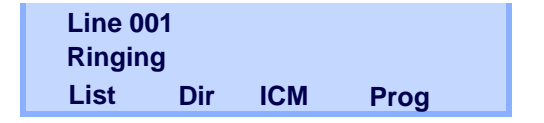

- 2. Press Answer key or touch the appropriate Line Key.
- 3. Lift the handset to answer the call.

| Line 00 <sup>2</sup> | I   | 00:10 |  |
|----------------------|-----|-------|--|
| Answer               | ed  |       |  |
| Conf                 | Rpt | Save  |  |

When caller ID is received, LCD displays as follows:

#### Elapsed Time

15:39 (Calling Party Number)

When caller ID is not received, the LCD displays as follows:

|         | Elapsed<br>Time | Trunk<br>Type  | Trunk<br>Numbe | er |
|---------|-----------------|----------------|----------------|----|
| 1:25 PM | 15:39<br>TUE 18 | DDD<br>MAR 200 | 3<br>8         |    |

## **To Answer an Internal Call**

The following procedure explains how to answer an internal call.

1. You hear the ringing tone, and Answer key and Call Indicator Lamp flash red.

| Line 0 | 01  |     |      |
|--------|-----|-----|------|
| Ringin | g   |     |      |
| List   | Dir | ICM | Prog |

2. Lift the handset to answer the call.

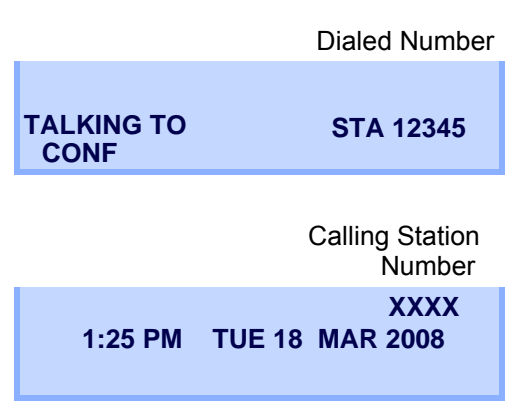

## **Multiline Appearance**

This feature allows users to accommodate the lines (other telephone's station number) other than My Line on the Programmable Line/Feature Keys. When accommodating other telephone's station number on the Programmable Line/Feature Key, the user can answer the call routed to the other telephone by pressing the key.

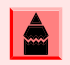

For the setting of Multiline Appearance, contact the System Maintenance Administrator.

#### To Answer a Call

 A call is terminated to the telephone whose station number is accommodated to the MULTILINE APPEARANCE Feature key. (ringing and flashing Call Indicator lamp alert user to incoming call).

#### MULTILINE APPEARANCE Feature key

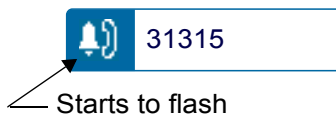

2. Touch the **MULTILINE APPEARANCE** Feature key on the display. (Speaker) key lamp lights red.

Status icon changes as follows:

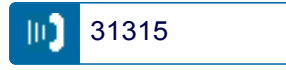

3. Lift handset to start a conversation. Speaker key lamp goes off.

# To Hold a Call

1. Press (HOLD) key to hold the call in progress.

Held Station Number

|      | 2-13 | WED | 5:40PM       |
|------|------|-----|--------------|
| HOLD |      | STA | 12345678     |
| InPg | ExPg | P/U | $\downarrow$ |

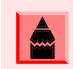

To retrieve a held call, press the flashing Line key or ICM key (Internal Calls).

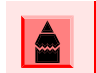

Calls on System Hold can be retrieved from any multiline terminal with the held line appearance.

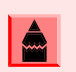

After a preprogrammed time, the held call will recall to the originating station.

## To Transfer a Call

 During a conversation, press Transfer key. Receive Special Dial Tone. The first party is placed on hold and hears the music on hold.

Held Station Number

|      | 2-13 | WED 4 | 5:40PM       |
|------|------|-------|--------------|
| HOLD |      | STA 1 | 2345678      |
| InPg | ExPg | P/U   | $\downarrow$ |

- 2. Dial the destination number. Receive Ringback Tone.
- 3. Announce the call to the destination party.
- 4. Replace the handset. The transfer is complete.

If the called station is busy, replace the handset to initiate a camp-on. Unanswered camp-on calls and unscreened transfers will recall to the transferring station

To return to the original party, press the flashing Line key or Conf key.

A Programmable Function Key may be assigned for DSS.

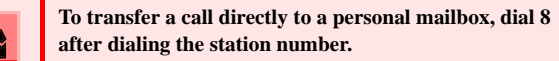

# **One-Touch Speed Calling Keys**

#### To Make a Call

1. Touch the desired **One-Touch Speed Calling** key on the display.

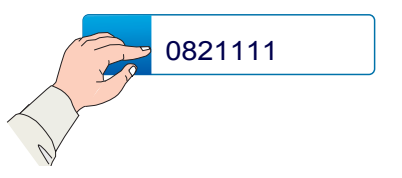

2. (Speaker) key lamp lights red. A call is automatically made to a registered party.

0821111 1:25 PM TUE 18 MAR 2008

3. Lift the handset. (Speaker) key lamp goes off.

### **To Program**

- 1. Press Feature key. Feature key lamp lights red.
- 2. Touch a desired **One-Touch Speed Calling** key on the display.
- Enter a desired telephone number or feature access code (up to 32 digits) on the keypad. Display indicates the digits dialed.

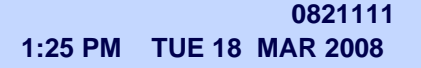

4. Press (Feature) key again to save the number.

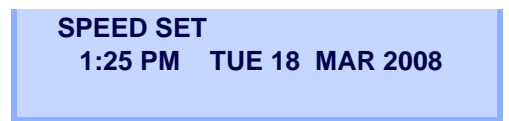

### **To Verify**

- 1. Press Feature key. Feature key lamp lights red.
- 2. Touch a desired **One-Touch Speed Calling** key on the display.

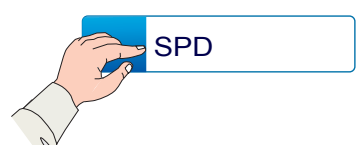

3. Display indicates the assigned number.

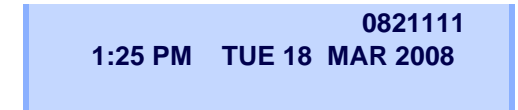

## To Register Name on One-Touch Speed Calling Key

1. Press **NAME** softkey.

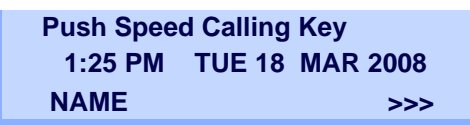

2. Press a desired **One-Touch Speed Calling** key.

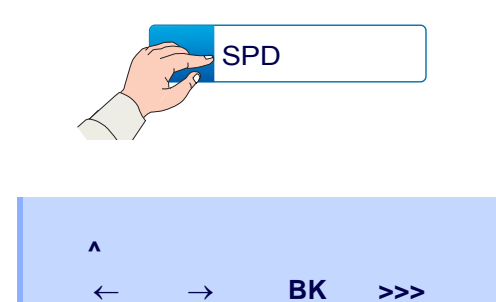

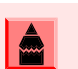

For the key to which no name information is registered, the character "SPD" will be displayed.

3. Enter desired name on the keypad. Display indicates the name entered.

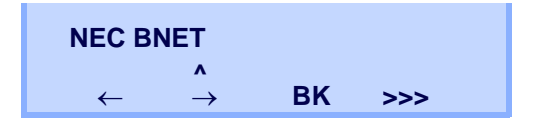

4. Press >>> softkey twice to display the following softkeys.

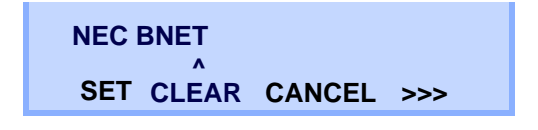

5. Press **SET** softkey to save the entered name.

1:25 PM TUE 18 MAR 2008 NAME >>>

6. Name information displayed on the **One-Touch Speed Calling** key changes as follows:

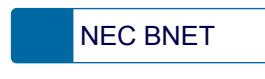

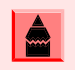

To delete the entry, press DEL or BK key and delete each one character.

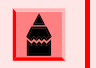

To delete the whole setting, press CLEAR key and back to idle status.

## Speed Calling - Station/Group

#### To Set

- 1. Press Speaker key. Receive Dial Tone. Speaker key lamp lights red.
- 2. Dial the Speed Calling Station/Group Access Code.

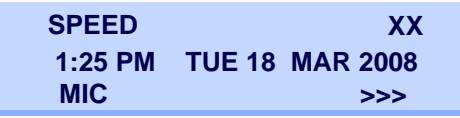

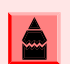

For the assignment of Speed Calling - Station/Group Access Code, contact the System Administrator.

 Dial the desired abbreviated call code. In this example, "01" is dialed as the desired abbreviated call code.

| SPEED   | XX01            |
|---------|-----------------|
| 1:25 PM | TUE 18 MAR 2008 |
| MIC     | >>>             |

4. Dial the destination telephone number.

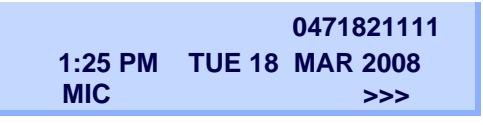

5. Press Speaker key. Speaker key lamp goes off.

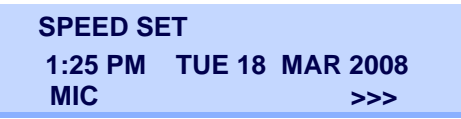

### To Make a Call

1. Press (Speaker) key lamp lights red.

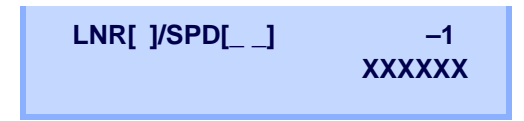

2. Press the desired speed calling number.

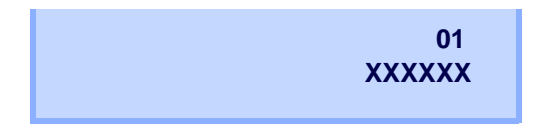

3. Lift the handset. Speaker key lamp goes off.

# Speed Calling - System

**To Program Speed Calling - System Key** (**One-Touch Speed Calling Key**)

- 1. Press Feature key. Feature key lamp lights red.
- 2. Press a desired **One-Touch Speed Calling** key. The LCD displays previously stored digits.
- 3. Dial the Speed Calling System Access Code and the abbreviated call code.
- 4. Press Feature key again. Feature key lamp goes off.

SPEED SET 1:25 PM TUE 18 MAR 2008

## To Operate from Speed Calling - System Key

1. Press the Speed Calling – System key.

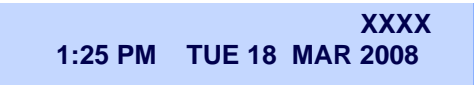

 If the DT750 does not have the "Speed Calling – System" key, dial the Speed Calling – System Access Code, then the abbreviated call code.

## **Last Number Redial**

 Press (Redial) key. The user hears Dial tone and the last number dialed is displayed. (Speaker) key lamp lights red.

> REDIAL [#] / SYS 1234567890 ↑ ↓ Store DEL

- 2. Press (Redial) key until a desired number is displayed. Up to five previously dialed numbers are available.
- 3. Press #. The number on the display is automatically redialed.
- 4. When party has answered, lift handset or speak hands-free.

A-law Countries [Australia, Russia, Latin America, UK, Middle near East, other Asian nations]: # µ-law Countries [North America, Japan, Hong Kong, Taiwan]: ★

## **Three-Party Conference**

 While Stations A and Station B are engaged in a Two-party connection, Station A presses Conf softkey.

TALKING TO STA 12345 CONF

Station A hears Special Dial Tone.

Station B hears the music on hold.

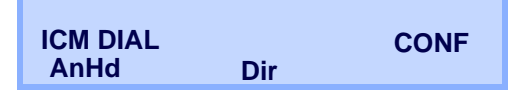

2. Station A dials a desired Station Number (Station C).

| 6-28 SAT 5:30PM |     |         |  |  |  |  |  |  |  |  |  |
|-----------------|-----|---------|--|--|--|--|--|--|--|--|--|
| TALKING TO      |     | STA 107 |  |  |  |  |  |  |  |  |  |
| ADD             | R/S |         |  |  |  |  |  |  |  |  |  |

3. After Station C answers the transferred call, Station A presses **ADD** softkey.

| ICM DIAL |     | CONF |
|----------|-----|------|
| Begin    | Dir |      |

- 4. Station A presses the **Begin** softkey.
- 5. All conferees are displayed in the LCD display.
- 6. Three-Party conference is now established.

# **Voice Mail System**

### **To Access**

- 1. Press ()(Enter) key. The Shortcut menu screen is displayed on LCD.
- Select 2 Voice Mail and then press
   (Enter), ((Right-cursor)) or OK softkey to access a preset Voice Mail System.
- 3. Hear ringback tone.
- 4. Enter access code.

## How to Input Characters

This section explains how to enter characters on the text input screen such as Name or User ID, etc.

## **Character Entry Mode**

When entering characters from the telephone set, the following three modes are available: uppercase alphabetic character and numeric character. The character entry mode (Uppercase, Lowercase or Numeric) is enabled by pressing the (\*) key.

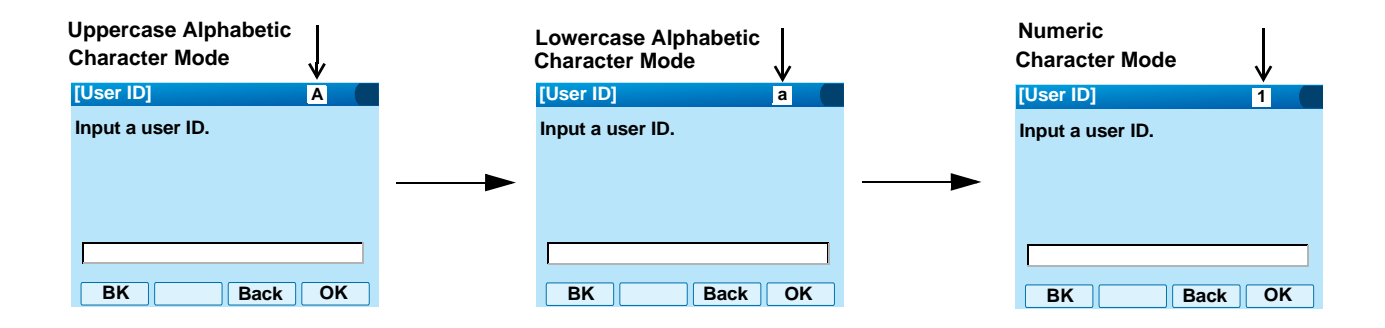

The entry mode currently enabled is indicated in the top portion of the LCD screen.

## **Character Code List**

<Character Code For English (1/2)>

| DIGIT<br>KEY | CASE<br>SHIFT | 1st  | 2nd | 3rd | 4th | 5th | 6th | 7th | 8th | 9th | 10th | 11th | 12th | 13th |
|--------------|---------------|------|-----|-----|-----|-----|-----|-----|-----|-----|------|------|------|------|
| (1)          | A             |      | ,   | ١   | 1   | ?   | !   | ¥   | @   | :   | ;    |      |      |      |
| $\bigcirc$   | а             |      |     |     |     |     |     |     |     |     |      |      |      |      |
| (2)          | A             | A    | В   | С   |     |     |     |     |     |     |      |      |      |      |
| $\Box$       | а             | а    | b   | С   |     |     |     |     |     |     |      |      |      |      |
| 3            | А             | D    | E   | F   |     |     |     |     |     |     |      |      |      |      |
|              | а             | d    | е   | f   |     |     |     |     |     |     |      |      |      |      |
|              | А             | G    | Н   | Ι   |     |     |     |     |     |     |      |      |      |      |
|              | а             | g    | h   | i   |     |     |     |     |     |     |      |      |      |      |
| 5            | A             | J    | К   | L   |     |     |     |     |     |     |      |      |      |      |
| <b>0</b>     | а             | j    | k   | I   |     |     |     |     |     |     |      |      |      |      |
|              | A             | М    | Ν   | 0   |     |     |     |     |     |     |      |      |      |      |
| $  \bigcirc$ | а             | m    | n   | 0   |     |     |     |     |     |     |      |      |      |      |
| 7            | А             | Р    | Q   | R   | S   |     |     |     |     |     |      |      |      |      |
| $\cup$       | а             | р    | q   | r   | S   |     |     |     |     |     |      |      |      |      |
| Q            | А             | Т    | U   | V   |     |     |     |     |     |     |      |      |      |      |
| $  \bigcirc$ | а             | t    | u   | v   |     |     |     |     |     |     |      |      |      |      |
|              | А             | W    | Х   | Y   | Z   |     |     |     |     |     |      |      |      |      |
|              | а             | w    | х   | у   | z   |     |     |     |     |     |      |      |      |      |
| 0            | A             | [SP] |     |     |     |     |     |     |     |     |      |      |      |      |

## <Character Code For English (2/2)>

|     |         | 1st      | 2nd        | 3rd        | 4th      | 5th       | 6th     | 7th       | 8th     | 9th      | 10th   |
|-----|---------|----------|------------|------------|----------|-----------|---------|-----------|---------|----------|--------|
|     | A       | *        | #          |            | /        | :         | ~       | !         | @       | \$       | %      |
|     | а       |          |            |            |          |           |         |           |         |          |        |
|     |         | 11st     | 12st       | 13st       | 14st     | 15st      | 16st    | 17st      | 18st    | 19st     | 20st   |
| (#) | А       | ۸        | &          | (          | )        | ,         | ?       |           |         | +        | -      |
|     | а       |          | -          | ,          | ,        |           | -       |           | _       |          |        |
|     |         | 21st     | 22st       | 23st       | 24st     | 25st      | 26st    | 27st      | 28st    | 29st     | 30st   |
|     | А       | =        | r          | 1          | ſ        | ١         | <       | >         |         |          | ١      |
|     | а       |          | L          | J          | ι        | 5         |         | 4         | ,       | ,        | ۱.     |
| *   | Used as | a case s | shift key. | Shifts the | e charac | ters betw | een upp | ercase, l | owercas | e and nu | meric. |

#### <Character Code For Russian>

| DIGIT<br>KEY | CASE<br>SHIFT | 1st | 2nd | 3rd | 4th | 5th | 6th | 7th | 8th | 9th | 10th | 11th | 12th | 13th | 14th | 15th |
|--------------|---------------|-----|-----|-----|-----|-----|-----|-----|-----|-----|------|------|------|------|------|------|
| 1            | A             | ·   | ,   | :   | !   | ?   | +   | -   | %   | &   | 1    | (    | )    | =    | ć    | i    |
| $\bigcirc$   | А             | А   | Б   | В   | Г   |     |     |     |     |     |      |      |      |      |      |      |
|              | а             | а   | б   | В   | Г   |     |     |     |     |     |      |      |      |      |      |      |
| 3            | А             | Д   | E   | Ë   | Ж   | 3   |     |     |     |     |      |      |      |      |      |      |
| $\mathbf{U}$ | а             | Д   | е   | ë   | ж   | 3   |     |     |     |     |      |      |      |      |      |      |
|              | А             | И   | Й   | К   | Л   |     |     |     |     |     |      |      |      |      |      |      |
|              | а             | И   | Й   | К   | Л   |     |     |     |     |     |      |      |      |      |      |      |
| 5            | А             | М   | Н   | 0   | П   |     |     |     |     |     |      |      |      |      |      |      |
| $\mathbf{U}$ | а             | М   | н   | 0   | п   |     |     |     |     |     |      |      |      |      |      |      |
|              | А             | Р   | С   | Т   | У   |     |     |     |     |     |      |      |      |      |      |      |
| $\mathbf{U}$ | а             | р   | С   | т   | у   |     |     |     |     |     |      |      |      |      |      |      |
| (7)          | А             | Φ   | Х   | Ц   | Ч   |     |     |     |     |     |      |      |      |      |      |      |
|              | а             | ф   | х   | Ц   | ч   |     |     |     |     |     |      |      |      |      |      |      |
| 8            | А             | Ш   | Щ   | Ъ   | Ы   | Ь   |     |     |     |     |      |      |      |      |      |      |
| $\bigcirc$   | а             | ш   | щ   | Ъ   | ы   | Ь   |     |     |     |     |      |      |      |      |      |      |
| 9            | А             | Э   | Ю   | Я   |     |     |     |     |     |     |      |      |      |      |      |      |
| $\bigcirc$   | а             | Э   | ю   | я   |     |     |     |     |     |     |      |      |      |      |      |      |
| 0            | A             | SP  |     |     |     |     |     |     |     |     |      |      |      |      |      |      |
| #            | A             | #   |     |     |     |     |     |     |     |     |      |      |      |      |      |      |
| *            | A             | *   |     |     |     |     |     |     |     |     |      |      |      |      |      |      |

#### <Character Code For Turkish>

| DIGIT<br>KEY | CASE<br>SHIFT | 1st  | 2nd | 3rd | 4th | 5th | 6th | 7th | 8th | 9th | 10th | 11th | 12th | 13th | 14th | 15th |
|--------------|---------------|------|-----|-----|-----|-----|-----|-----|-----|-----|------|------|------|------|------|------|
| 1            | A             |      | 3   |     | !   | ?   | +   | -   | %   | &   | /    | (    | )    | =    | Ś    | i    |
| $\bigcirc$   | A             | А    | В   | С   | Ç   |     |     |     |     |     |      |      |      |      |      |      |
|              | а             | а    | b   | С   | Ç   |     |     |     |     |     |      |      |      |      |      |      |
| 3            | А             | D    | Е   | F   |     |     |     |     |     |     |      |      |      |      |      |      |
| $\mathbf{O}$ | а             | d    | е   | f   |     |     |     |     |     |     |      |      |      |      |      |      |
| 4            | Α             | G    | Ğ   | Н   | I   | İ   |     |     |     |     |      |      |      |      |      |      |
| $\odot$      | а             | g    | νĊ  | h   | -   |     |     |     |     |     |      |      |      |      |      |      |
| 5            | А             | J    | К   | L   |     |     |     |     |     |     |      |      |      |      |      |      |
| $\bigcirc$   | а             | j    | k   | Ι   |     |     |     |     |     |     |      |      |      |      |      |      |
| 6            | А             | М    | Ν   | 0   | Ö   |     |     |     |     |     |      |      |      |      |      |      |
| $\bigcirc$   | а             | m    | n   | 0   | Ö   |     |     |     |     |     |      |      |      |      |      |      |
| (7)          | А             | Р    | R   | S   | Ŋ   |     |     |     |     |     |      |      |      |      |      |      |
| $\cup$       | а             | р    | r   | S   | Ş   |     |     |     |     |     |      |      |      |      |      |      |
| 8            | А             | Т    | U   | Ü   | V   |     |     |     |     |     |      |      |      |      |      |      |
| $\bigcirc$   | а             | t    | u   | ü   | v   |     |     |     |     |     |      |      |      |      |      |      |
| 9            | А             | Y    | Z   |     |     |     |     |     |     |     |      |      |      |      |      |      |
| $\mathbf{U}$ | а             | У    | Z   |     |     |     |     |     |     |     |      |      |      |      |      |      |
| 0            | A             | [SP] |     |     |     |     |     |     |     |     |      |      |      |      |      |      |
| #            | A             | #    |     |     |     |     |     |     |     |     |      |      |      |      |      |      |
| *            | A             | *    |     |     |     |     |     |     |     |     |      |      |      |      |      |      |

| DIGIT<br>KEY  | CASE<br>SHIFT | 1st | 2nd | 3rd | 4th | 5th | 6th | 7th | 8th | 9th | 10th | 11th | 12th | 13th | 14th | 15th |
|---------------|---------------|-----|-----|-----|-----|-----|-----|-----|-----|-----|------|------|------|------|------|------|
| 1             | A             |     | ,   | :   | !   | ?   | +   | -   | %   | &   | /    | (    | )    | =    | ć    | i    |
| $\widehat{2}$ | А             | А   | В   | С   | À   | Á   | Â   | Ã   | Ä   | Å   | Æ    | Ç    |      |      |      |      |
|               | а             | а   | b   | С   | à   | á   | â   | ã   | ä   | å   | æ    | Ç    |      |      |      |      |
| 3             | А             | D   | E   | F   | È   | É   | Ê   | Ë   |     |     |      |      |      |      |      |      |
| $\mathbf{U}$  | а             | d   | е   | f   | è   | é   | ê   | ë   |     |     |      |      |      |      |      |      |
|               | А             | G   | Н   | I   | Ì   | Í   | Î   | Ï   |     |     |      |      |      |      |      |      |
| •             | а             | g   | h   | i   | ì   | Í   | î   | ï   |     |     |      |      |      |      |      |      |
| 5             | А             | J   | K   | L   |     |     |     |     |     |     |      |      |      |      |      |      |
| $\mathbf{U}$  | а             | j   | k   | I   |     |     |     |     |     |     |      |      |      |      |      |      |
|               | А             | М   | Ν   | 0   | Ñ   | Ò   | Ó   | Ô   | Õ   | Ö   | Œ    | Ø    |      |      |      |      |
| $\mathbf{U}$  | а             | m   | n   | 0   | ñ   | Ò   | Ó   | Ô   | Õ   | Ö   | œ    | ø    |      |      |      |      |
| (7)           | А             | Р   | Q   | R   | S   | ß   |     |     |     |     |      |      |      |      |      |      |
|               | а             | р   | q   | r   | S   | ß   |     |     |     |     |      |      |      |      |      |      |
| 8             | А             | Т   | U   | V   | Ù   | Ú   | Û   | Ü   |     |     |      |      |      |      |      |      |
| $\mathbf{U}$  | а             | t   | u   | v   | ù   | ú   | û   | ü   |     |     |      |      |      |      |      |      |
|               | А             | W   | Х   | Y   | Z   |     |     |     |     |     |      |      |      |      |      |      |
| $\mathbf{U}$  | а             | W   | х   | у   | Z   |     |     |     |     |     |      |      |      |      |      |      |
| 0             | A             | SP  |     |     |     |     |     |     |     |     |      |      |      |      |      |      |
| #             | A             | #   |     |     |     |     |     |     |     |     |      |      |      |      |      |      |
| *             | A             | *   |     |     |     |     |     |     |     |     |      |      |      |      |      |      |

<Character Code For Other Languages>

#### <Number Code>

| DIGIT<br>KEY | CASE<br>SHIFT                                               | 1st                                                                                       | 2nd | 3rd | 4th | 5th | 6th | 7th | 8th | 9th | 10th | 11th | 12th | 13th | 14th | 15th |
|--------------|-------------------------------------------------------------|-------------------------------------------------------------------------------------------|-----|-----|-----|-----|-----|-----|-----|-----|------|------|------|------|------|------|
| 1            | 1                                                           | 1                                                                                         |     |     |     |     |     |     |     |     |      |      |      |      |      |      |
| 2            | 1                                                           | 2                                                                                         |     |     |     |     |     |     |     |     |      |      |      |      |      |      |
| 3            | 1                                                           | 3                                                                                         |     |     |     |     |     |     |     |     |      |      |      |      |      |      |
| 4            | 1                                                           | 4                                                                                         |     |     |     |     |     |     |     |     |      |      |      |      |      |      |
| 5            | 1                                                           | 5                                                                                         |     |     |     |     |     |     |     |     |      |      |      |      |      |      |
| 6            | 1                                                           | 6                                                                                         |     |     |     |     |     |     |     |     |      |      |      |      |      |      |
| 7            | 1                                                           | 7                                                                                         |     |     |     |     |     |     |     |     |      |      |      |      |      |      |
| 8            | 1                                                           | 8                                                                                         |     |     |     |     |     |     |     |     |      |      |      |      |      |      |
| 9            | 1                                                           | 9                                                                                         |     |     |     |     |     |     |     |     |      |      |      |      |      |      |
| 0            | 1                                                           | 0                                                                                         |     |     |     |     |     |     |     |     |      |      |      |      |      |      |
| #            | 1                                                           | *                                                                                         | #   |     | @   | /   | (   | )   | ,   | -   | _    | :    | ¥    | ~    | &    | ١    |
| *            | 1                                                           | Used as a case shift key. Shifts the characters between uppercase, lowercase and numeric. |     |     |     |     |     |     |     |     |      |      |      |      |      |      |
|              | . When entering password, "0-9", "*" and "#" are available. |                                                                                           |     |     |     |     |     |     |     |     |      |      |      |      |      |      |

"#" is entered by pressing ∉ key. "\*" is entered by pressing ★ key. •

.

#### <Number Code>

| DIGIT<br>KEY | CASE<br>SHIFT | 1st  | 2nd     | 3rd      | 4th     | 5th       | 6th      | 7th     | 8th    | 9th    | 10th     | 11th   | 12th   | 13th  | 14th | 15th |
|--------------|---------------|------|---------|----------|---------|-----------|----------|---------|--------|--------|----------|--------|--------|-------|------|------|
| 1            | 1             | 1    |         |          |         |           |          |         |        |        |          |        |        |       |      |      |
| 2            | 1             | 2    |         |          |         |           |          |         |        |        |          |        |        |       |      |      |
| 3            | 1             | 3    |         |          |         |           |          |         |        |        |          |        |        |       |      |      |
| 4            | 1             | 4    |         |          |         |           |          |         |        |        |          |        |        |       |      |      |
| 5            | 1             | 5    |         |          |         |           |          |         |        |        |          |        |        |       |      |      |
| 6            | 1             | 6    |         |          |         |           |          |         |        |        |          |        |        |       |      |      |
| 7            | 1             | 7    |         |          |         |           |          |         |        |        |          |        |        |       |      |      |
| 8            | 1             | 8    |         |          |         |           |          |         |        |        |          |        |        |       |      |      |
| 9            | 1             | 9    |         |          |         |           |          |         |        |        |          |        |        |       |      |      |
| 0            | 1             | 0    |         |          |         |           |          |         |        |        |          |        |        |       |      |      |
| #            | 1             | *    | #       |          | 0       | /         | (        | )       | ,      | -      | -        |        | ¥      | ~     | &    | ¥¥   |
| *            | 1             | Used | as a ca | se shift | key. Sl | hifts cha | aracters | s betwe | en upp | ercase | , lowerc | ase an | d nume | eric. |      |      |

## **Character Entry Method**

As an example of character entry method, the following shows how to enter "**Ken Kobus**".

- Press the (\*) to switch the text input mode from uppercase to lowercase or numeric.
- 1. Press (5) key twice to enter "**K**".

| [User ID]        |      | A  |  |
|------------------|------|----|--|
| Input a user ID. |      |    |  |
|                  |      |    |  |
|                  |      |    |  |
| K                |      |    |  |
| BK               | Back | OK |  |

2. Press the (\*) to switch the text input mode from uppercase to lowercase.

| [User ID]        |      | а  |   |
|------------------|------|----|---|
| Input a user ID. |      |    |   |
|                  |      |    |   |
|                  |      |    |   |
| K                |      |    | - |
|                  |      |    |   |
| BK               | Back | ΟΚ |   |

Enter "en" by using digit keys.
 Press (3) key twice to enter "e".
 Press (6) key twice to enter "n".

| [User ID]         | а  |  |
|-------------------|----|--|
| Input a user ID.  |    |  |
|                   |    |  |
|                   |    |  |
| Ke <mark>n</mark> |    |  |
|                   |    |  |
| BKBack            | OP |  |

4. Press  $(\mathbf{0})$  key once to enter a space.

| [User ID]        |      | а  |  |
|------------------|------|----|--|
| Input a user ID. |      |    |  |
|                  |      |    |  |
|                  |      |    |  |
|                  |      |    |  |
| Ken              |      |    |  |
| BK               | Back | OK |  |

- 5. Press the (\*) to switch the text input mode from lowercase to uppercase.
- 6. Press  $(\mathbf{5})$  key twice to enter "**K**".

| [User ID]        |      | A  |   |
|------------------|------|----|---|
| Input a user ID. |      |    |   |
|                  |      |    |   |
|                  |      |    |   |
|                  |      |    |   |
| Ken K            |      |    |   |
| BK               | Back | OK | ] |

7. Press the (\*) to switch the text input mode from uppercase to lowercase.

| [User ID]       | а  |   |
|-----------------|----|---|
| Input a user ID |    |   |
|                 |    |   |
|                 |    |   |
| Kon K           |    | _ |
| Nen N           |    |   |
| BK Back         | OK |   |

- 8. Enter "obus" by using digit keys.
  - Press  $(\mathbf{6})$  key three times to enter "o".

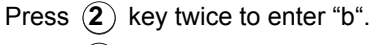

- Press (8) key twice to enter "u".
- Press  $\overline{\mathbf{7}}$  key four times to enter "s".

| [User ID]               | а  |  |
|-------------------------|----|--|
| Input a user ID.        |    |  |
|                         |    |  |
|                         |    |  |
|                         |    |  |
| Ken Kodu <mark>s</mark> |    |  |
| BK Back                 | OK |  |

9. Press (Enter) or OK softkey to store the data.

## **To Delete a Character**

Use the () (Left-cursor) or () (Right-cursor) to move the cursor to the right of the character to be deleted.

| [User ID]        |      | Α  |   |
|------------------|------|----|---|
| Input a user ID. |      |    |   |
|                  |      |    |   |
|                  |      |    |   |
|                  |      |    |   |
|                  |      |    | _ |
| ABCDE            |      |    |   |
| BK               | Back | ОК |   |

1. Press the **BK** softkey. As the cursor moves left the character is deleted.

## **Security Mode**

DT750 has the **Security** key which prevents information leakage from terminal. While the telephone is locked, Security Lamp lights up.

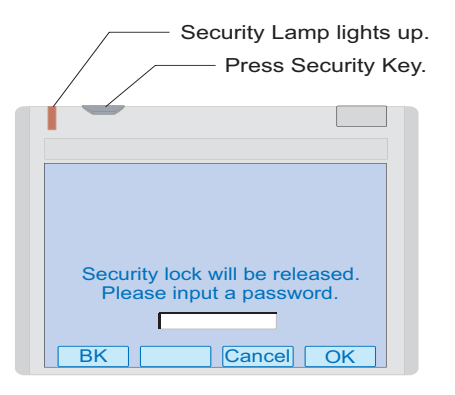

### **To Lock the Telephone**

Before placing the telephone in Security mode, you can set a password. For details on the password setting, see To Change Password on page 44 in Chapter 2 Terminal Setup.

1. Press **Security** key on the telephone. The following message is displayed on LCD.

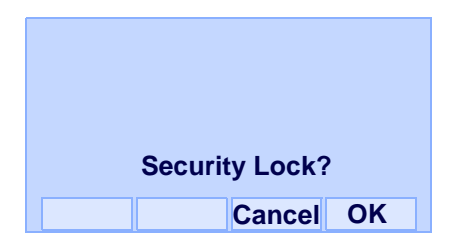

- 2. Press (Enter) or OK softkey to place DT750 in Security mode.
- 3. When the telephone is placed in Security mode, Security Lamp lights red and the screen saver will be activated.

#### **To Unlock the Telephone**

- 1. Display the Password Entry screen by **either** of the following operations.
  - Press any key while the screen saver is activated.
  - Press **Security** key while the screen server is activated.

| Securi<br>Plea | ty lock will be research | eleased.<br>word. |
|----------------|--------------------------|-------------------|
| BK             | Cancel                   | OK                |

 Enter the password and then press ()(Enter) or OK softkey. Security Lamp is extinguished and Security Mode is canceled.

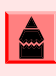

When the password entry ends in failure, the following error message is issued. In that case, press () or OK softkey and then make a retry.

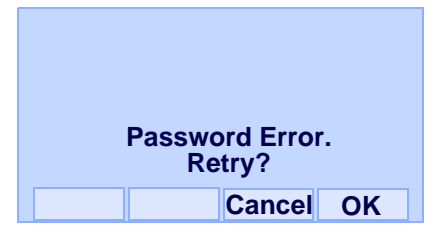

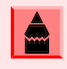

After a third attempt (if incorrect password entered three times), the following error message is issued. Press or OK softkey. The telephone locks up, and any key operation will be disabled for 10 minutes. After 10 minutes, make a retry.

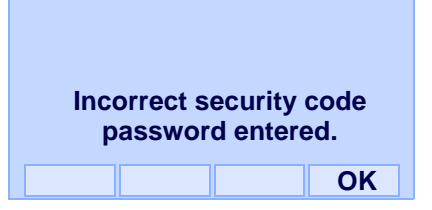

## **Emergency Call**

The user can make a call to a predetermined emergency telephone number while the telephone is locked (in Security mode). This function is available on the telephone with Security key.

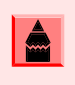

The user can make an emergency call to only the predetermined number. For details on the setting of the emergency number, contact the system administrator.

1. Lift the handset while the telephone is locked (the screen server is activated).

#### **Dial Emergency Number Only**

Unlock

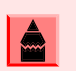

Emergency calls cannot be made using the Speaker key.

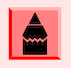

When pressing Unlock softkey, the telephone prompts for the Security mode cancellation password.

2. Dial an emergency telephone number by pressing digit keys(0-9, \*, #).

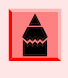

Emergency telephone number needs to be set in advance. For the setting of the emergency telephone numbers, contact the system administrator.

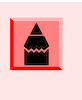

The user can make a call to only the predetermined number. When telephone numbers other than the predetermined emergency number are dialed, the following message appears (after a few seconds, the display goes back to "Dial Emergency Number Only" screen ).

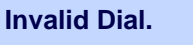

911

3. After a conversation, replace the handset. The LCD turns to time display (Security mode is released).

# 4. Directory Operation

This chapter explains about Personal Directory function of DT750. By using Personal Directory function, the user can make a call with simple operation.

Personal Directory function can register up to 500 entries. The user can add/view/edit/delete these entries.

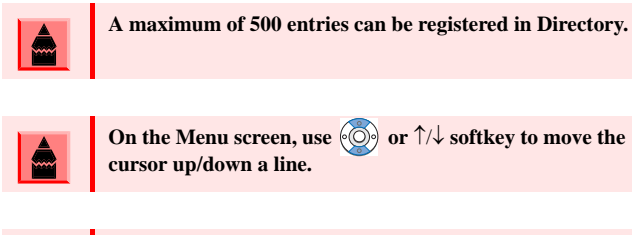

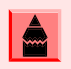

The user can also navigate through the menu with a touch panel operation.

# To Add New Data

- 1. While indicating the current time on LCD, press (Menu) key to open the **Menu** screen.
- Select Directory and then press () (Enter) or OK softkey (or press () key).

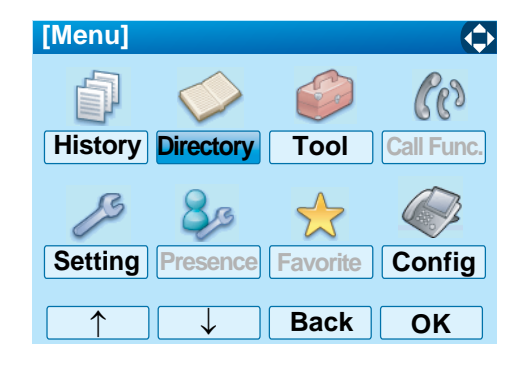

3. Select 1 : **REGIST** and then press (Enter) or press (1) key.

| 1: REGI | ST              | 2: SEAI | RCH  |
|---------|-----------------|---------|------|
| 3: SETT | ING 4: DeleteAl |         | eAll |
| 1:      | 2:              | 3:      | 4:   |

4. Select Name or Telephone Number by using Alpha or Num softkey to toggle between the two.

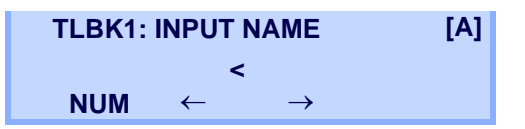

5. Enter a name or telephone number to be registered in the directory using the dial pad.

- 6. After entering the name or telephone, press the (HOLD key.
- 7. The following list appears. Select a desired group by entering a number.

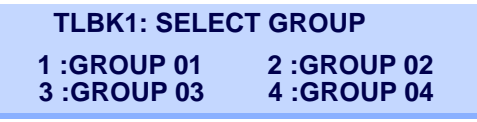

8. Enter the telephone number as indicated in the display and press the (HOLD) key.

| TLBK1: INPUT NUMBER |  |
|---------------------|--|
| NEC                 |  |
| 2142622000          |  |

9. Enter a desired Memory ID.

| TLBK1: REGIST MEMORY |      |
|----------------------|------|
| [0-299]              | >000 |

 After entering the Memory ID, the display goes back to the main directory screen. Press the Exit key.

## **To Change Group Name**

- 1. Open the **Directory** screen (see To Add New Data on page 91).
- On the Directory screen, select 3 Group Setting and then press () (Enter),
   (Right-cursor) or OK softkey (or press 3 key).

| [Directory]            | 1/1 🗘 |
|------------------------|-------|
| 1 Search               |       |
| 2 Edit                 |       |
| <b>3</b> Group Setting |       |
| 4 Own Number           |       |
| 0 Delete All           |       |
| _                      |       |
|                        |       |
| A A Back               | OK    |

Select a group name to be changed and then press (Enter) or OK softkey.
 In this example, 1 (Default) is selected.

| [Grou      | lb]        | 1/3 🎈 |
|------------|------------|-------|
| ● 1        | Default    |       |
| O <b>2</b> | Colleagues |       |
| O <b>3</b> | VIPs       |       |
| <b>4</b>   | Family     |       |
| 05         | Friends    |       |
| 06         | Group 6    |       |
| O <b>7</b> | Group 7    |       |
| <b>○</b> 8 | Group 8    |       |
|            |            | ck OK |

 Select 1 Name and then press ( (Enter), ( (Right-cursor) or OK softkey (or press 1 key).

| [Group Setting] | 1/1 🔶 |
|-----------------|-------|
| 1 Name          |       |
| 2 Ring Tone     |       |
| 3 Illumination  |       |
|                 |       |
|                 |       |
|                 |       |
| Back □          | OK    |

5. Enter a new group name and then press (Enter) or OK softkey.

| [Group Name Set]    | A M () |
|---------------------|--------|
| Input a group name. |        |
|                     |        |
|                     |        |
|                     |        |
| Default             |        |
| BK Option Back      | OK     |
|                     |        |

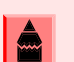

For details on character entry method, see How to Input Characters on page 78.

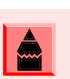

Up to 32 characters can be entered as a group name.

- 6. Display returns to the **Group** screen. Make sure that the new group name takes effect.
  - The user can set ringer tone (→ select 2 Ring Tone) and illumination types (→ select 3 Illumination) for calls routed from the specific group here.
    Ringer tone and illumination types can be set for "Name", "Group" and "Telephone set". The ringer tone and illumination types set for "Name" have higher priority than the types set for Group and Telephone set. Also, the ringer tone and illumination types set for Terminal set.

# To Find a Registered Data

- 1. While indicating the current time on LCD, press (Menu) key to open the **Menu** screen.
- Select Directory and then press () (Enter) or OK softkey (or press () key).

| [Menu]  |            |          | ¢          |
|---------|------------|----------|------------|
| þ       | $\diamond$ | S        | Cas        |
| History | Directory  | Tool     | Call Func. |
| ß       | 80         | 1        |            |
| Setting | Presence   | Favorite | Config     |
|         |            |          |            |

Select 2: Search and then press (Enter) or press (2) key.

| 1: REGIST |     | 2: SEA  | RCH   |
|-----------|-----|---------|-------|
| 3: SETT   | ING | 4: Dele | teAll |
| 1:        | 2:  | 3:      | 4:    |

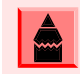

The display will show No TELBK Data if there are no entries to review.

| TLBK1: SE | ARCH NAME | [A] |
|-----------|-----------|-----|
|           | <         |     |
| NUM       | MENU      |     |

4. Select a search method from the following list.

| [SEARCH MENU] |     |     |     |
|---------------|-----|-----|-----|
| NAME          | GRP | NUM | MEM |

| KEY        | DESCRIPTION                                                             |
|------------|-------------------------------------------------------------------------|
| Name       | Search data from the name list registered in the directory.             |
| Group      | Display the lists registered to each group (01~20 groups).              |
| Tel Number | Search data from the telephone number list registered in the directory. |
| Memory ID  | Search data from the memory number registered in the directory.         |

5. The following is an example of when NAME, GRP, NUM and MEM are selected as a search.

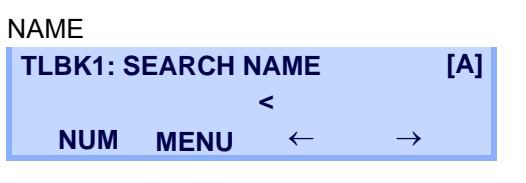

| GRP          |             |
|--------------|-------------|
| TLBK1: SEARC | H GROUP     |
| 1 :GROUP 01  | 2 :GROUP 02 |
| 3 :GROUP 03  | 4 :GROUP 04 |

## NUM TLBK1: SEARCH NUMBER < MENU

MEM

| • | _1V1          |         |
|---|---------------|---------|
|   | TLBK1: SEARCH | MEMORY  |
|   |               | >       |
|   | MENU          | [0-299] |
|   |               |         |

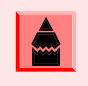

A distinction is made between upper case and lower case characters. For example, "Ken Kobus" and "ken kobus" are distinguished as different character strings.

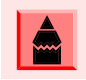

A blank space is also distinguished while searching database for a name.

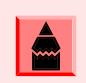

Even if the name is not entered to the end, the user can search for a name.

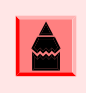

Select \* Others to find names which begin with a character other than alphabet such as numerics or symbols.

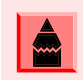

If there is no entry corresponding to the entered name, "No data" is issued on the screen.

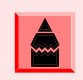

Up to 32 characters can be entered as a company name.

# To Make a Call from Directory

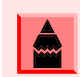

While Directory screen is being displayed, you cannot make a call by dialing a telephone number.

- 1. While indicating the current time on LCD, press (Menu) key to open the **Menu** screen.
- Select Directory and then press () (Enter) or OK softkey (or press () key).

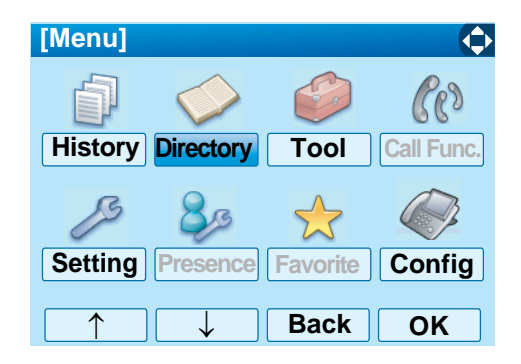

3. Select **2** : Search and then press (Enter) or press (2) key.

| 1: REGI | ST  | 2: SEARCH |       |
|---------|-----|-----------|-------|
| 3: SETT | ING | 4: Dele   | teAll |
| 1:      | 2:  | 3:        | 4:    |

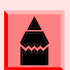

The display will show No TELBK Data if there are no entries to review.

| TLBK1: SEARCH NAME |      | [A] |
|--------------------|------|-----|
|                    | <    |     |
| NUM                | MENU |     |

4. Select a search method (e.g., NAME, GRP, NUM or MEM).

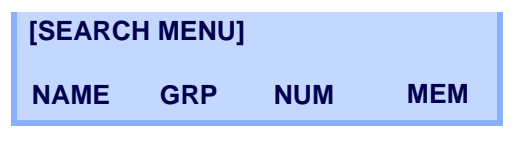

The following display is an example of dial by name.

| [1]   | NEC   |     |      |
|-------|-------|-----|------|
| 21426 | 22000 |     |      |
| C     | CHG   | DEL | Dial |

5. Lift the handset. Press the Speaker key or the **Dial** softkey while displaying the detailed data for the target party on the LCD.

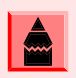

If multiple telephone numbers are assigned into a target party, a call is made to the first telephone number.

# **To Add Prefix Number**

### **To Set Prefix**

When making a call, a prefix can be added to telephone numbers to be dialed. Prefixes need to be set in advance.

- 1. While indicating the current time on LCD, press
- On the Menu screen, select 5 Setting and then press () (Enter) or OK softkey (or press 5 key).

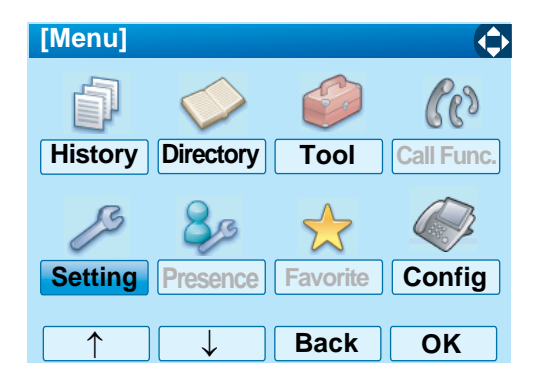

Select 1 User Setting and then press (Enter), ((Right-cursor) or OK softkey (or press (1) key).

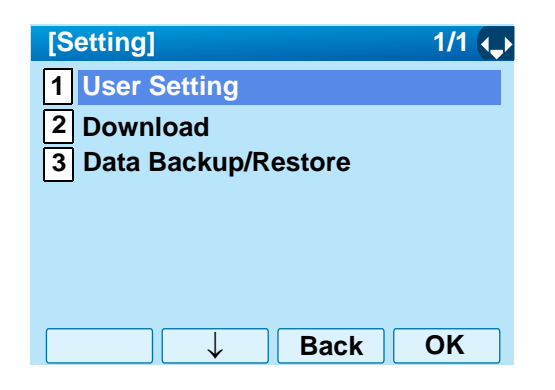

4. Select 2 Talk and then press (Enter),
(Right-cursor) or OK softkey (or press 2 key).

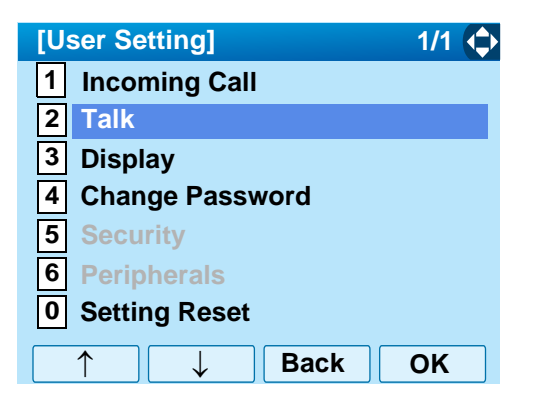

Select 5 Prefix and then press () (Enter),
 (Right-cursor) or OK softkey (or press 5 key).

| [Talk]           | 1/1 🏠 |
|------------------|-------|
| 1 RTP Alarm      |       |
| 2 DTMF Tone      |       |
| 3 Key Touch Tone |       |
| 4 Hold Music     |       |
| 5 Prefix         |       |
|                  |       |
|                  |       |
|                  | OK    |

Select 1 Prefix 1 and then press (Enter),
 (Right-cursor) or OK softkey (or press 1 key).

| [Prefix]          | 1/1 😱 |
|-------------------|-------|
| 1 Prefix 1        |       |
| 2 Prefix 2        |       |
| <b>3</b> Prefix 3 |       |
|                   |       |
|                   |       |
|                   |       |
| → Back            | ОК    |

 Enter a prefix by using the digit keys. After entering the prefix, press (Enter) or OK softkey.

| [Prefix 1]             | 1       |  |  |  |
|------------------------|---------|--|--|--|
| Input a prefix number. |         |  |  |  |
|                        |         |  |  |  |
|                        |         |  |  |  |
|                        |         |  |  |  |
|                        |         |  |  |  |
|                        |         |  |  |  |
| BK                     | Back OK |  |  |  |

 The display goes back to the Prefix screen, refer to Step 6. on page 97. If multiple prefixes need to be set, repeat Step 6. and Step 7. In that case, select 2 Prefix 2 and 3 Prefix 3.

| ۰, | •  |  |  |
|----|----|--|--|
| i  | à  |  |  |
| M  | ~~ |  |  |
|    | é  |  |  |

A maximum of 10 digits (0-9, \* and #) can be set as a prefix.

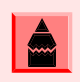

When prefix is added, up to 32 digits including the prefix can be sent as dial number.

## To Add Prefix When Making A Call

 Display the list of applicable names (see To Find a Registered Data on page 94). Select a target name by pressing (Up/Down-cursor) key and then press Option softkey.

| [[       | Directory]                                                     | M 1/1 🐛 |
|----------|----------------------------------------------------------------|---------|
| <u> </u> | Abe Ichiro<br>Abe Jiro<br>Abe Kentaro<br>Abe Sabro<br>Abe Taro |         |
|          | Detail Option Back                                             | Call    |

Select a target name and display Sub Menu.
 Select a target name by pressing , and then press (Menu) key or Option softkey.

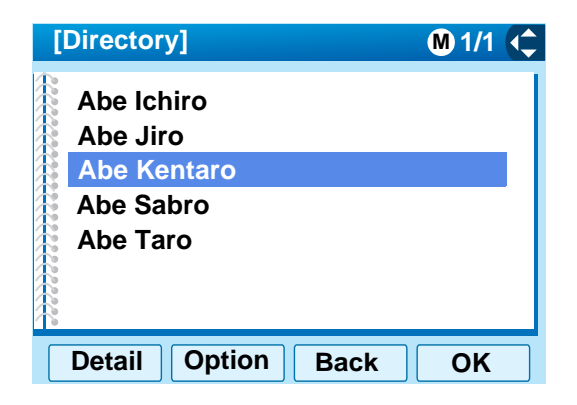

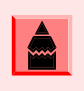

If multiple telephone numbers are registered to a target party, a call is made to the first priority telephone number.

Select 1 Prefix and then press (Enter),
 (Right-cursor) or OK softkey (or press 1 key).

| SubMenu        | 1/1     |
|----------------|---------|
| ● 1 Prefix     |         |
| O 2 Delete One |         |
| ○ 3 Delete All |         |
| O 4 Edit       |         |
|                |         |
|                |         |
| ↑ ↓ Car        | ocel OK |

4. Predetermined prefixes are displayed. Select a prefix and then press ( **Enter**) or **Call** softkey to make a call.

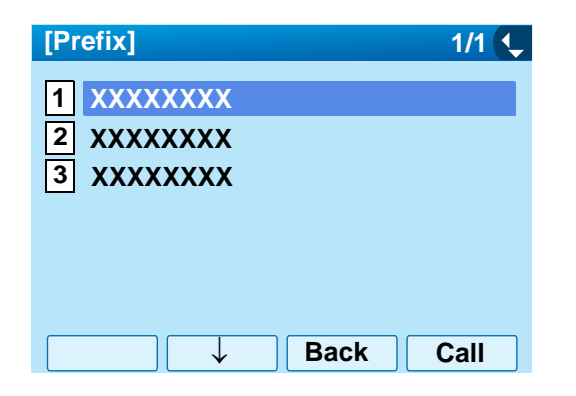

# **To Edit Directory Data**

 Display the Name List screen for a target party (see To Find a Registered Data on page 94). Select a name which needs to be modified and then press (Menu) key or Option softkey.

| [D | Directory]                                                     | M 1/1 🐛 |
|----|----------------------------------------------------------------|---------|
|    | Abe Ichiro<br>Abe Jiro<br>Abe Kentaro<br>Abe Sabro<br>Abe Taro |         |
|    | Detail Option Back                                             | Call    |

Select 4 Edit and then press () (Enter),
 (Right-cursor) or OK softkey (or press 4 key).

| SubMenu        | 1/1     |
|----------------|---------|
| ○ 1 Prefix     |         |
| O 2 Delete One |         |
| ○ 3 Delete All |         |
| • 4 Edit       |         |
|                |         |
|                |         |
| ↑ ↓ Car        | ncel OK |

3. On the **Edit** screen, the detailed data for the selected name is displayed. Modify the necessary data by referring to To Add New Data on page 91. After the data modification is complete, press **Save** softkey on the Edit screen.

| [Edit]          | 1/2 🛶 |
|-----------------|-------|
| 1 🚨 Abe Kentaro |       |
| 2 Gr Colleagues |       |
| 3 🖩 31300       |       |
| 4 🖬 0800XXXXX   |       |
| 5 🔁 Tel #3      |       |
| 6 🎛 Tel #4      |       |
| 7 🖩 NEC         |       |
| 8 🔈 Automatic   |       |
| Save Back       | ОК    |

## **To Delete All Data**

- 1. While indicating the current time on LCD, press (Menu) key to open the **Menu** screen.
- Select Directory and then press () (Enter) or OK softkey (or press () key).

| [Menu]     |            |          | ¢          |
|------------|------------|----------|------------|
| Ð          | $\diamond$ | Ö        | Cer        |
| History    | Directory  | Tool     | Call Func. |
| ß          | 80         |          |            |
| Setting    | Presence   | Favorite | Config     |
| $\uparrow$ |            | Back     | ОК         |

3. To delete all the registered data, select 4:
DeleteAll and then press () (Enter) or press
(4) key.

| 1: REGIST  |    | 2: SEARCH    |    |  |
|------------|----|--------------|----|--|
| 3: SETTING |    | 4: DeleteAll |    |  |
| 1:         | 2: | 3:           | 4: |  |

The following is a sample display of a deleted number:

TLBK1: DELETE ALL DATA INPUT PWD: 4DIGIT
- 4. After 4-digit password is entered, display asks if you want to delete all the directory data. To delete, press **Yes**.
- 5. After the appropriate directory data is deleted, the following is displayed.

DELETED ALL TELBOOK DATA

### To Delete a Specific Data

- 1. While indicating the current time on LCD, press (Menu) key to open the **Menu** screen.
- Select Directory and then press () (Enter) or OK softkey (or press () key).

| [Menu]     |            |                       | ¢          |
|------------|------------|-----------------------|------------|
| ð          | $\diamond$ | <b>B</b>              | Cer        |
| History    | Directory  | Tool                  | Call Func. |
| ß          | 80         | $\overleftrightarrow$ |            |
| Setting    | Presence   | Favorite              | Config     |
| $\uparrow$ |            | Back                  | ОК         |

Select 2 : Search and then press (Enter) or press (2) key.

| 1: REGIST |     | 2: SEA  | RCH   |
|-----------|-----|---------|-------|
| 3: SETT   | ING | 4: Dele | teAll |
| 1:        | 2:  | 3:      | 4:    |

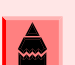

The display will show No TELBK Data if there are no entries to review.

| TLBK1: SEARCH NAME [A |      |  |
|-----------------------|------|--|
|                       | <    |  |
| NUM                   | MENU |  |

4. Select a search method (e.g., NAME, GRP, NUM or MEM).

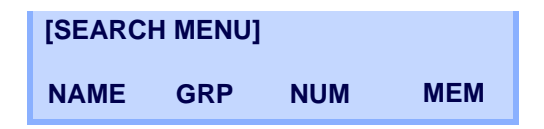

- 5. With the cursor key or softkey select the search method to be used.
- 6. Select a specific group to be deleted (e.g., Group 01).

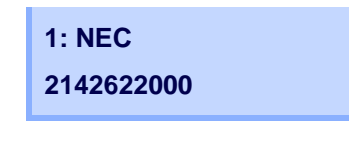

7. Select 1: NEC.

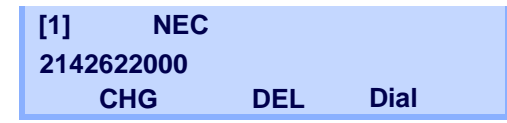

- 8. Press the **DEL** softkey to delete the appropriate directory data.
- 9. After the appropriate directory data is deleted, the following display appears. Confirm delete by pressing **Yes**.

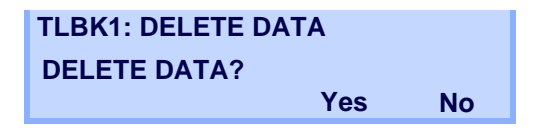

10. The following message appears confirming deletion.

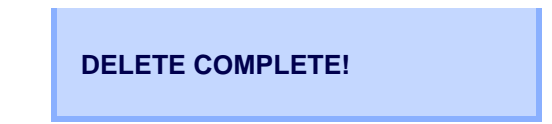

# 5. Call History Operation

This chapter explains about Call History feature of DT750. By using Call History, the user can make a call with simple operation.

Call History feature allows the telephone to register up to 50 records into its memory. If exceeding 50 records, a record will be deleted in order of occurrence.

Register call history data to Personal Directory as necessary. Call History data will be cleared when powering off the telephone. Also, call history data cannot be backed up to PC.

The call history data which stored in the memory of each telephone cannot be added to Phonebook (both System Phonebook and Local Phonebook) controlled by the system.

On the Menu screen, use  $\bigodot$  or  $\uparrow/\downarrow$  soft key to move the cursor up/down a line.

The user can also navigate through the menu with a touch panel operation.

### **View Call History**

- 1. While indicating the current time on LCD, press (Menu) key to open the Menu screen.
- Select History and then press () (Enter) or OK soft key (or press (1) key).

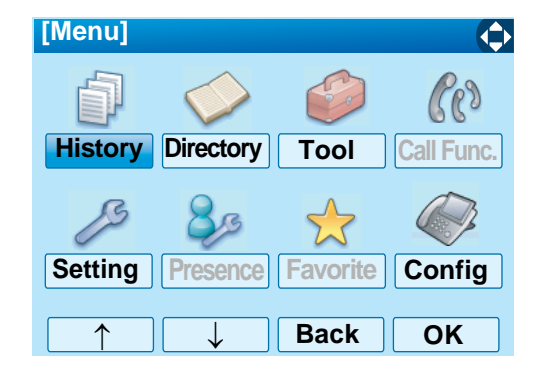

3. Display an item from the history by pressing the **CID** softkey.

| LIST ME | NU  |  |
|---------|-----|--|
| Redial  | CID |  |

4. Detailed information of the last call is displayed.

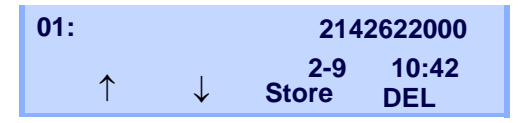

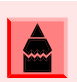

Use the cursor key to display the next/previous records.

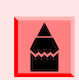

If no history data has been saved, "List End" will be displayed..

### To Make a Call from History

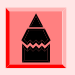

While the history data is displayed, the user cannot make a call by dialing a telephone number.

- 1. While indicating the current time on LCD, press (Menu) key to open the **Menu** screen.
- Select History and then press () (Enter) or OK soft key (or press (1) key).

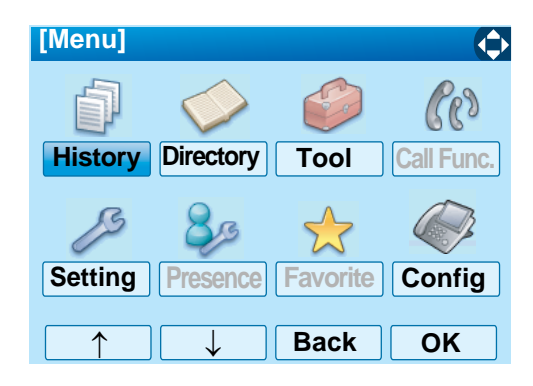

3. Press the **Redial** softkey.

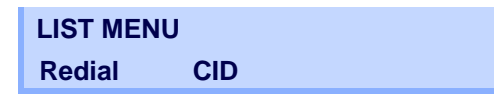

4. Detailed information of the last call is displayed.

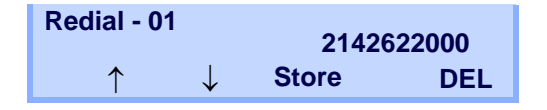

5. Lift the **Handset** or press the Speaker key to dial the displayed number.

## To Add Call History Data to Directory

1. Display call history data of a target telephone number (see View Call History on page 103).

The following is an example when history data of a Missed Calls is displayed:

| [Missed]                                                                         | M 1/1 🔍  |
|----------------------------------------------------------------------------------|----------|
| <ul> <li>● 1</li> <li>13/MAR/2008 (TUE)</li> <li>7205</li> <li>☆ 7205</li> </ul> | 11:00    |
| <ul> <li>○2 13/MAR/2008 (TUE)</li> <li>▲ Abe Kentaro</li> <li>▲ 7207</li> </ul>  | 9:55     |
| Bac                                                                              | k Option |

Press (Menu) key or **Option** soft key while displaying the call history data for the target telephone number.

The following Sub Menu is displayed. Select
 Directory Add and then press () (Enter),
 (Right-cursor) or OK soft key (or press 2) key).

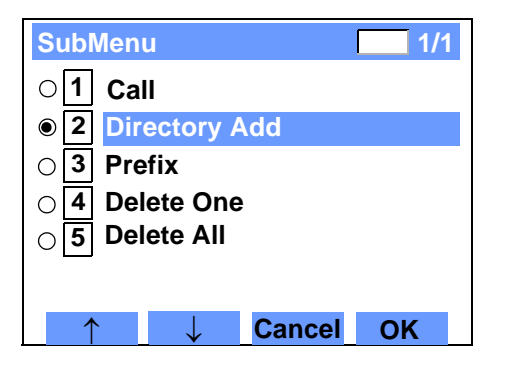

Select 1 New and then press (Enter),
 (Right-cursor) or OK soft key (or press 1 key).

| [Directory Edit] | 1/1 🛶 |
|------------------|-------|
| 1 New            |       |
| 2 Addition       |       |
|                  |       |
|                  |       |
|                  |       |
|                  |       |
| → Back           | OK    |

4. Select a category and then press (Enter) or Next soft key.

In this example, **1** Company is selected:

| [Category]      | 1/1 📢   |
|-----------------|---------|
| Company         |         |
| O 2 Mobile      |         |
| O 3 Voice Mail  |         |
| O 4 Home        |         |
| <b>5</b> Others |         |
|                 |         |
|                 |         |
|                 |         |
| →Ba             | ck Next |

Selectable categories are as follows:

| CATEGORY   | ICON     |
|------------|----------|
| Company    |          |
| Mobile     | T        |
| Voice Mail | VM       |
| Home       | <u>ا</u> |
| Others     | etc      |

5. Select either 1 Disable or 2 Enable and then press () (Enter) or OK soft key.

A maximum of four telephone numbers can be set to an entry. If **2 Enable** is selected here, the telephone number which is being edited will be given top priority. In that case, the telephone number is automatically selected when the user make a call without specifying a specific telephone number.

| [Priority Flag] | 1/1 🔍 |
|-----------------|-------|
| • 1 Disable     |       |
| O 2 Enable      |       |
|                 |       |
|                 |       |
|                 |       |
| Prev            | V OK  |

6. The following **Edit** screen is displayed. "7205" has been registered to Tel #1.

See To Add New Data on page 91 in Chapter 4 Directory Operation, and register detailed data (such as name, group, etc) to directory.

| [Edit]           | 1/2 🛶 |
|------------------|-------|
| 1 🚨 Name         |       |
| 2 Gr Group       |       |
| 3 🖩 7205         |       |
| 4 🚡 Tel #2       |       |
| 5 🚡 Tel #3       |       |
| 6 🖀 Tel #4       |       |
| 7 🖫 Company Name |       |
| 8 🔉 Ring Tone    |       |
| Save Back        | OK    |

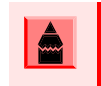

If the no corresponding data is stored in the Personal Directory, only the telephone number will be displayed as Tel #1.

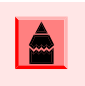

If the corresponding data has already stored in the Personal Directory the detailed data (such as name group, etc.) is displayed.

## To Edit Directory Data from Call History

1. Display call history data of a target telephone number (see View Call History on page 103).

The following is an example when history data of a Missed Calls is displayed:

| [Missed] M 1/1 📞                                                                    |  |  |
|-------------------------------------------------------------------------------------|--|--|
| <ul> <li>● 1 13/MAR/2008 (TUE) 11:00</li> <li>▲ 7205</li> <li>▲ 7205</li> </ul>     |  |  |
| <ul> <li>2 13/MAR/2008 (TUE) 9:55</li> <li>▲ Abe Kentaro</li> <li>▲ 7207</li> </ul> |  |  |
| Back Option                                                                         |  |  |

Press Menu key or **Option** soft key while displaying the call history data for the target telephone number.

The following Sub Menu is displayed. Select
 Directory Add and then press () (Enter),
 (Right-cursor) or OK soft key (or press 2) key).

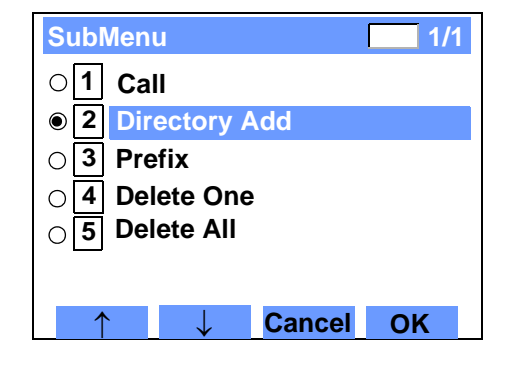

Select 2 Addition and then press (Fater),
 (Right-cursor) or OK soft key (or press (key)).

| [Directory Edit] | 1/1 🙃 |
|------------------|-------|
| 1 New            |       |
| 2 Addition       |       |
|                  |       |
|                  |       |
|                  |       |
|                  |       |
| ↑ Ba             | ck OK |

 Select a search method and then press
 (Enter) or OK soft key. See To Find a Registered Data on page 94 for the procedure of the searching method.

In this example, **1** Group is selected:

| [Directory Search] | 1/1 🔶 |
|--------------------|-------|
| 1 Group            |       |
| 2 Name             |       |
| 3 Tel Number       |       |
| 4 Others           |       |
|                    |       |
|                    |       |
| Back □             | OK    |

5. Select a group and then press (Enter) or **OK** soft key.

In this example, **2** Colleagues is selected.

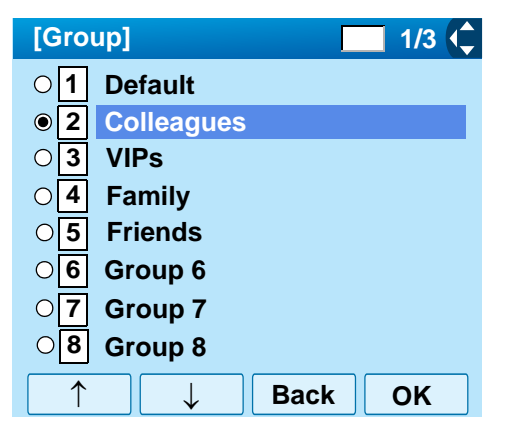

6. The names belonging to Colleagues are displayed as the following example.

Select a name and then press (Enter) or OK soft key.

| [Directory]         | 1/1 👔 |
|---------------------|-------|
| John Smith<br>Julia |       |
| Ken Kobus           |       |
|                     |       |
| 100000              |       |
|                     |       |
| Васк                | UK    |

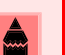

If there is no corresponding data, "No data" will be displayed on LCD.

7. Select a registration destination. In this example, "7205" will be added to Tel #2.

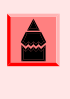

In this example, a mobile telephone number "0780XXXXXX" has already been registered to Tel #1. If you select Tel #1 here, "0780XXXXXX" will be overwritten with "7205".

| [Directory]                  | 1/1 🗘 |
|------------------------------|-------|
| 0 <b>1</b> Tel #1:0780XXXXXX | x     |
| ● 2 Tel #2:                  |       |
| ○ <mark>3</mark> Tel #3:     |       |
| ○ <mark>4</mark> Tel #4:     |       |
|                              |       |
|                              |       |
|                              |       |
|                              |       |
|                              | K UN  |

The Category Set screen is displayed. Select a Category to which the telephone number belongs. Then press (Enter) or OK soft key. In this example, 1 Company is selected.

| [Cat       | egory Set] 1/1 👤 |
|------------|------------------|
| ● 1        | Company          |
| 02         | Mobile           |
| 03         | Voice Mail       |
| O <b>4</b> | Home             |
| 05         | Others           |
|            |                  |
|            |                  |
|            | → Back Next      |

9. Select either 1 Disable or 2 Enable and then press () (Enter) or OK soft key.

A maximum of four telephone numbers can be set to an entry. If **2 Enable** is selected here, the telephone number which is being edited will be given top priority. In that case, the telephone number is automatically selected when the user make a call without specifying a specific telephone number.

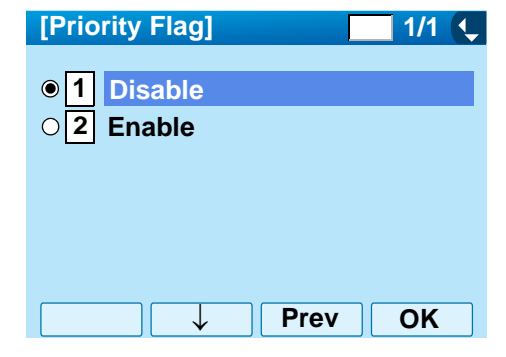

 The display moves to the Edit screen of Directory. "7205" has been registered to Tel #2.

See To Edit Directory Data on page 99 in Directory Operation, and edit the data as necessary.

| [Edit]             | 1/2 🔶 |
|--------------------|-------|
| 1 🚨 Ken Kobus      |       |
| 2 Gr Colleagues    |       |
| 3 <b>0780XXXXX</b> |       |
| 4 🖩 7205           |       |
| 5 🔂 Tel #3:        |       |
| 6 🔂 Tel #4:        |       |
|                    |       |
| 8 Automatic        |       |
| Save Back          | ОК    |

### **To Delete All Data**

- 1. While indicating the current time on LCD, press (Menu) Key to open the Menu screen.
- 2. Select **History** and then press (**Enter**) or **OK** soft key (or press (**1**) key).

| [Menu]     |              |          | ¢          |
|------------|--------------|----------|------------|
| ð          | $\diamond$   |          | Cer        |
| History    | Directory    | Tool     | Call Func. |
| ß          | 80           |          |            |
| Setting    | Presence     | Favorite | Config     |
| $\uparrow$ | $\downarrow$ | Back     | ОК         |

3. Display an item from the history by pressing the **CID** softkey.

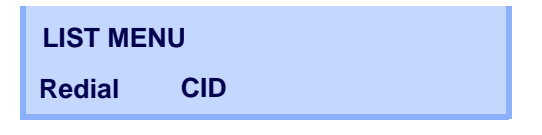

4. Detailed information of the last call is displayed.

| 01: |              | 2142622000   |              |  |
|-----|--------------|--------------|--------------|--|
| ↑   | $\downarrow$ | 2-9<br>Store | 10:42<br>DEL |  |

5. Press the **DEL** softkey.

6. Select **One** to delete a single call or **All** to delete all call histories.

| 01: |      |      | 2142622000 |
|-----|------|------|------------|
|     | 4-28 | 2:40 | Jane Doe   |
|     | One  | All  |            |

# 6. Menu List

### Menu List for DT750

|      | MENU ITEM     | DESCRIPTION                                                                                                    |
|------|---------------|----------------------------------------------------------------------------------------------------|
| Menu |               | Press Menu key while indicating the current time on LCD.                                                                                                    |
|      | History       | To view call history data. Also, the user can add the history data to the directory.                                                                                                    |
|      | Directory     | To access directory feature. There are the following three types of directory features: Personal Directory, Phonebook and Corporate Directory. This chapter explains the menu list for Personal Directory feature. |
|      | Tool          | Uses when accessing external XML server. For details, please contact the system administrator.                                                                                                    |
|      | Call Function | Not used.                                                                                                    |
|      | Setting       | To make the user setting of DT750.                                                                                                    |
|      | Presence      | Not used.                                                                                                    |
|      | Favorite      | Not used.                                                                                                    |
|      | Config        | To make the configuration setting of DT750. For details, please contact the system administrator.                                                                                                    |

### Menu List For History

|         | MENU ITEM    | DESCRIPTION                                                                           | DEFAULT VALUE |
|---------|--------------|---------------------------------------------------------------------------------------|---------------|
| History |              |                                                                                       |               |
|         | 1 Missed     | Displays the history of missed calls. The user can also make a call from this menu.   | -             |
|         | 2 Outgoing   | Displays the history of outgoing calls. The user can also make a call from this menu. | -             |
|         | 3 Incoming   | Displays the history of incoming calls. The user can also make a call from this menu. | -             |
|         | 4 Delete All | Deletes all the history data.                                                         | -             |

SubMenu (Press Menu) key or Option softkey while the history data is displayed)

|   | MENU ITEM |                  | DESCRIPTION                                                                          | DEFAULT VALUE |
|---|-----------|------------------|--------------------------------------------------------------------------------------|---------------|
| S | ubMen     | u                |                                                                                      |               |
|   | 1 Ca      | all              | Make a call to the currently displayed party.                                        | -             |
|   | 2 Dir     | rectory Add      | Add the currently displayed history data to the personal directory.                  | -             |
|   |           | 1 New            | Add call history data to the personal directory.                                     | -             |
|   |           | Category Set     | Select Company, Mobile, Voice Mail, Home or Others.                                  | Company       |
|   |           | Priority Flag    | Select either Enable or Disable.                                                     | Disable       |
|   |           | Edit             | Edit the directory data.                                                             | -             |
|   | 2         | 2 Addition       | Edit the personal directory data from call history.                                  | -             |
|   |           | Directory Search | Search the personal directory.                                                       | -             |
|   |           | Directory        | Register the telephone number to the searched directory data.                        | -             |
|   | 3 Pre     | efix             | Add Prefix to the telephone number and then make a call.                             | -             |
|   | 4 De      | elete One        | Delete a specific data.                                                              | -             |
|   | 5 De      | elete All        | Delete all history data of a specific call type ("missed", "outgoing" or "incoming") | -             |

### Menu List For Directory

| MENU ITEM         | DESCRIPTION                                                                         | DEFAULT VALUE |
|-------------------|-------------------------------------------------------------------------------------|---------------|
| Directory         | From <b>Menu</b> screen, select <b>2</b> Directory $\rightarrow$ <b>1</b> Personal. | -             |
| 1 Search          | Search the personal directory.                                                      | -             |
| 1 Group           | Select a group as a search condition.                                               | -             |
| 2 Name            | Enter the target name and then perform a search.                                    | -             |
| 3 Tel Number      | Enter the target telephone number and then perform a search.                        | -             |
| 4 Other           | Perform a search by one of the following conditions.                                | -             |
| 1 Memory ID       | Enter a memory number.                                                              | -             |
| 2 Category        | Select a category.                                                                  | -             |
| 3 Company         | Enter a company name.                                                               | -             |
| 4 Alphabet        | Select a group of alphabets.                                                        | -             |
| 2 Edit            | Add a new data to the personal directory.                                           | -             |
| 1 Name            | Enter a name of the target party to be added to the directory.                      | -             |
| 2 Group           | Select a group to which the target party belongs.                                   | Default       |
| 3-6 Tel #1-Tel #4 | Enter the telephone number.                                                         | -             |
| Category Set      | Select Company, Mobile, Voice Mail, Home or Others.                                 | Company       |
| Priority Flag     | Select either Enable or Disable.                                                    | Disable       |
| 7 Company Name    | Enter the company name of the target party.                                         | -             |
| 8 Ring Tone       | Select a ringer tone type per caller.                                               | Automatic     |
| 9 Illumination    | Select a illumination pattern (color) of the call indication lamp.                  | Automatic     |
| 0 Memory ID       | Enter a memory number to be assigned to the target party.                           | -             |
| 3 Group Setting   | Change a group name.                                                                | -             |
| Group Setting     | Select a desired group name to be changed.                                          | -             |
| 1 Name            | Enter a new group name.                                                             | -             |
| 2 Ring Tone       | Select a ringer tone type per group.                                                | Automatic     |
| 3 Illumination    | Select a illumination pattern (color) of the call indication lamp.                  | Automatic     |
| 4 Own Number      | Displays the number of the telephone itself.                                        | -             |
| 0 Delete All      | Delete all the registered directory data.                                           | -             |

### Menu List For Tool

| MENU ITEM |      | DESCRIPTION           | DEFAULT VALUE |
|-----------|------|-----------------------|---------------|
| Tool      |      |                       |               |
| 1 Service |      | Activate XML browser. | -             |
|           | 2 IM | Not used.             | -             |

### Menu List For Setting

| MENU ITEM             | DESCRIPTION                                                                                                    | DEFAULT VALUE                 |
|-----------------------|----------------------------------------------------------------------------------------------------|-------------------------------|
| Setting               |                                                                                                    |                               |
| 1 User Setting        | Make the user setting of DT750.                                                                                                    |                               |
| 1 Incoming Call       | Settings for incoming call.                                                                                                    |                               |
| 1 Ring Volume         | Not used.                                                                                                    | -                             |
| 2 Off-hook Ring       | Enable/disable Off-hook ringing.                                                                                                    | Enable                        |
| 3 Headset Ring        | Enable/disable the ringing of headset.                                                                                                    | Disable                       |
| 4 Ring Tone           | Select a ringer tone for external call and internal call.                                                                                       | -                             |
| 1 External Call       | Select a ringer tone for external call.                                                                                                    | Automatic                     |
| 2 Internal Call       | Select a ringer tone for internal call.                                                                                                    | (Tone Type1)                  |
| 5 Illumination        | Set the illumination pattern.                                                                                                    | Automatic                     |
| 6 Headset Ring Volume | Not used.                                                                                                    | -                             |
| 2 Talk                | Settings for telephone conversation.                                                                                                    |                               |
| 1 RTP Alarm           | Enable/disable RTP alarm.                                                                                                    | Automatic                     |
| 2 DTMF Tone           | Enable/disable DTMF tone.                                                                                                    | Automatic                     |
| 3 Key Touch Tone      | Set key touch tone generated when the digit keys are pressed while the telephone is off-hook.                                                   | Automatic                     |
| 4 Hold Music          | Select a Music on Hold to be heard by DT750 user.                                                                                               | Default                       |
| 5 Prefix              | Register Prefix number.                                                                                                    | -                             |
| 3 Display             | Settings for LCD display.                                                                                                    | -                             |
| 1 Time Format         | Determines whether time is displayed with a 12-hour or 24-hour clock format.                                                                    | Automatic (12-hour<br>format) |
| 2 Local Volume        | Determines whether or not to display the following volume levels: handset receiver volume, speaker volume, ringer tone volume and LCD contrast. | Automatic (Enable)            |

| MENU ITEM |                    | MENU ITEM | DESCRIPTION        | DEFAULT VALUE                                                                     |                 |
|-----------|--------------------|-----------|--------------------|-----------------------------------------------------------------------------------|-----------------|
|           | 3 Screen Server    |           | 3 Screen Server    | Set the screen saver for the LCD.                                                 | -               |
|           |                    |           | 4 Back Light       | Set the brightness of the backlight.                                              | Level 2         |
|           |                    |           | 5 Font Size        | Change the displayed character size on the LCD.                                   | Standard(16dot) |
|           |                    |           | 6 Language         | Select a language to be displayed on LCD.                                         | Automatic       |
|           |                    |           | 7 Advanced         | Setting for the following additional data.                                        | -               |
|           | 1 Wallpaper Select |           | 1 Wallpaper Select | Set the Wallpaper for the LCD.<br>Note: this requires configuration by installer. | -               |
|           |                    |           | 2 Touch Panel      | Enable/disable the touch panel operation.                                         | Enable          |
|           |                    |           | 3 Shortcut Icon    | Not used.                                                                         | -               |
|           |                    |           | 4 Font Color       | Not used.                                                                         | -               |
|           |                    | 4 CI      | nange Password     | Change the password to lock/unlock the telephone.                                 | 0000            |
|           | 5 Security         |           | ecurity            | Not used.                                                                         | -               |
|           | 6 Peripherals      |           | eripherals         | Not used                                                                          | -               |
|           |                    | 0 Se      | etting Reset       | Reset the telephone settings.                                                     | -               |
|           | 2 Download         |           | oad                | Set the data required for the file downloading.                                   | -               |

| MENU ITEM |                  |          | DESCRIPTION   | DEFAULT VALUE                                            |                 |
|-----------|------------------|----------|---------------|----------------------------------------------------------|-----------------|
|           | 1 Download Files |          | nload Files   | Download the files for Music on Hold, ringer tone and    | -               |
|           | 1 Hold Music     |          | Hold Music    | Download a file for Music on Hold.                       | MOH.wav         |
|           | İ                | 2        | Ring Tone     | Download files for ringer tones (Download 1 to 3).       | -               |
|           | İ                |          | 1 Download 1  | Download a file for ringer tone (Download 1).            | Melody1.wav     |
|           | İ                |          | 2 Download2   | Download a file for ringer tone (Download 2).            | Melody2.wav     |
|           | İ                |          | 3 Download 3  | Download a file for ringer tone (Download 3).            | Melody3.wav     |
|           | İ                | 3        | Directory     | Download the directory files.                            | Directory.csv   |
|           | İ                | 4        | Wallpaper     | Download a file for wallpaper                            | wallpaper.bmp   |
|           | İ                | 2 Dow    | nload Address | Enter an IP address of the FTP/TFTP server.              | 0.0.0.0         |
|           | İ                | 3 Prot   | ocol          | Select a protocol of the server (either FTP or TFTP).    | FTP             |
|           | İ                | 4 FTP    | Settings      | Set necessary data when using FTP service.               | -               |
|           | 1 User ID        |          | User ID       | Enter a user ID for downloading via FTP server.          | -               |
|           | 2 Password       |          | Password      | Enter a password for downloading via FTP server.         | -               |
|           | İ                | 3        | Folder        | Specify the directory where the download file is stored. | -               |
|           | 3                | Data Bac | kup/Restore   | Set the data required for the file backup/restore.       | -               |
|           |                  | 1 Data   | Backup        | Specify the file name to be backed up.                   | PersonalData.gz |
|           |                  | 2 Data   | Restore       | Specify the file name to be restored.                    | PersonalData.gz |
|           | 3 Server Address |          | er Address    | Enter an IP address of the FTP/TFTP server.              | 0.0.0.0         |
|           | 4 Protocol       |          | ocol          | Select a protocol of the server (either FTP or TFTP).    | FTP             |
|           | 5 FTP Settings   |          | Settings      | Set necessary data when using FTP service.               | -               |
|           |                  | 1        | User ID       | Enter a user ID for the data backup via FTP server.      | -               |
|           |                  | 2        | Password      | Enter a password for data backup via FTP server.         | -               |
|           |                  | 3        | Folder        | Specify the destination directory of FTP server.         | -               |

This page is for your notes.

## 7. Online Monitoring

In Online Monitoring, users can see the following information on the terminal LCD.

- QoS information (RTP Packet Loss (per 5 sec.), Payload, CODEC)
- o System information
- o Ping

### Conditions for activating Online Monitoring Menu

- Press and hold **Help** key. Main screen of Online Monitoring will be displayed.
- To exit from Online Monitoring, press **Exit** key.
- When just pressing **Help** key, Help information will be displayed.

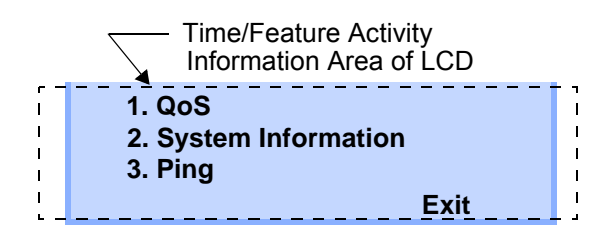

### **Key Operation Chart**

| Press Help key for two seconds. |                           |             |  |
|---------------------------------|---------------------------|-------------|--|
| [1]                             | QoS                       |             |  |
|                                 | [1]                       | Lost Packet |  |
|                                 | [2]                       | Codec       |  |
|                                 | [3] Payload               |             |  |
| [2]                             | System Information        |             |  |
|                                 | [1] Network Settings      |             |  |
|                                 | [2] SIP Settings          |             |  |
|                                 | [3] Audio&Visual Settings |             |  |
|                                 | [4] Maintenance Settings  |             |  |
|                                 | [5] Terminal Information  |             |  |
| [3]                             | Ping                      |             |  |

### **QoS Information (RTP Packet Loss (per 5 sec.), Payload, CODEC)**

Press **1** in main screen, and move to QoS information menu.

The following information can be confirmed in QoS information:

| 1. Last Packet | : XXXX   |
|----------------|----------|
| 2. Codec       | : G.XXXx |
| 3. Payload     | : XXms   |
|                | Prev     |

### O Lost Packet

The number of RTP packet receiving loss in currentlast call will be displayed per **5** second. (Displayed in eight digits. Maximum value is 99999999.)

- O Codec
- Payload (Payload size)

Display pattern of Codec and Payload is as follows:

| CODEC   | PAYLOAD (msec.) |
|---------|-----------------|
| G. 711u | 10, 20, 30, 40  |
| G. 711A | 10, 20, 30, 40  |
| G. 729a | 10, 20, 30, 40  |

### **System Information**

Press **2** in main screen, and move to System information menu.

The following information can be confirmed in System information:

- 1. Network Settings 2. SIP Settings 3. Audio&Visual Settings Up Down Prev Exit
- O Network Settings
- o SIP Settings
- Audio&Visual Settings
- Maintenance Settings
- o Terminal Information

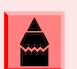

For the detail of each Settings, refer to the Detail of System Information Menu.

### **To See Network Settings Information**

Press **1** in System Information menu. Each Network Setting can be confirmed by pressing **Up** and **Down** key.

### **To See SIP Settings Information**

Press **2** in System Information menu. Each SIP Setting can be confirmed by pressing **Up** and **Down** key.

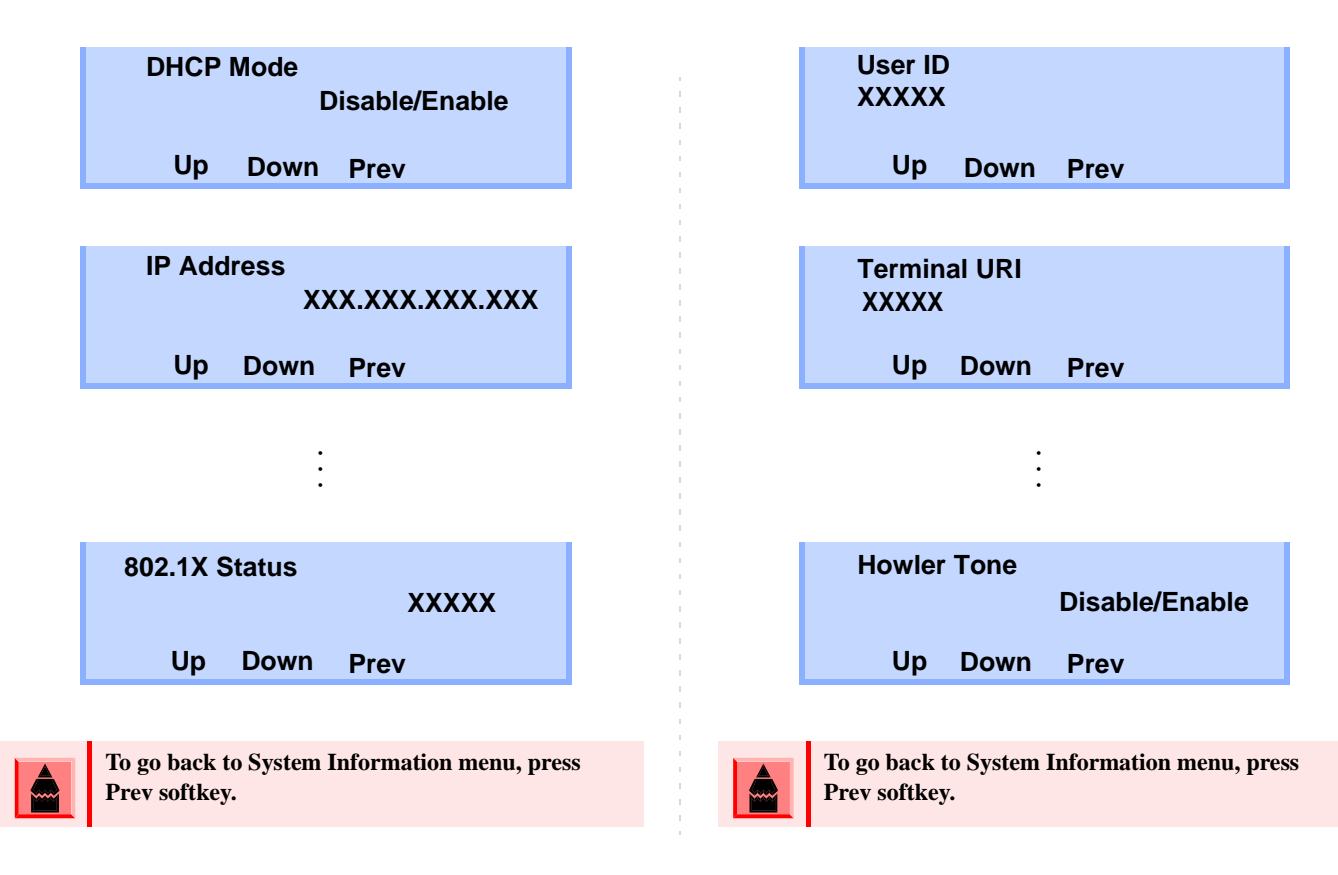

### To See Audio&Visual Settings Information

Press **3** in System Information menu. Each Audio&Visual Setting can be confirmed by pressing **Up** and **Down** key.

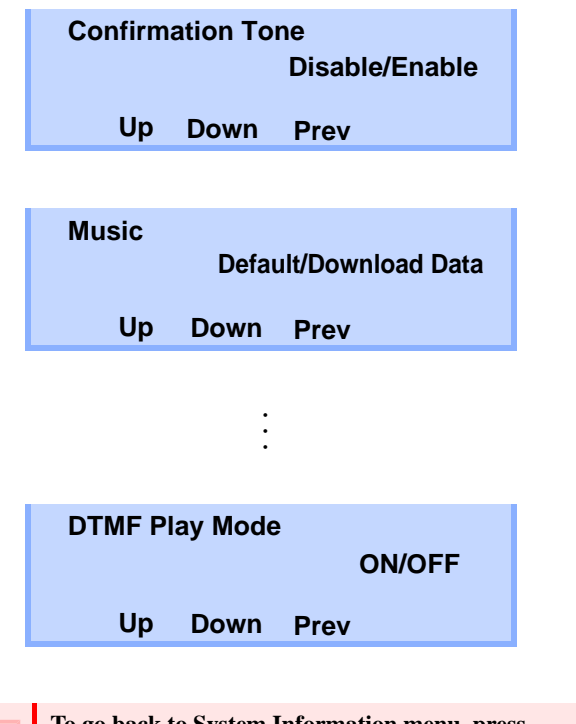

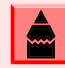

To go back to System Information menu, press Prev softkey.

### **To See Maintenance Settings Information**

Press **4** in System Information menu. Download address can be confirmed.

| Download Address<br>XXX.XXX.XXX.XXX                           |  |
|---------------------------------------------------------------|--|
| Prev                                                          |  |
|                                                               |  |
| To go back to System Information menu, press<br>Prev softkey. |  |
| -                                                             |  |

### To See Terminal Information

Press **5** in System Information menu. Each terminal information can be confirmed by pressing **Up** and **Down** key.

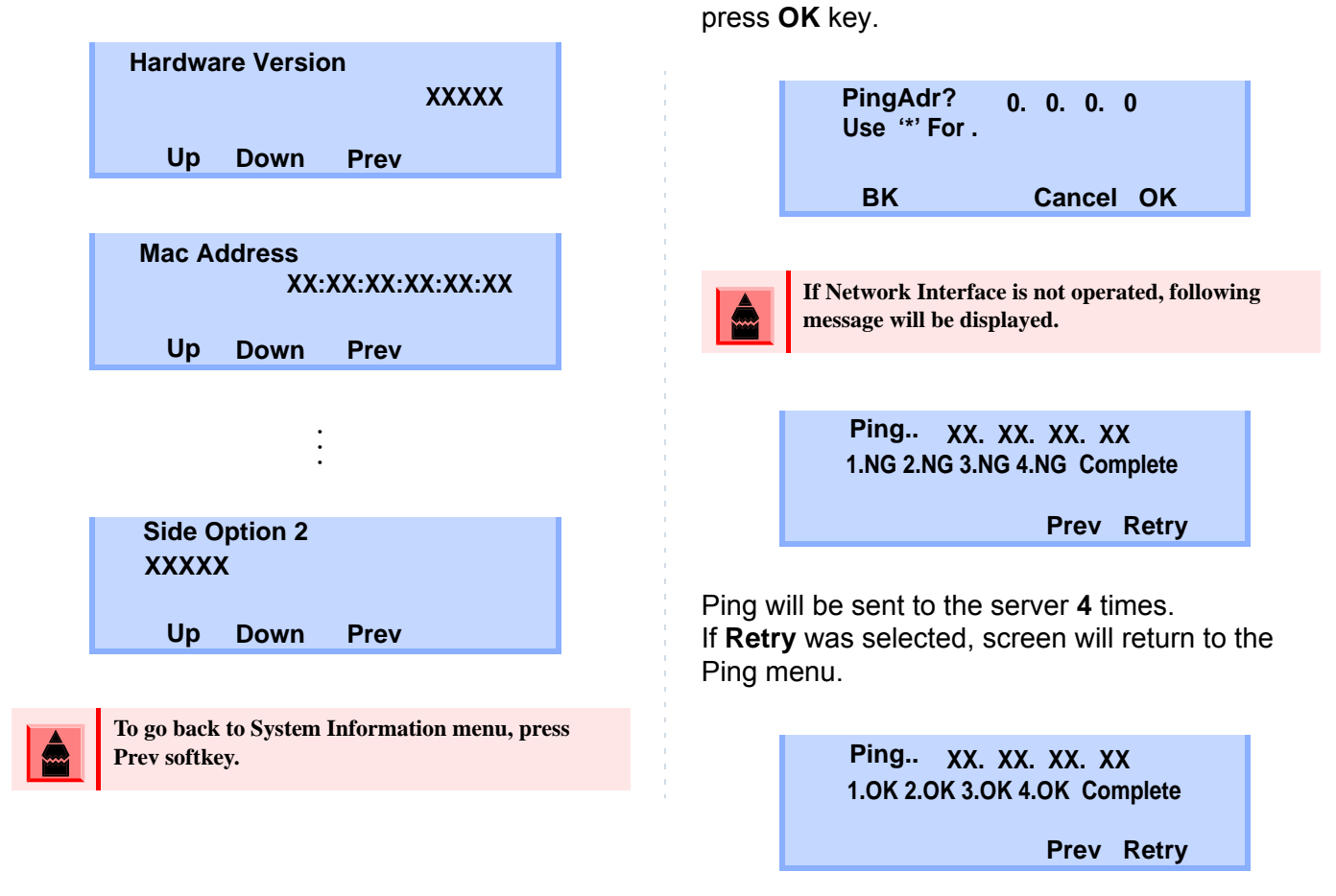

Ping

To Send Ping

Press 3 in main screen, and move to Ping menu.

Enter IP address of the server to send Ping, and

### **Detail of System Information Menu**

| SYSTEM<br>INFORMATION<br>MENU | ITEMS                                                                                                    |  |
|-------------------------------|----------------------------------------------------------------------------------------------------|--|
| Network<br>Settings           | DHCP Mode<br>IP Address Note1<br>Default Gateway Note1<br>Subnet Mask Note1<br>DNS Address Note1<br>VLAN Mode (for LAN port)<br>VLAN ID (for LAN port)<br>VLAN Priority (for LAN port)<br>Speed & Duplex (for LAN port)<br>PC Port VLAN Mode<br>PC Port VLAN ID<br>PC Port VLAN ID<br>PC Port Speed & Duplex<br>PC Port Speed & Duplex<br>PC Port Available<br>EAPOL Forwarding<br>CDP Mode<br>ToS (RTP)<br>ToS (SIP)<br>Supplicant Mode<br>EAPOL VLAN Mode<br>Account (MD5)<br>802.1X Status |  |

| SYSTEM<br>INFORMATION<br>MENU | ITEMS                                                                                                    |  |
|-------------------------------|----------------------------------------------------------------------------------------------------|--|
| SIP Settings                  | User ID<br>Terminal URI<br>Connecting Server<br>1st SIP Server Note1<br>2nd SIP Server Note1<br>3rd SIP Server Note1<br>4th SIP Server Note1<br>Access Mode (to the SIP Server)<br>Port for 1st SIP Server<br>Port for 2nd SIP Server<br>Port for 3rd SIP Server<br>Port for 4th SIP Server<br>Area ID (Country)<br>Authentication Mode<br>Retransmit Interval<br>Keeping Call<br>Howler Tone |  |
| Audio & Visual<br>Settings    | Confirmation Tone<br>Music on hold<br>Sidetone Volume<br>Send Gain<br>al Receive Bias<br>Receive Gain<br>Ring(Internal Call)<br>Ring(External Call)<br>Volume Indication<br>Language for time display                                                                                                    |  |
| Maintenance<br>Settings       | Download Address for downloading the firmware                                                                                                    |  |

| SYSTEM<br>INFORMATION<br>MENU | ITEMS                                                                                                  |  |
|-------------------------------|----------------------------------------------------------------------------------------------------|--|
| Terminal<br>Information       | Hardware Version<br>MAC Address<br>Firmware Version<br>Bottom option<br>Side Option 1<br>Side Option 2 |  |

**Note 1:** "(DHCP)" is indicated on the display when the parameter is obtained from the DHCP server. (ex.) IP Address

| IP A | Addr | ess(DH)<br>XX | CP)<br>:XX:XX:XX:XX:XX |
|------|------|---------------|------------------------|
| U    | р    | Down          | Prev                   |

This page is for your notes.

## 8. Web Programming

Web Programming allows the user to configure the terminal settings of DT750 from the PC. The user use Internet browser (Internet Explorer, etc.) to access Web Programming. It is not necessary to install any special application software onto the PC.

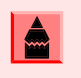

DT750 and Web Programming PC needs to be connected to the same network. When downloading the files for Music on Hold, Ringer Tone and Directory to the DT750, FTP (TFTP server) is required on the network. For details on the FTP service, contact to the System Administrator.

Terminal settings through the Web Programming is available while the DT750 logs into the system.

| ITEMS            | OPERATING CONDITIONS                                                             |
|------------------|----------------------------------------------------------------------------------|
| Operating System | Microsoft <sup>®</sup> Windows <sup>®</sup> XP/Vista                             |
| CPU              | Comply with conditions for use of $Microsoft^{(m)}$ Windows or $Microsoft^{(m)}$ |
| Memory           | Internet Explorer.                                                               |
| Browser          | Microsoft <sup>®</sup> Internet Explorer 6.0 or later                            |
| Monitor          | SVGA (minimum: 800 $\times$ 600 pixel, recommended: 1024 $\times$ 768 pixel,)    |
| Others           | Mouse, LAN connection port (RJ-45)                                               |

### PC Requirements For Web Programming

### To LOGIN

Follow the steps below to open the Web Programming:

- Start up Internet browser on the PC.
- Enter IP address of the target DT750 on the address toolbar and then press Enter key.
- The Web Programming Login screen appears. Enter a user name (type "USER") and a password (**Note 1**), then click **OK** button.

| <b>NEC</b> Empowered by Innovation |                    | DT700 Series<br>Web Programming<br>Hardware Ver 9.1.3.3<br>Firmware Ver 9.7.4.0 |
|------------------------------------|--------------------|---------------------------------------------------------------------------------|
|                                    | Logn               |                                                                                 |
|                                    | User Name Password |                                                                                 |
|                                    |                    |                                                                                 |

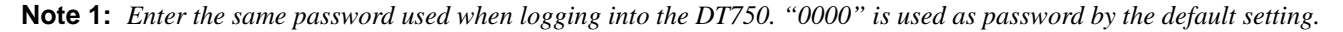

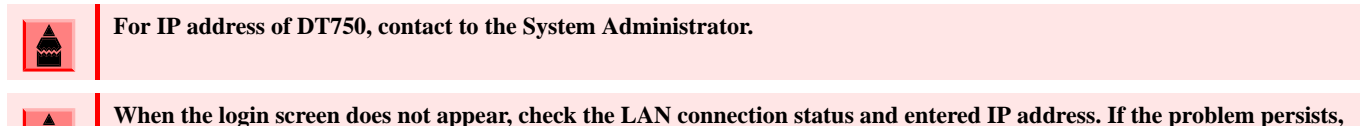

please contact the system administrator.

• The following Web Programming **Home** screen appears.

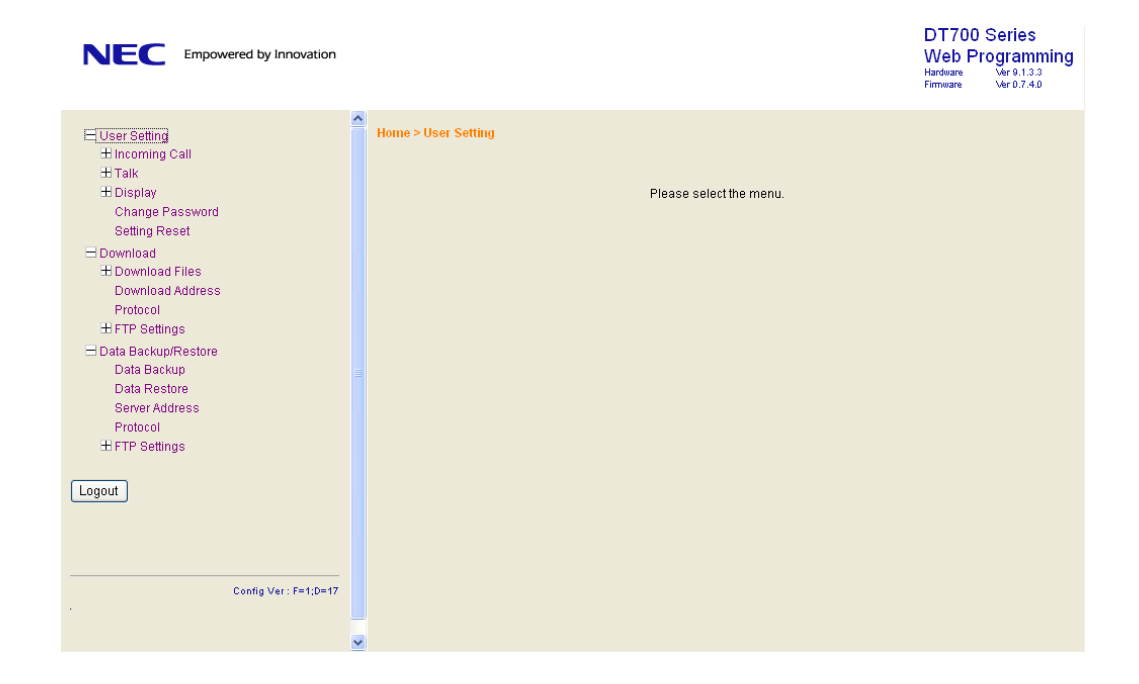

### To LOGOUT

Follow the steps below to exit from the Web Programming.

O Click Logout button at the lower left of the screen.

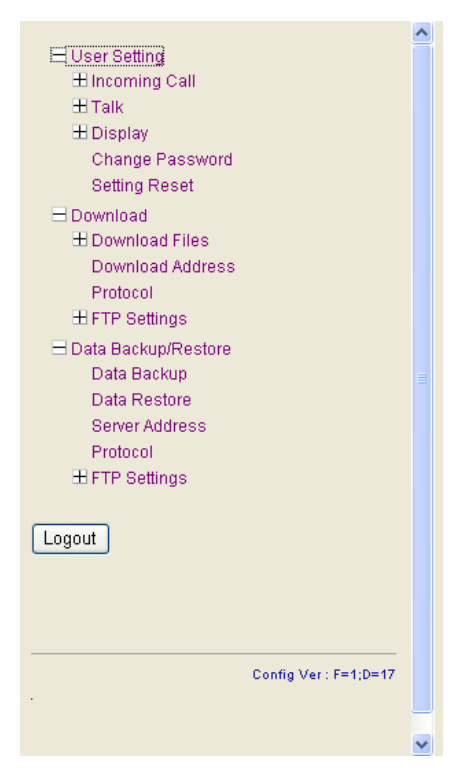

- The confirmation message appears. Click **OK** button to log out of Web Programming.
- The display changes as follows. Click **Back** button.

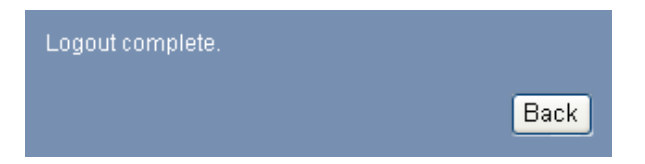

• After the Web Programming Login screen is displayed, close the Internet browser.

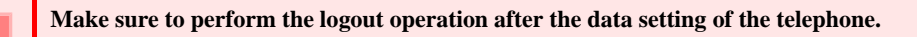

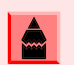

When 15 minutes have passed leaving the PC without operation after log in to Web Programming, the user is forcibly logged out from the Web Programming.

### **How To Operate**

As an example of setting method on the Web Programming, the following explains how to change the ringer tone for external call. Web Programming includes the same menu configuration as "Setting" of DT750 terminal. For details on each menu item, see Setup with Menu Key in Chapter 2 Terminal Setup.

- (1) From the Home screen, click User Setting  $\rightarrow$  Incoming Call  $\rightarrow$  Ring Tone  $\rightarrow$  External Call.
- (2) Select a desired tone type by clicking the corresponding radio button.
- (3) Click **OK** button to save the change to the database.

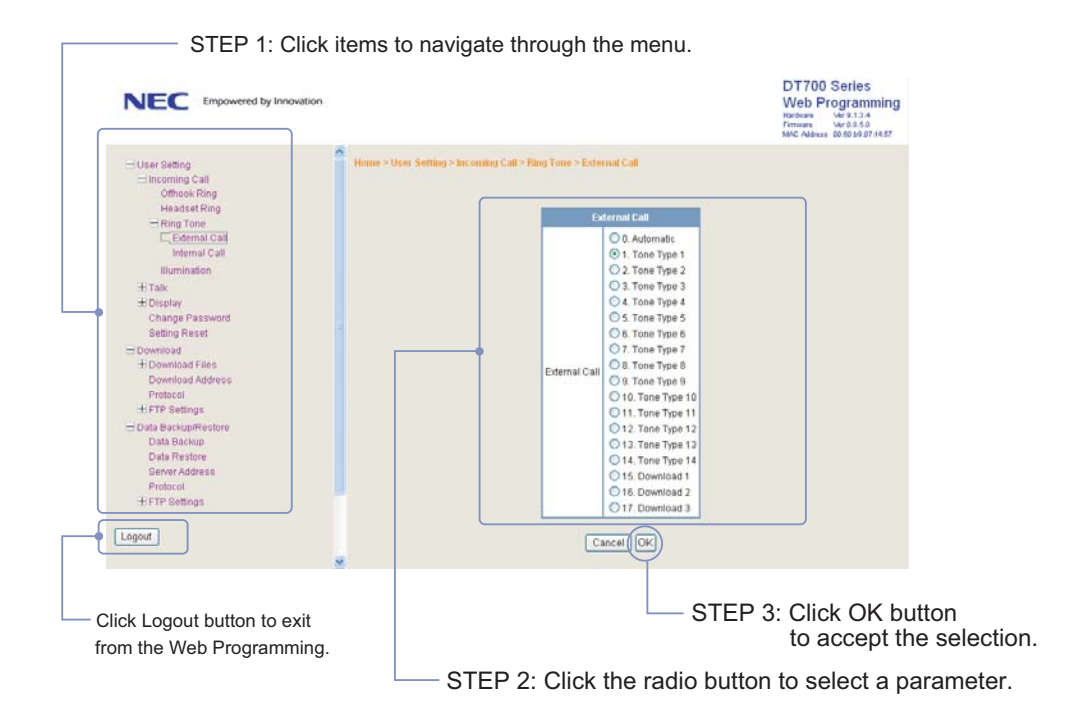

(4) A confirmation dialog appears. Click **OK** button on the dialog.

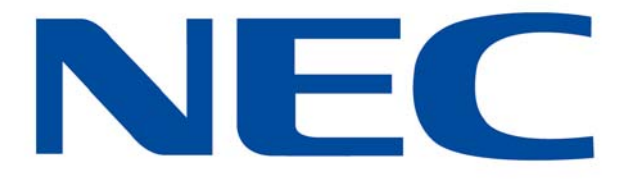

NEC Unified Solutions Anton Philipsweg 1 1223 KZ Hilversum The Netherlands

http://www.nec-unified.com